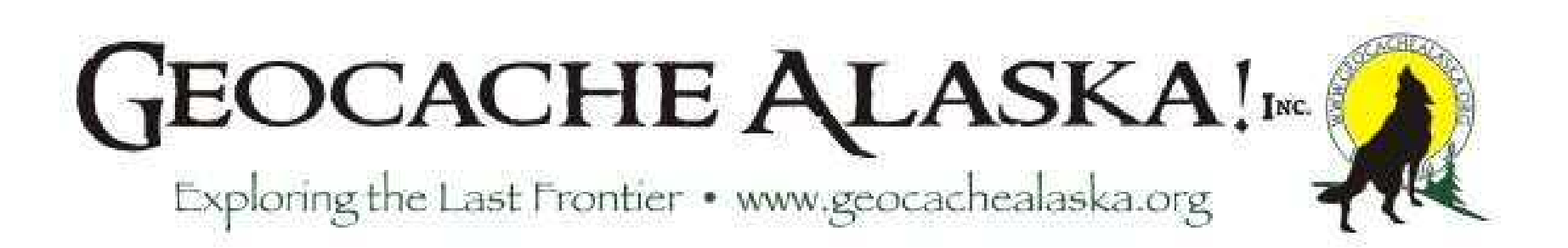

## Pocket Queries & Basic GSAK FUNdamentals

presented by Victoria Noble

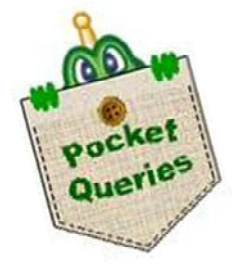

(blazingpathways)

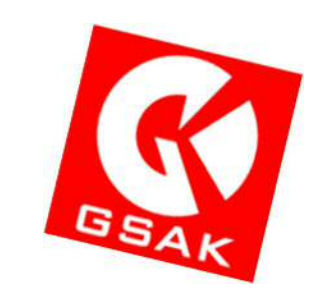

#### Anchorage, Fairbanks, and Soldotna 15 November 2012

#### Tonight's Topics:

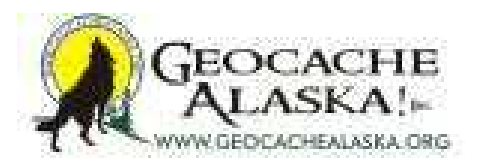

- What are Pocket Queries?
- How to Build a Pocket Query
- Downloading and Using your Pocket Queries
- What is GSAK?
- GSAK Settings
- GSAK Filters
- Exporting files from GSAK
- Saving and Restoring Databases in GSAK

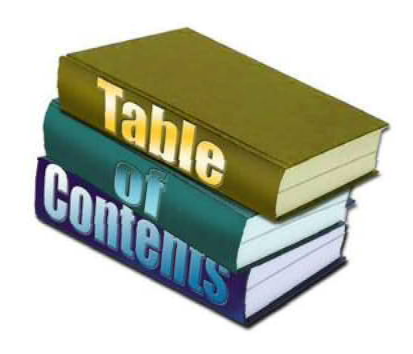

#### Pocket Queries (PQ)

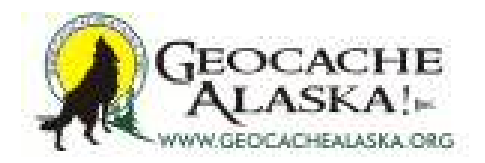

- A premium feature of Geocaching.com
- Many newer GPSrs allow direct loading of the PQ file
- Allows you to download up to 1000 caches in one file
- ✤ A PQ of up to 500 will be attached to an email
- A PQ of over 500 must be downloaded from website
- Numerous filters are available to setup your PQ
- A PQ containing all of your found caches can be generated once every 3 days
- You may run up to 5 PQs per 24 hour period
- A single PQ can run only once per day

#### **Pocket Query Page**

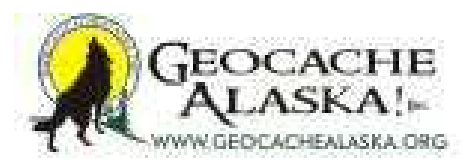

#### **Your Pocket Queries**

Pocket Queries are custom geocache queries that can be downloaded from the website. They are in a format you can bring along with you on cache hunts on your GPS and/or PDA. You can select a GPX or LOC text file that works with <u>supported software applications</u>. You can run a Pocket Query once or set it to run automatically on a daily or weekly basis. Queries that contain 500 geocaches or fewer can be delivered as an email attachment. You can run up to 5 pocket queries every 24 hour period, but each individual search can run only once per day.

See detailed instructions on creating your first Pocket Query. Learn how to use other Premium Features.

Using this service you agree to the terms of this license agreement.

|       |       |                               | Create a new query                                             |      |     |     | <b>a</b> ! | Find Ca | aches | Alon | <u>g a R</u> | oute                    |
|-------|-------|-------------------------------|----------------------------------------------------------------|------|-----|-----|------------|---------|-------|------|--------------|-------------------------|
| Activ | e Poo | cket Querie:<br>a: Sunday, 10 | Pocket Queries Ready for Download (1)<br>October 2010 22:33:41 |      |     |     |            |         |       |      |              |                         |
|       |       | Preview                       | Name                                                           | Сору | Sun | Mon | Tue        | Wed     | Thu   | Fri  | Sat          | Last Generated<br>(PST) |
|       | 1.    | <del>4</del>                  | ④ (1000) <u>AK-LOVU</u>                                        | %    |     |     |            |         |       |      |              | 10/09/2010 17:27:43     |
|       | 2.    | <b>4</b>                      | (1000) <u>AK-M1.5diforless</u>                                 |      |     |     |            |         |       |      |              | 09/06/2010 11:38:5      |
|       | 3.    | <del>4</del> 🔀                | (1000) AK-M2diformore                                          | 5    |     |     |            |         |       |      |              | 05/25/2010 00:16:3      |
|       | 4.    | <b>5</b>                      | (1000) <u>AK-Rdif1-1.5</u>                                     | 5    |     |     |            |         |       |      |              | 09/06/2010 11:43:03     |

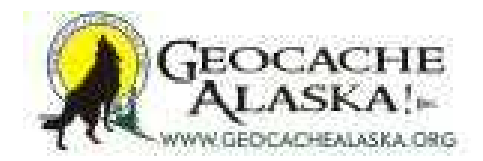

- Enter a name for the Query (may be included in the GPX file name)
- What day(s) of the week query will run
- Uncheck the day if only run occasionally
- Run the query every week if daily or weekly
- Choose maximum number of caches to include (up to 1000)

| ry Name: Ne                    | ew Query                                       |                          |                             |                   |       |     |
|--------------------------------|------------------------------------------------|--------------------------|-----------------------------|-------------------|-------|-----|
| Days to Gen                    | erate: (Server Time: Mo                        | nday, October 11, 2010 1 | 2:08:50 AM)                 |                   |       |     |
| Sun                            | Mon                                            | Tue                      | Wed                         | 🕅 Thu             | 🥅 Fri | Sat |
| © Run this qu<br>⊚ Run this qu | uery every week on th<br>uery once then delete | e days checked<br>it     |                             |                   |       |     |
| ow me 500                      | caches of                                      |                          |                             |                   |       |     |
| Novembe                        | er 2012                                        | Pock                     | tet Queries & E<br>FUNdamen | asic GSAK<br>tals |       |     |

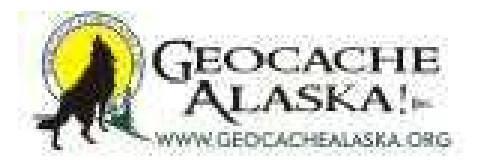

- Defaults Any Type, Any Container
- Narrowing by Types or Containers is Additive

| O beleeted types.                                                                                                    |                                               |       |
|----------------------------------------------------------------------------------------------------|-----------------------------------------------|-------|
| Traditional Cache                                                                                                    | Multi-cache                                   |       |
| I Virtual Cache                                                                                                    | E Letterbox Hybrid                            |       |
| Event Cache*     *     *     *includes: Groundspeak Lost and Found Celebration, Lost and Found Event Cache,     Cache In Trash Out Event, Mega-Event Cache) | Unknown Cache*<br>(*includes: Groundspeak HQ) |       |
| Project APE Cache                                                                                                    | 📄 Webcam Cache                                |       |
| 🔄 Earthcache                                                                                                    | GPS Adventures Exhibit                        |       |
| 🔄 Wherigo Cache                                                                                                    |                                               |       |
| Any Container                                                                                                    |                                               |       |
|                                                                                                    | I Large                                       | Micro |
| Small                                                                                                    |                                               |       |

15 November 2012

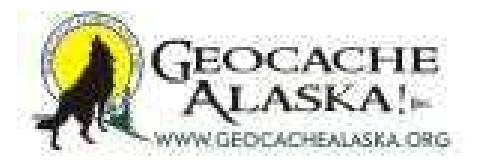

- Other Criteria
- Difficulty
- Terrain

| -That (And)                                                                         |                             |  |
|-------------------------------------------------------------------------------------|-----------------------------|--|
| 🔄 I haven't found                                                                   | I have found                |  |
| m I don't own                                                                       | I own                       |  |
| Are available to all users                                                          | Are for members only        |  |
| Are not on my ignore list                                                           | Are on my watch list        |  |
| Found in the last 7 days                                                            | Have not been found         |  |
| Have Travel Bugs                                                                    | Updated in the last 7 days  |  |
| Is Not Active                                                                       | Is Active                   |  |
| Difficulty is greater than or equal to -<br>Terrain is greater than or equal to - 1 |                             |  |
| November 2012                                                                       | Pocket Queries & Basic GSAK |  |

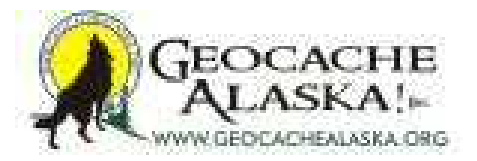

- Default None within any country/state/province
- Limit to a Country
- Limit to a State/Province (e.g. Alaska)

| None Selected      |                                                                                                    |  |
|--------------------|----------------------------------------------------------------------------------------------------|--|
|                    |                                                                                                    |  |
| Countries          |                                                                                                    |  |
| Afghanistan        | A                                                                                                    |  |
| Aland Islands      | (E)                                                                                                    |  |
| Albania            |                                                                                                    |  |
| Algeria            |                                                                                                    |  |
| American Samoa     |                                                                                                    |  |
|                    |                                                                                                    |  |
| States / Provinces | Research Control of Control of Co |  |
| Abruzzo            | *                                                                                                    |  |
| Acre               | [2]                                                                                                    |  |
| Alchi              |                                                                                                    |  |
| Akersnus           |                                                                                                    |  |

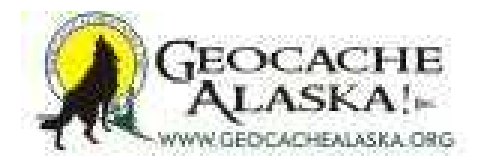

- Origin center point of query
- Radius how far out from origin to pull caches
- Placed during

|          | Origin        |                                         |  |
|----------|---------------|-----------------------------------------|--|
| None     | Selected      |                                         |  |
| My H     | Iome Coordin  | ites                                    |  |
| 🔊 Wayı   | point Name    | CXXXX                                   |  |
| O Post   | al Code       |                                         |  |
| 🔊 Ву С   | oordinates    |                                         |  |
| Degrees  | s and minutes | MinDec) -                               |  |
| N -      | 00 •          | 00.000                                  |  |
| W -      | 000 •         | 00.000                                  |  |
| thin a R | adius of 100  | mi      km                              |  |
| None     | Selected      |                                         |  |
| the      | e last week 👻 |                                         |  |
|          | veen October  | -/04 -/2010 - and October -/11 -/2010 - |  |

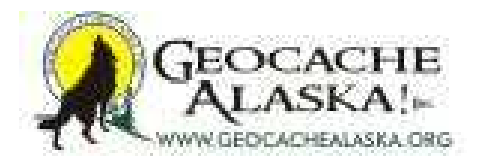

- Attributes Include (PNG, Winter, long hike ...)
- Attributes Exclude (Needs Maint, thorns, night, ...)
- Relies on cache owner to list attributes for their cache

| 10 3 3                  | 🕖                                           | C 11 6             | 17                  |      |      |  |
|-------------------------|---------------------------------------------|--------------------|---------------------|------|------|--|
| K 24/7                  | ン. ネボ みの                                    | <u>مة الله كم</u>  |                     |      |      |  |
| R 2 5                   | P                                           | an Ci <del>n</del> |                     |      |      |  |
| 0"0                     | and the star                                |                    |                     |      |      |  |
|                         |                                             |                    |                     |      |      |  |
| 9 Her 31                | 510 210 -8                                  |                    |                     |      |      |  |
| String Busines String B | COLUMN STATES STATES                        | ULAL DI            |                     |      |      |  |
|                         |                                             |                    |                     |      |      |  |
|                         |                                             |                    |                     |      | <br> |  |
| Attributorto            | iveluda (et-la                              |                    |                     | - 1  |      |  |
| -Attribute: to E        | Exclude (Click P                            | nclude/exclude     | e certain attribute | s.)  |      |  |
| Attribute: to E         | Exclude (click)                             | nclude/exclude     | e certain attribute | s.)  | <br> |  |
| Attributes for E        | xclude (click)                              | nclude/exclude     | e certain attribute | s.)  | <br> |  |
| Attribute: to E         | Exclude (click)                             | Include/exclude    | e certain attribute | s.)  |      |  |
| Attribute: to E         | Exclude (Click)<br>2. ☆ & &<br>P \[]<br>↓ ☆ |                    | e certain attribute | s.)  |      |  |
|                         |                                             |                    | certain attribute   | is.) |      |  |

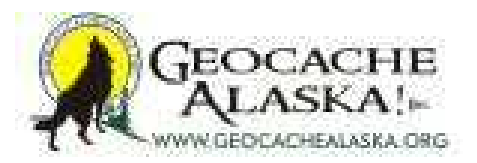

- Output Format file extensions, compression
- Submit creates a new query, generates a file, updates a previously created query

|         | Add an Additional E-Mail Address to Your Account |  |
|---------|--------------------------------------------------|--|
| Format: | GPS Exchange Format (*.gpx)                      |  |
|         | GPS Exchange Format (*.gpx)                      |  |
|         |                                                  |  |
|         | Compress files into *.zip format (recommended)   |  |
| <       | Include Pocket Query name in download file name  |  |
|         |                                                  |  |
|         |                                                  |  |
|         |                                                  |  |

#### **Pocket Queries for Alaska**

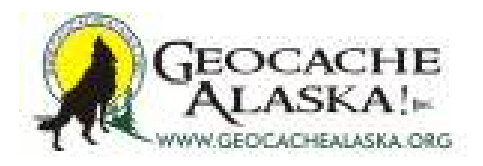

- To get all caches in Alaska, you need 6 PQ's (~5117)
- Note that it will take 2 days to run all of them
- Setup the PQ with date ranges on the cache placement and use the State field to specify Alaska
- AK-1 = May 03, 2000 to June 29, 2007 (984 caches)
- AK-2 = June 30, 2007 to April 30, 2009 (975 caches)
- AK-3 = May 01, 2009 to July 05, 2010 (977 caches)
- AK-4 = July 06, 2010 to August 03, 2011 (977 caches)
- AK-5 = August 04, 2011 to Sept 01, 2012 (963 caches)
- AK-6 = Sept 02, 2012 to Dec 31, 2013 (241 caches)

#### **Download Pocket Queries**

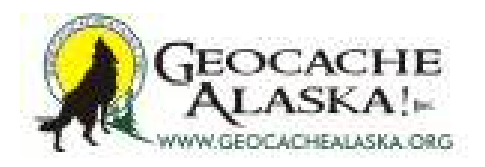

- Upon email notice that your PQ of over 500 caches is ready, visit your Pocket Queries page via your geocaching.com profile and select the "Ready for Download" tab to see your list of completed PQs
- Click the PQ name to start the download process
- After saving the file, you may open it with GSAK, Garmin's MapSource or BaseCamp software, EasyGPS software, or you may load it directly to gpx-ready GPSr
- ✤ For newer Garmin GPSr, connect it to your computer and copy the gpx file to the Garmin → GPX folder (Garmin are limited to 5,000 total caches via GPX)

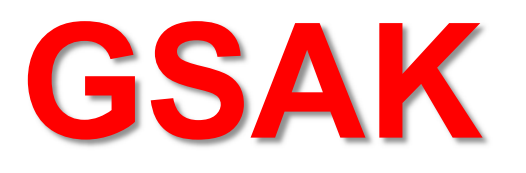

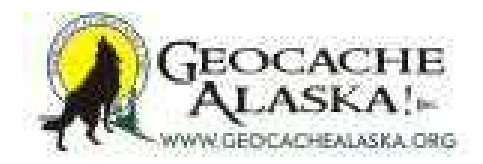

#### Geocaching Swiss Army Knife

- Third party geocaching software that is available from <u>http://gsak.net/index.php</u> as shareware that you can try free for 21 days and then you'll get a "nag screen"
- Registration costs \$30 for current version 8.2.0 (9/21/12)
- GSAK is a very powerful database and filtering program
- GPX files from your PQs are loaded to GSAK
- GSAK compiles multiple PQs into a single database and allows complex filtering, sorting, and manipulation of the geocache data with many output format options

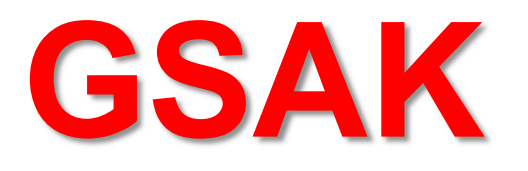

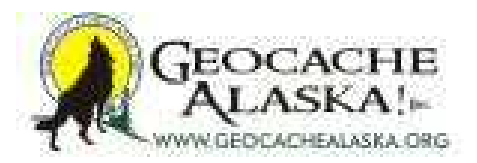

- Some basic setup is recommended before you start
- Go to the Tools menu and select Options
- Enter your geocaching member ID to allow GSAK to correctly match you to your found and hidden caches
- Under the Locations tab, you may enter coordinates for your filter center points, such as your Home location
- With current version 8 or better, you can link GSAK to your geocaching.com login to allow live cache updates
- If you purchase a registration code, go to the Help menu and select "Register" to enter your unlock code

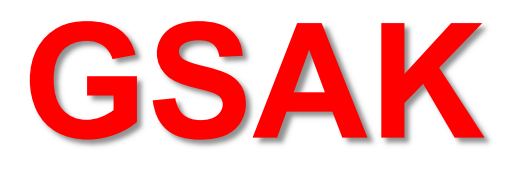

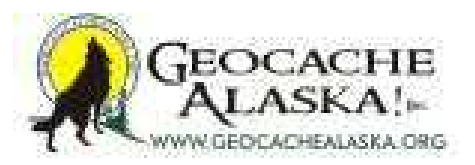

- Use the "open file" icon or "Load GPX/LOC/ZIP File" command from the File menu to select and load the GPX files from your PQs to the GSAK database
- Each GPX may be loaded directly from the ZIP file you download from geocaching.com and will be added to the database or update existing data from previous loads
- Caches will get a color coding of yellow for your found caches, white for unfound caches, red for disabled caches, and green for your owned caches (by default)
- Caches that have Child waypoints will have the title appear in bold type (by default)

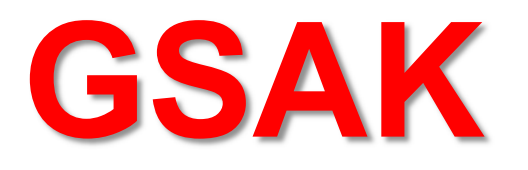

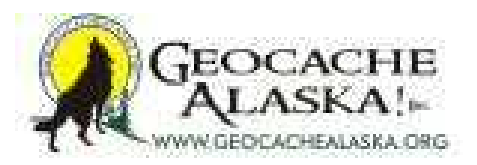

- Archived caches: Note that when a geocache is archived, it will not appear in the PQ files from geocaching.com
- If you have a cache in your database and it is archived, its status in GSAK will remain as it was in the last GPX that it was loaded in
- There are Macros you can download and run that will find and delete archived caches from your database if you wish to remove these
- In your filters, you may use the last GPX date setting in your filter searches to exclude any of these old caches from your results
- Caches that are tagged as archived (such as from your "my finds"
   PQ) will be highlighted red with a lined out GC Code (by default)
- Also, if you know that a particular cache is archived, you can manually set that by "right clicking" & change the status to "archived"

## **GSAK Filters**

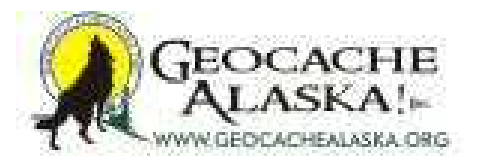

- Creating filters against your database is a powerful method of selecting the caches that you wish to view or load to your GPSr for field use
- To create or run a filter, select the filter icon or go to the Search menu and select "Filter..."
- > You can setup various filters and save them for later use
- The following series of screenshots will take us through setting up basic filters
- Note that these screen shots were pulled from version 7 and there are several added features under version 8, however the general procedure remains similar

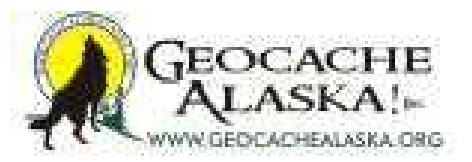

| lum       | User flog set<br>Cancel Filte | t<br>r  | F8           | ► ► ♦ ♦ ₽                           | Split screen f | ormat Se  | lect a saved filter<br>ONE  | ■ Database | N -          | Locations  | Views     | ult  | -      |         |         |       |
|-----------|-------------------------------|---------|--------------|-------------------------------------|----------------|-----------|-----------------------------|------------|--------------|------------|-----------|------|--------|---------|---------|-------|
| Code      | 01                            | h (四)   | lg Last Log  | Waypoint Name                       | 4              | Miles Brg | Placed By                   | Placed     | Last GPX     | Last Found | Container | Diff | fem    |         |         |       |
| GC2D23V   |                               |         | 9/21/2010    | After-dinner Ogar                   |                | 5.44 E    | Capra Hircus                | 8/8/2010   | 10/18/2010   | 9/21/2010  | Micro     | 1.5  | 1.5    |         |         |       |
| GC2DXPC   |                               |         | 9/21/2010    | Before Dinner Whine                 |                | 5.31 E    | cavyguy                     | 8/22/2010  | 10/18/2010   | 9/21/2010  | Small     | 1.5  | 3.0    |         |         |       |
| GC2D23F   | 8 1                           |         | 9/25/2010    | 20y Tawny                           |                | 4.99 E    | Capra Hircus                | 8/8/2010   | 10/18/2010   | 9/25/2010  | Micro     | 2.0  | 1.5    |         |         |       |
| GC1PAH7   | 62 8 1                        |         | 10/2/2010    | Le Cache                            |                | 5.31 E    | The Frozen Chosen           | 3/28/2009  | 10/18/2010   | 9/21/2010  | Regular   | 2.5  | 3.5    |         |         |       |
| GC2E0QG   |                               |         | 9/21/2010    | After Dinner Brandy                 |                | 4.80 E    | cavyguy                     | 8/22/2010  | 10/18/2010   | 9/21/2010  | Micro     | 1.5  | 3.0    |         |         |       |
| GCY2V8    | 8 1                           |         | 9/21/2010    | O'Malley Summit                     |                | 5.57 E    | goatwhisperer               | 9/1/2006   | 10/18/2010   | 9/21/2010  | Regular   | 2.0  | 4.0    |         |         |       |
| GC20235   |                               |         | 9/21/2010    | Fifth Course - Blueberry Cobbler    |                | 4.68 E    | Capra Hircus                | 8/8/2010   | 10/18/2010   | 9/21/2010  | Micro     | 1.5  | 1.5    |         |         |       |
| GC14D4L   |                               | -       | 9/15/2010    | Longing for more                    |                | 7.06 E    | MIDoy                       | 7/19/2010  | 10/18/2010   | 9/15/2010  | Not chose | 1 5  | 4.0    |         |         |       |
| CCIM/2    |                               | _       | 9/21/2010    | Chickes Edd Bluebers deals          | work.          | 5.37 E    | oleruns                     | 0/10/2007  | 10/18/2010   | 9/21/2010  | Hegular   | 1.5  | 4.0    |         |         |       |
| GC12H2E   |                               | _       | 9/21/2010    | On The Way To Hidden                |                | 4.53 E    | snizhatch                   | 5/18/2003  | 10/18/2010   | 9/21/2010  | Micro     | 2.5  | 3.0    |         |         |       |
| GC2E91T   | 20 9                          |         | 9/26/2010    | Physhem Crime Padia                 |                | 4.65 E    | Caracter at a copied by Ran | 0/20/2007  | 10/18/2010   | 9/26/2010  | Small     | 2.0  | 3.0    |         |         |       |
| CCCCOVE   |                               | -       | 9/16/2010    | William Lakes Vastage               |                | 5 70 E    | Ladubus Kida                | 7/24/2010  | 10/18/2010   | 9/16/2010  | Perudar   | 2.0  | 4.0    |         |         |       |
| GCD618    | <i>a</i> 1                    | -       | 7/23/2010    | Mahogamy Bidge                      |                | 4 26 SE   | Mike and the Door           | 2/16/2003  | 10/18/2010   | 7/23/2010  | Regular   | 4.0  | 4.0    |         |         |       |
| GC264R4   |                               | -       | 9/21/2010    | Third Course - Rhiehemy Salad       |                | 4 30 F    | Caora Hirous                | 4/3/2010   | 10/18/2010   | 9/21/2010  | Micro     | 1.5  | 15     |         |         |       |
| 3C2F72%   | 62 1                          | -       | 9/26/2010    | Second Course - Soun                |                | 4 19 E    | Capra Hircus                | 8/28/2010  | 10/18/2010   | 9/26/2010  | Micro     | 1.5  | 20     |         |         |       |
| C2BEIO    | Ø I                           |         | 8/8/2010     | Elaking Out - Body By Geocache #14  | 4              | 4.06 SE   | EmstG1anT                   | 7/9/2010   | 10/18/2010   | 8/8/2010   | Small     | 3.5  | 40     |         |         |       |
| CIBBH'    | Y 60 I                        | -       | 9/24/2010    | Grand View SDC                      | -              | 4 29 F    | Lisbon                      | 5/23/2009  | 10/18/2010   | 9/24/2010  | Small     | 3.0  | 30     |         |         |       |
| C2E4PC    | e I                           | -       | 9/25/2010    | First Course - Blueberry Appetizer  |                | 4.03 E    | Capra Hircus                | 8/26/2010  | 10/18/2010   | 9/25/2010  | Micro     | 15   | 20     |         |         |       |
| C19M3F    |                               | -       | 9/21/2010    | Walking The Line                    |                | 4.06 E    | tex aic                     | 2/23/2008  | 10/18/2010   | 9/21/2010  | Micro     | 25   | 25     |         |         |       |
| C2E82C    | RO I                          |         | 9/26/2010    | Bridge to Hidden Lake               |                | 3 98 E    | Cavyoury                    | 8/28/2010  | 10/18/2010   | 9/26/2010  | Micro     | 2.0  | 2.0    |         |         |       |
| C1W6G     |                               | -       | 9/25/2010    | The Mule at Kicking Creek - Body By | Geocache       | 3.77 SE   | FrostGlanT                  | 7/20/2009  | 10/18/2010   | 9/25/2010  | Small     | 25   | 3.5    |         |         |       |
| CA224     | e I                           |         | 9/10/2010    | Powerline Kids                      |                | 3.81 E    | Emma, Jan & Tristan Ador    | 10/20/2002 | 10/18/2010   | 9/10/2010  | Regular   | 1.5  | 1.5    |         |         |       |
| CAEFO     | R I                           | -       | 9/21/2010    | Cloud Catcher                       |                | 4.34 E    | alaskagid                   | 11/29/2002 | 10/18/2010   | 9/21/2010  | Regular   | 2.5  | 3.0    |         |         |       |
| C2CBA7    | e I                           |         | 9/16/2010    | A Shelter in a Time of Storm        |                | 5.23 E    | Capra Hircus                | 7/25/2010  | 10/18/2010   | 9/16/2010  | Micro     | 2.0  | 4.0    |         |         |       |
| C2BHT     | e 1                           | -       | 7/30/2010    | My Blue Heaven                      |                | 3.54 E    | FrostGlanT                  | 7/9/2010   | 10/18/2010   | 7/30/2010  | Small     | 3.0  | 4.0    |         |         |       |
| C2APXN    |                               |         | 9/21/2010    | The Dugout - Body By Geocache #1    | 13             | 4.18 E    | FrostG1anT                  | 6/21/2010  | 10/18/2010   | 9/21/2010  | Regular   | 2.0  | 4.0    |         |         |       |
| C1TXBF    | 0 8 1                         | -       | 7/30/2010    | 3 2 Get Ready - Body By Geocache    | #3             | 3.40 E    | FrostG1anT                  | 6/18/2009  | 10/18/2010   | 7/30/2010  | Small     | 2.0  | 4.0    |         |         |       |
| C1FHJA    | 0 1                           | -       | 9/21/2010    | Ole's Achilles Hill                 |                | 4.05 E    | kama123                     | 8/23/2008  | 10/18/2010   | 9/21/2010  | Small     | 2.0  | 4.0    |         |         |       |
| C1FTP5    | 8 1                           |         | 9/19/2010    | Box Seat                            |                | 4.44 E    | Lisbon                      | 8/30/2008  | 10/18/2010   | 9/18/2010  | Small     | 2.0  | 2.5    |         |         |       |
| C1FHJG    | 0 1                           | -       | 9/21/2010    | On A Clear Day                      |                | 3.91 E    | kama123                     | 8/23/2008  | 10/18/2010   | 9/21/2010  | Small     | 2.0  | 4.0    |         |         |       |
| GC1EAPH   | 1 9 1                         | -       | 9/11/2010    | 2 Infinity & Beyond                 |                | 3.18 E    | FrostG1anT                  | 7/19/2008  | 10/18/2010   | 8/20/2010  | Regular   | 3.0  | 3.5    |         |         |       |
|           |                               |         |              |                                     |                |           |                             |            |              |            |           |      |        |         |         |       |
| bset: Nor | ne                            |         |              | 1078 Sho                            | own (all waypo | pints)    |                             |            | Centre point | t = Home   |           |      |        | Counts: | 820 245 | 90 28 |
|           | Details                       | en fran | m the office | database last undated on 10/1       | 18/2010 (0)    | Vine mon  | noist LIPLY                 |            |              |            |           |      |        |         |         |       |
| V         | becaus a                      | nandu   | found this   | cacha!                              | 10/2010 (0)    | mile way  | point cree)                 | Hido Man   | Splitzer     | non B      | rowcor    | D    | ofroch |         |         |       |
| 10        |                               | cuuy    | Jound Int.   | cucher                              | -              |           | -                           | mae map    | Spintser     | cen D      | Townser   | -    | eneon  |         |         |       |
|           | After-                        | linner  | Cigar by     | Capra Hircus (1.5/1.5)              |                |           |                             |            |              |            |           |      |        |         |         |       |
| Ne        | 51º 04 134                    | WIA     | 19º 35 874   | (WGS84)                             |                |           |                             |            |              |            |           |      |        |         |         |       |
| 117       | M GV F                        | 3508    | 20 N 677     | 3244                                |                |           |                             |            |              |            |           |      |        |         |         |       |
|           |                               |         | 10 10 0//    | 3244                                |                |           |                             |            |              |            |           |      |        |         |         |       |
| Us        | e waypom                      | E GC    | 20230        |                                     |                |           |                             |            |              |            |           |      |        |         |         |       |
| 517       | e:                            | Micro   | Hidden       | on 8/8/2010                         |                |           |                             |            |              | 0          |           |      |        |         |         |       |
| In        | Anchorage                     | Alask   | ka, United S | States                              |                |           |                             |            |              | V          |           |      |        |         |         |       |
|           | ficulty 1                     | pho     | Terrain      | Adalah                              |                |           |                             |            |              | 1000       |           |      |        |         |         |       |
| Di        | LARS MARY -                   |         |              |                                     |                |           |                             |            |              |            |           |      |        |         |         |       |
| Di        | lo attribute                  | s snee  | ified*       |                                     |                |           |                             |            |              |            |           |      |        |         |         |       |

15 November 2012

C

10

~

9.

Pocket Queries & Basic GSAK FUNdamentals

1

1

01

R

2

4:52 PM 10/24/2010

- 🖿 🖽 🏎

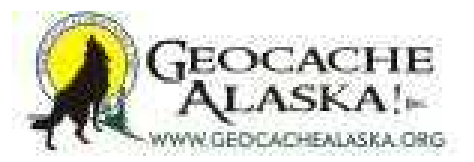

| 2                                                           |                                        |                         |                                                          | _               |                             |
|-------------------------------------------------------------|----------------------------------------|-------------------------|----------------------------------------------------------|-----------------|-----------------------------|
| GSAK 7.7.2.56 DataBase: GSAKFUN (Registered to: Michael Mal | vick)                                  |                         |                                                          |                 |                             |
| al al al al al al al al al al al                            | se Gra Macio Tools Helb                |                         |                                                          |                 |                             |
|                                                             |                                        |                         |                                                          |                 |                             |
| Lock First Code Search                                      | sarch Split screen format Select a sav | ed filter Databas       | Locations V                                              | iews            |                             |
|                                                             | Full display  NONE                     | _ GSAKF                 | JNNot active                                             | Default 💽       |                             |
| Code 🔊 🖁 🛉 🔜 Ig Last Log Waypoint Name                      | Miles Brg Placed                       | By Placed               | Last GPX Last Found Conte                                | ainer Diff Tern | -                           |
| ► GC2D23V 62 F 9/21/2010 After-dinner Ogar                  | 5.44 E Capra H                         | lircus 8/8/2010         | 10/18/2010 9/21/2010 Micro                               | 1.5 1.5         |                             |
| GC2D22E 2 1 9/25/2010 Before Dinner Whine                   | 5.31 E Cavyguy                         | 8/22/2010               | 10/18/2010 9/21/2010 Small<br>10/18/2010 9/25/2010 Micro | 20 15           |                             |
| GC1PAH7 @ # 10/2/2010 Le Cache                              | 5.31 E The Fro                         | zen Chosen 3/28/2009    | 10/18/2010 9/21/2010 Regu                                | lar 2.5 3.5     |                             |
| GC2E0QQ @ F 9/21/2010 After Dinner Brandy                   |                                        |                         |                                                          | 1.5 3.0         |                             |
| GCY2V8 🔊 Г 📲 9/21/2010 O'Malley Summit                      | et Filter Centre point = Home          |                         |                                                          | 2.0 4.0         |                             |
| GC2D235 Ø F 9/21/2010 Fifth Course - Blueberry G            | General Dates Other Logs Arc/Poly      | Children Attributes     |                                                          | 1.5 1.5         |                             |
| GC220MC C A I 9/15/2010 Longing for more                    | Select a saved filter NONE             |                         | Reverse filter                                           | 2.0 4.0         |                             |
| GC1YV3Y @ 9/21/2010 Chicken Fried Blueberry                 |                                        | 1 0                     |                                                          | 25 30           |                             |
| GC13H36 🕑 🔽 9/24/2010 On The Way To Hidden                  | Cache name   Contains                  | <u> </u>                | and the Constant                                         | 2.0 3.0         |                             |
| GC2E81T 🛷 🖁 Г 📑 9/26/2010 Blueberry Crème Bruièe            | Full text search                       | G E                     | verywhere C Selected Items Only                          | 2.0 3.0         |                             |
| GC2C8K5 Ø 🕷 F 9/16/2010 Williwaw Lakes Vant                 | I  ✓ Highlight HT                      | ML T Use RegEx          | ogs 🗖 User Notes 🗖 Description                           | 2.0 4.0         |                             |
| GCD61B                                                      | Distance Any distance                  | -1                      |                                                          | 4.0 4.0         |                             |
| GC26484 67 I 9/21/2010 Third Course - Blueberry             | Party distance                         |                         |                                                          | 1.5 1.5         |                             |
| GC28E10 @ 8/8/2010 Elaking Out - Body By G                  | Found status V Found                   | Vot Found               |                                                          | 35 40           |                             |
| GC1RRHY @ F 9/24/2010 Grand View SDC                        | Placed by Contains                     | -                       |                                                          | 3.0 3.0         |                             |
| GC2E4PC 🕙 Г 📲 9/25/2010 First Course - Blueberry A          | Differ by                              |                         |                                                          | 1.5 2.0         |                             |
| GC19M3R 💞 🔽 9/21/2010 Walking The Line                      | Difficulty Less than or equ            |                         |                                                          | 2.5 2.5         |                             |
| GC2E82C Ø F 9/26/2010 Bridge to Hidden Lake                 | Terrain Less than or equ               | µal to ▼ 5.0 ▼          |                                                          | 2.0 2.0         |                             |
| GC1W6GU C I 9/25/2010 The Mule at Kicking Cre               | Available status 🛛 🖓 Archived          | Temporarily Unavailable | V Available                                              | 2.5 3.5         |                             |
| GCAEED                                                      | Lines flag                             | Not set Has travel b    |                                                          | 25 30           |                             |
| GC2CBA7 🕑 🔽 9/16/2010 A Shelter in a Time of St             | User hag                               |                         |                                                          | 2.0 4.0         |                             |
| GC28HTY 🕙 Г 📲 7/30/2010 My Blue Heaven                      | User data                              |                         |                                                          | 3.0 4.0         |                             |
| GC2APXN & F 9/21/2010 The Dugout - Body By G                | User data 2   Contains                 | <u> </u>                |                                                          | 2.0 4.0         |                             |
| GC1TX8P Ø 🕷 🔽 7/30/2010 3 2 Get Ready - Body By             | User data 3 Contains                   | -                       |                                                          | 2.0 4.0         |                             |
| GC1FTP5 2 1 9/21/2010 Ole's Achilles Hill                   | User data 4 Contains                   | -                       |                                                          | 2.0 4.0         |                             |
| GC1FHJG P F 9/21/2010 On A Clear Day                        | Has user notes                         | 7 No First to find      | Ves Vo                                                   | 20 40           |                             |
| GC1EAPH ? F 9/11/2010 2 Infinity & Beyond                   | Travel bug name Contains               | *                       |                                                          | 3.0 3.5         |                             |
|                                                             | Sauma                                  |                         |                                                          |                 | *                           |
| Subset: None                                                | E qual to                              |                         |                                                          |                 | Counts: 820 245 90 28       |
|                                                             | Owner Name Contains                    | <u> </u>                |                                                          |                 |                             |
| Details are from the offline database last update           | Symbol name Contains                   | -                       |                                                          |                 | =                           |
| Very house has do found this market                         | Go Beset Al Beset                      | Tab Save m De           | lete X Cancel 7 Help                                     | III Butwent I   |                             |
| Tou have already found this cache:                          |                                        |                         |                                                          | Refresh         |                             |
| After-dinner Cigar by Capra Hircus (1.5/1.5)                |                                        |                         |                                                          |                 |                             |
| N61º 04.134 W149º 35.874 (WGS84)                            |                                        |                         |                                                          |                 |                             |
| UTM 6V E 359820 N 6773244                                   |                                        |                         |                                                          |                 |                             |
| Use waypoint: GC2D23V                                       |                                        |                         |                                                          |                 |                             |
| Size: Micro Hidden on 8/8/2010                              |                                        |                         | Ø                                                        |                 |                             |
| In Anchorage Alaska, United States                          |                                        |                         | ¥~                                                       |                 |                             |
| Difficulty: Moholor Terrain: Moholor                        |                                        |                         |                                                          |                 |                             |
| *No attributes specified*                                   |                                        |                         |                                                          |                 |                             |
| Add cache to watch list                                     |                                        |                         |                                                          |                 | -                           |
| 📀 🧟 📋 🖸 🚳 🔜 I                                               | 🖭 🥝 👟 🤇                                |                         |                                                          |                 | ▲ IP  4:54 PM<br>10/24/2010 |

15 November 2012

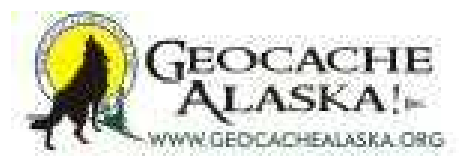

| GSAK 7.7.2.56 DataBase: GSAKFUN (Registered to: Michael Ma<br>Eile Search User Flags View Centre Point Waypoint Databa<br>Compared to the search of the search of | alvick)<br>base <u>G</u> PS <u>M</u> acro Io | ols Help                       |                     |                               | -                  |                       |
|----------------------------------------------------------------------------------------------------|----------------------------------------------|--------------------------------|---------------------|-------------------------------|--------------------|-----------------------|
| Lock First Code Search<br>Column                                                                                                    | Search Split screen for<br>Full display      | Select a saved filter     NONE | Database<br>GSAKFUI | Locations                     | Views              |                       |
| Code 🖉 😫 🛊 🔤 Ig Last Log Wavpoint Name                                                                                                    | 4                                            | Miles Brg Placed By            | Placed              | Last GPX Last Found           | Container Diff Tem |                       |
| GC2D23V 62 Signature Strategy Strategy       |                                              | 5.44 E Capra Hircus            | 8/8/2010            | 10/18/2010 9/21/2010          | Micro 1.5 1.5      |                       |
| GC2DXP0 🔗 🔽 9/21/2010 Before Dinner Whine                                                                                                    |                                              | 5.31 E cavyguy                 | 8/22/2010           | 10/18/2010 9/21/2010          | Small 1.5 3.0      |                       |
| GC2D23F 67 I 9/25/2010 20y Tawny                                                                                                    |                                              | 4.99 E Capra Hircus            | 8/8/2010            | 10/18/2010 9/25/2010          | Micro 2.0 1.5      |                       |
| GC2E000 @ 5 9/21/2010 After Dinner Brandy                                                                                                    |                                              | 5.31 E The Prozen Chosen       | 3/20/2005           | 10/18/2010 3/21/2010          | Regular 2.5 3.5    |                       |
| GCY2V8 @ F 9/21/2010 O'Malley Summit                                                                                                    | Set Filter Centre poir                       | nt = Home                      |                     | and the second second second  | 2.0 4.0            |                       |
| GC2D235 🕑 🔽 9/21/2010 Fifth Course - Blueberry 0                                                                                                    | General Dates Other                          | Logs Arc/Poly Children A       | ttributes ]         |                               | 1.5 1.5            |                       |
| GC2C0MC 🕙 🖁 🔽 🌓 9/15/2010 Longing for more                                                                                                    |                                              | friende -                      |                     | Reverse filter                | 2.0 4.0            |                       |
| GC14D4H C 9/21/2010 MTBoy needs something                                                                                                    | Select a saved filter                        | INDNE                          |                     |                               | 1.5 4.0            |                       |
| GC12H25                                                                                                    | Cache name                                   | Contains 🗨                     | 1                   |                               | 2.5 3.0            |                       |
| GC2E91T 2 9/26/2010 On The Way to Hidden                                                                                                    | Full text search                             |                                | Where               | to Search                     | 2.0 3.0            |                       |
| GC2C8K5 R S S 9/16/2010 Williwaw Lakes Vant                                                                                                    |                                              | EX Linking LITML II 11         | Pare Eve            | rywhere C Selected Iter       | ms Only 2.0 4.0    |                       |
| GCD618 🔗 🔽 7/23/2010 Mahogany Ridge                                                                                                    | -                                            | IV Highlight HTML I Us         | Re negex   [1 Los   | pri UserNotes i Des           | 4.0 4.0            |                       |
| GC264B4 🔗 Г 9/21/2010 Third Course - Blueberry                                                                                                    | Distance                                     | Less than or equal to          | ]  20               | Miles Radius                  | 1.5 1.5            |                       |
| GC2E72X 🕙 🎵 📲 9/26/2010 Second Course - Soup                                                                                                    | Found status                                 | E Found Fr Net For             | and the Excludes    | aches placed by your          | 1.5 2.0            |                       |
| GC2BFJ0 🕙 🔽 8/8/2010 Flaking Out - Body By G                                                                                                    |                                              | I Found IV Not Fou             |                     | caches placed by you          | 3.5 4.0            |                       |
| GC1RRHY @ 9/24/2010 Grand View SDC                                                                                                    | Placed by                                    | Contains 💌                     |                     |                               | 3.0 3.0            |                       |
| GC2E4PC 9/25/2010 First Course - Blueberry A                                                                                                    | Difficulty                                   | Less than or equal to 👻        | 5.0 -               |                               | 1.5 2.0            |                       |
| GC19M3H BY I 9/21/2010 Walking The Line                                                                                                    | Terrain                                      | I are then as equal to a       |                     |                               | 25 25              |                       |
| GC1W660                                                                                                    | Ferrain                                      | Less than or equal to          | 1 25 -              |                               | 2.0 2.0            |                       |
| GCA224 🖉 🔽 9/10/2010 Powerine Kids                                                                                                    | Available status                             | Archived T Temps               | orarily Unavailable | <ul> <li>Available</li> </ul> | 1.5 1.5            |                       |
| GCAEF0 🕑 🔽 9/21/2010 Cloud Catcher                                                                                                    | Liser flag                                   | Set V Not set                  | Has travel bu       | Yes VN                        | 2.5 3.0            |                       |
| GC2CBA7 🕑 Г 9/16/2010 A Shelter in a Time of St                                                                                                    | Liear data                                   | Contains                       | 1                   |                               | 2.0 4.0            |                       |
| GC2BHTY 🔊 Г 🚦 7/30/2010 My Blue Heaven                                                                                                    | Caci Gara                                    |                                | 1                   |                               | 3.0 4.0            |                       |
| GC2APXN 🔗 🔽 9/21/2010 The Dugout - Body By G                                                                                                    | User data 2                                  | Contains                       | 11                  |                               | 2.0 4.0            |                       |
| GC1TXBP 🔗 🕷 🔽 7/30/2010 3 2 Get Ready - Body By                                                                                                    | User data 3                                  | Contains 💌                     |                     |                               | 2.0 4.0            |                       |
| GC1FHJA C I 9/21/2010 Ole's Achilles Hill                                                                                                    | User data 4                                  | Contains 👻                     | 1                   |                               | 2.0 4.0            |                       |
| GC1FH/G 2 1 9/19/2010 Box Seat                                                                                                    | Has user notes                               | Ver IV No                      | Contractor d        | THE Yes THE No.               | 2.0 2.5            |                       |
| GC1EAPH 9 5/21/2010 On A clear Day                                                                                                    | Townshipson                                  |                                | Pirst to find       | 10 105 30 140                 | 30 35              |                       |
|                                                                                                    | Travel bug hame                              | Contains                       | 1                   | 1                             | 0.0 0.0            |                       |
| Subset: None                                                                                                    | Source                                       | Equal to 💌                     |                     |                               |                    | Counts: 820 245 90 28 |
|                                                                                                    | Owner Name                                   | Contains 👻                     |                     |                               |                    |                       |
| NAME OF ADDRESS OF A DREAM AND ADDRESS AND ADDRESS OF A DREAM AND ADDRESS ADDRESS ADDRE                                                                                                    | The second second second                     | Contains                       | <u></u>             |                               |                    |                       |
| Details are from the offline database last update                                                                                                    | Symbol name                                  | Contains                       | 1                   | 1                             |                    | E                     |
| You have already found this cache!                                                                                                    | 😽 Go 🛛 🕄 Rese                                | t All 🕄 Reset Tab 🔚            | Save 📆 Dele         | te 🗙 Cancel 💡                 | Help Refresh       |                       |
|                                                                                                    |                                              |                                |                     |                               |                    |                       |
| After-dinner Cigar by Capra Hircus (1.5/1.5                                                                                                    | 5)                                           |                                |                     |                               |                    |                       |
| N61º 04.134 W149º 35.874 (WGS84)                                                                                                    |                                              |                                |                     |                               |                    |                       |
| UTM 6V E 359820 N 6773244                                                                                                    |                                              |                                |                     |                               |                    |                       |
| Use waypoint: GC2D23V                                                                                                    |                                              |                                |                     |                               |                    |                       |
| Size: Micro Hidden on 8/8/2010                                                                                                    |                                              |                                |                     | Ø                             |                    |                       |
| In Anchorage Alaska, United States                                                                                                    |                                              |                                |                     | ¥~                            |                    |                       |
| Difficulty: Another Terrain: Another                                                                                                    |                                              |                                |                     |                               |                    |                       |
| *No attributes specified*                                                                                                    |                                              |                                |                     |                               |                    |                       |
| Add cache to watch list                                                                                                    |                                              |                                |                     |                               |                    |                       |
|                                                                                                    |                                              |                                |                     |                               |                    | 4:56 PM               |
|                                                                                                    |                                              |                                |                     |                               |                    | 10/24/2010            |

15 November 2012

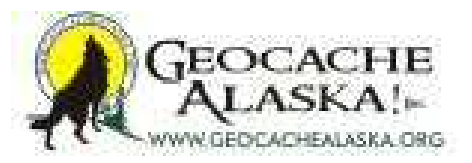

| GSAK 7.7.2.55 DataBase GSAKELIN (Registered to: Michael Malvick)  | -                       | -                                                                                                    |            | -          | _              | _       | -           | - 0    | 23  |
|-------------------------------------------------------------------|-------------------------|----------------------------------------------------------------------------------------------------|------------|------------|----------------|---------|-------------|--------|-----|
| Eile Search User Flags View Centre Point Waypoint Database GPS Ma | ro Iools Help           |                                                                                                    |            |            |                |         |             |        |     |
|                                                                   |                         |                                                                                                    |            |            |                |         |             |        |     |
| Lock First Code Search Solt                                       | creen format Select a r | aved filter Databas                                                                                                    |            | Locations  | Views          |         |             |        |     |
|                                                                   | splay - NONE            | _ GSAKF                                                                                                    | JN 💌       | Not active | - Default      | -       |             |        |     |
| Code @ B + Ala Last Log Waypoint Name                             | Hiles Brg Plac          | ed By Placed                                                                                                    | Last GPX   | Last Found | Container Diff | Tem     |             |        | -   |
| ► GC2D23V C2 ■ 9/21/2010 After-dinner Ogar                        | 5.44 E Capr             | a Hircus 8/8/2010                                                                                                    | 10/18/2010 | 9/21/2010  | Micro 1.5      | 1.5     |             |        |     |
| GC2DXP0 🔊 🗖 9/21/2010 Before Dinner Whine                         | 5.31 E cavy             | guy 8/22/2010                                                                                                    | 10/18/2010 | 9/21/2010  | Small 1.5      | 3.0     |             |        |     |
| GC2D23F 67 F 9/25/2010 20y Tawny                                  | 4.99 E Capr             | a Hircus 8/8/2010                                                                                                    | 10/18/2010 | 9/25/2010  | Micro 2.0      | 1.5     |             |        |     |
| GC2E000 2 5 9/21/2010 Le Cache                                    | 0.31 E The              | Prozen Chosen 3/28/2009                                                                                                    | 10/18/2010 | 9/21/2010  | Regular 2.5    | 3.5     |             |        |     |
| GCY2V8 @ 52/2010 O'Malley Summit Set Filter Ce                    | ntre point = Home       |                                                                                                    |            |            | 2.0            | 4.0     |             |        |     |
| GC2D235 Ø F 9/21/2010 Fifth Course - Blueberry General Dates      | Other   Logs   Arc/Poly | Children Attributes                                                                                                    |            |            | 1.5            | 1.5     |             |        |     |
| GC2C0MC Ø 🖁 🔽 9/15/2010 Longing for more                          |                         | _                                                                                                    |            |            | 2.0            | 4.0     |             |        |     |
| GC1404H C I 9/21/2010 MTBoy needs something Last found date       | Not applicable          | <b>_</b>                                                                                                    |            |            | 1.5            | 4.0     |             |        |     |
| GC13H36 9/21/2010 On The Way To Hidden Placed date                | Not applicable          | -                                                                                                    |            |            | 2.0            | 3.0     |             |        |     |
| GC2E81T @ # 9/26/2010 Blueberry Crême Brulée Date found hum       | Not applicable          | -1                                                                                                    |            |            | 2.0            | 3.0     |             |        |     |
| GC2C8K5 Ø 🖁 Г 📑 9/16/2010 Williwaw Lakes Vant                     |                         |                                                                                                    |            |            | 2.0            | 4.0     |             |        |     |
| GCD61B C 7/23/2010 Mahogany Ridge DNF date                        | Not applicable          | -                                                                                                    |            |            | 4.0            | 4.0     |             |        |     |
| GC26484 C I 9/21/2010 Third Course - Blueberry Date created       | Not applicable          | -                                                                                                    |            |            | 1.5            | 1.5     |             |        |     |
| GC28FJ0 P S/2010 Second Course - Soup                             | On or after             | - 10/24/2010 33                                                                                                    |            |            | 3.5            | 4.0     |             |        |     |
| GC1RRHY @ F 9/24/2010 Grand View SDC                              |                         |                                                                                                    |            |            | 3.0            | 3.0     |             |        |     |
| GC2E4PC 🕙 Г 9/25/2010 First Course - Blueberry A: Last update use | Not applicable          | •                                                                                                    |            |            | 1.5            | 2.0     |             |        |     |
| GC19M3R Ø 🔽 9/21/2010 Walking The Line Last log date              | Not applicable          | -                                                                                                    |            |            | 2.5            | 2.5     |             |        |     |
| GC2E82C C I 9/25/2010 Bridge to Hidden Lake                       | Net confeetie           | -                                                                                                    |            |            | 2.0            | 2.0     |             |        |     |
| GCA224 P S 9/10/2010 Powerline Kids                               | INOT applicable         | -                                                                                                    |            |            | 15             | 1.5     |             |        |     |
| GCAEF0 🔗 🔽 9/21/2010 Cloud Catcher                                |                         |                                                                                                    |            |            | 2.5            | 3.0     |             |        |     |
| GC2CBA7 🕑 🔽 📑 9/16/2010 A Shelter in a Time of St                 |                         |                                                                                                    |            |            | 2.0            | 4.0     |             |        |     |
| GC28HTY & T 7/30/2010 My Blue Heaven                              |                         |                                                                                                    |            |            | 3.0            | 4.0     |             |        |     |
| GC2APXN 67 I 9/21/2010 The Dugout - Body By G                     |                         |                                                                                                    |            |            | 2.0            | 4.0     |             |        |     |
| GC1FHJA R S 9/21/2010 Ole's Achilles Hill                         |                         |                                                                                                    |            |            | 2.0            | 40      |             |        |     |
| GC1FTP5 🕑 🔽 9/19/2010 Box Seat                                    |                         |                                                                                                    |            |            | 2.0            | 2.5     |             |        |     |
| GC1FHJG 🕑 🗖 🔰 9/21/2010 On A Clear Day                            |                         |                                                                                                    |            |            | 2.0            | 4.0     |             |        |     |
| GC1EAPH 😵 🗖 📲 9/11/2010 2 Infinity & Beyond                       |                         |                                                                                                    |            |            | 3.0            | 3.5     |             |        | -   |
| Subset Nege                                                       |                         |                                                                                                    |            |            |                |         | Country P20 | 245 00 | 100 |
| Subset Holie                                                      |                         |                                                                                                    |            |            |                |         | Counts, O20 | 243 80 |     |
| Datally and from the offling database leaton data                 |                         |                                                                                                    |            |            |                |         |             |        | -   |
| Details are from the offline database last update                 | B Brook All (3 Do       |                                                                                                    |            |            | 100            |         |             |        | -   |
| You have already found this cache!                                | A Reset Al A Res        | et lab                                                                                                    | lete X C   | ancel      | Help           | Refresh |             |        |     |
| After diagon Circa ha Contra Hinna (1.50.5)                       |                         |                                                                                                    | _          | _          |                |         |             |        |     |
| N61º 04 134 W140º 35 874 (WGS84)                                  |                         |                                                                                                    |            |            |                |         |             |        |     |
| UTM 6V E 359820 N 6773244                                         |                         |                                                                                                    |            |            |                |         |             |        |     |
| Use waypoint GC2D23V                                              |                         |                                                                                                    |            |            |                |         |             |        |     |
| Size: Micro Hidden on 8/8/2010                                    |                         |                                                                                                    |            |            |                |         |             |        |     |
| In Anchorage Alaska, United States                                |                         |                                                                                                    |            | Y-         |                |         |             |        |     |
| Difficulty: # onlock Terrain: # onlock                            |                         |                                                                                                    |            | 1.0        |                |         |             |        |     |
| *No attributes specified*                                         |                         |                                                                                                    |            |            |                |         |             |        |     |
| Add cache to watch list                                           |                         |                                                                                                    |            |            |                |         |             |        | -   |
|                                                                   | 2 😂 🚺                   | A      A     A  A     A     A | 1          |            |                |         | - 🖻 🔁       | 4:56 P | M   |

15 November 2012

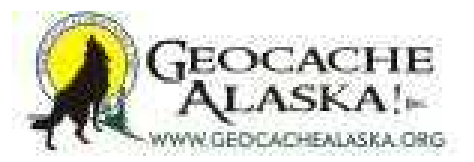

| GSAK 7.7.2.56 DataBase GSAKELIN (Registered to Michael Ma | uick)                                 |                                         | _                                                                                                    |                       |
|-----------------------------------------------------------|---------------------------------------|-----------------------------------------|----------------------------------------------------------------------------------------------------|-----------------------|
| File Search User Flags View Centre Point Waypoint Databa  | se GPS Macro Tools Help               |                                         |                                                                                                    |                       |
|                                                           | and when a start mark                 |                                         |                                                                                                    |                       |
| Lask Det Cade Second                                      | Cola contract Colored a contract      | Ether Database Locations                | Maura                                                                                                    |                       |
|                                                           | Full display  NONE                    | GSAKFUN I.Not act                       | tive 💌 Default 💌                                                                                                |                       |
| Code 🖉 🖁 🛊 🔐 Ig Last Log Waypoint Name                    | Since Brg Placed By                   | Placed Last GPX Last Fo                 | ound Container Diff Tern                                                                                        | <u>_</u>              |
| GC2D23V 62 F 9/21/2010 After-dinner Cigar                 | 5.44 E Capra Hirc                     | JB 8/8/2010 10/18/2010 9/21/2           | 010 Micro 1.5 1.5                                                                                               |                       |
| GC2DXP0 67 Solution Sector Dinner White                   | 5.31 E cavyguy                        | 8/22/2010 10/18/2010 9/21/2             | 010 Small 1.5 3.0                                                                                               |                       |
| GC1PAH7 62 2 10/2/2010 Le Cache                           | 5 31 E The Frozer                     | Chosen 3/28/2009 10/18/2010 9/25/20     | 010 Micro 2.0 1.5                                                                                               |                       |
| GC2E0QQ @ F 9/21/2010 After Dinner Brandy                 |                                       |                                         | 1.5 3.0                                                                                                    |                       |
| GCY2V8 🔗 Г 📲 9/21/2010 O'Malley Summit S                  | et Filter Centre point = Home         | ALCOHOL PROPERTY AND A                  | 2.0 4.0                                                                                                    |                       |
| GC2D235 Ø F 9/21/2010 Fifth Course - Blueberry G          | General Dates Other Logs Arc/Poly Chi | Idren Attributes                        | 1.5 1.5                                                                                                    |                       |
| GC2COMC C A A A A A A A A A A A A A A A A A A             | Cache types                           |                                         | 2.0 4.0                                                                                                    |                       |
| GC1YV3Y @ 9/21/2010 Chicken Eted Blueberry                | P Traditional V Virtual               | Se Project APE                          | Clear All 25 3.0                                                                                                |                       |
| GC13H36 🕑 🔽 9/24/2010 On The Way To Hidden                | 🗆 😰 Multi 🗹 🦉 Web Cam                 | 🗹 🏟 Mega Event 🦳                        | 2.0 3.0                                                                                                    |                       |
| GC2E81T 🛷 🖁 Г 📑 9/26/2010 Blueberry Crème Bruièe          | Letterbox                             | 🖌 📯 Maze Exhibit                        | Set All 2.0 3.0                                                                                                 |                       |
| GC2C8K5 @ X F 9/16/2010 Williwaw Lakes Vant               | Senchmark                             | Whengo                                  | 2.0 4.0                                                                                                    |                       |
| GC0518 EV I V23/2010 Mahogany Hidge                       | 🗹 🦧 Locationless 🗹 🌀 Earth            |                                         | 4.0 4.0                                                                                                    |                       |
| GC2E72X @ 5/26/2010 Second Course - Soup                  |                                       |                                         | 1.5 2.0                                                                                                    |                       |
| GC2BFJ0 🕙 🏳 📲 8/8/2010 Flaking Out - Body By G            | Bearing                               | Container size                          | 3.5 4.0                                                                                                    |                       |
| GC1RRHY 🔗 🔽 9/24/2010 Grand View SDC                      |                                       | Micro V Small V Regular Clea            | ar All 3.0 3.0                                                                                                  |                       |
| GC2E4PC Ø F 9/25/2010 First Course - Blueberry A          | IZ S IZ SW IZ SE IZ W Set All         | I I large I Other Set                   | 1.5 2.0                                                                                                    |                       |
| GC2E82C R F 9/26/2010 Walking The Line                    |                                       |                                         | 20 20                                                                                                    |                       |
| GC1W6G0 @ F 9/25/2010 The Mule at Kicking Cree            | Degrees In range                      |                                         | 2.5 3.5                                                                                                    |                       |
| GCA224 🕙 Г 📑 9/10/2010 Powerline Kids                     | Geocaching User Sc                    | t Not applicable                        | 1.5 1.5                                                                                                    |                       |
| GCAEF0                                                    | Owner ID # 1                          | 1                                       | 2.5 3.0                                                                                                    |                       |
| GC28A7 67 I 9/16/2010 A Shetter in a Time of St           | Country Contains                      | 1 I                                     | 2.0 4.0                                                                                                    |                       |
| GC2APXN @ F 9/21/2010 The Dugout - Body By G              | State Contains _                      |                                         | 20 4.0                                                                                                    |                       |
| GC1TXBP 🛷 🕷 🗖 📑 7/30/2010 3 2 Get Ready - Body By         | County Contains                       |                                         | 2.0 4.0                                                                                                    |                       |
| GC1FHJA 🕙 🔽 9/21/2010 Ole's Achilles Hill                 | Locked II Yes II No                   | Corrected IV Yes IV No                  | 2.0 4.0                                                                                                    |                       |
| GC1FTP5 67 I 9/19/2010 Box Seat                           |                                       | Coordinates                             | 2.0 2.5                                                                                                    |                       |
| GC1EAPH ? S21/2010 On A clear Day                         | DNF (Did not find) IV Yes IV No       | Cache                                   | 3.0 3.5                                                                                                    |                       |
|                                                           | Code Contains -                       |                                         |                                                                                                    | -                     |
| Subset: None                                              | My Found Count Not applicable         | Has child IV Yes                        | ₩ No                                                                                                    | Counts: 820 245 90 28 |
|                                                           | Elevation Any                         | waypoints                               |                                                                                                    | <u>_</u>              |
| Details are from the offline database last update         |                                       | a<br>L'inner a l'ingrand d'anne d'ingra | the second second second second second second second second second second second second second second second se | =                     |
| You have already found this cache!                        | Go S Reset Al S Reset Tat             | Save m Delete X Cancel                  | ? Help Refresh                                                                                                  |                       |
|                                                           |                                       |                                         |                                                                                                    |                       |
| Note of 124 W1409 25 974 (WGS 94)                         | ,                                     |                                         |                                                                                                    |                       |
| LITM 6V E 359820 N 6773244                                |                                       |                                         |                                                                                                    |                       |
| Use waypoint GC2D23V                                      |                                       |                                         |                                                                                                    |                       |
| Size: Micro Hidden on 8/8/2010                            |                                       | 0                                       | N                                                                                                    |                       |
| In Anchorage Alaska, United States                        |                                       | <b>S</b>                                |                                                                                                    |                       |
| Difficulty: Hobber Terrain: Hobber                        |                                       |                                         |                                                                                                    |                       |
| *No attributes specified*                                 |                                       |                                         |                                                                                                    |                       |
| Add cache to watch list                                   |                                       |                                         |                                                                                                    | -                     |
|                                                           | 🔁 🧶 😂 💽                               |                                         |                                                                                                    | ▲ IP 10/24/2010       |

15 November 2012

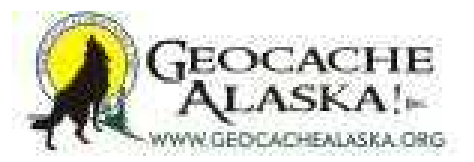

| GSAK 7.7.2.56 DataBase: GSAKFUN (Registered to: Michael M                                                                                                    | ivick)<br>see GPS Macro Tools Help                                                                                                    |                       |
|----------------------------------------------------------------------------------------------------|----------------------------------------------------------------------------------------------------|-----------------------|
| and of the of the of th | ese dea Mario Toola Deb                                                                                                    |                       |
|                                                                                                    |                                                                                                    |                       |
| Column                                                                                                    | earch Split screen format Select a saved filter Database Locations Views<br>Full display  Views NONE  GSAKFUN  Not active  Default                                                                                                    | -                     |
| Code 🖉 볼 🛊 🔐 Ig Last Log Waypoint Name                                                                                                    | Miles Brg Placed By Placed Last GPX Last Found Container                                                                                                    | Diff Tem              |
| GC2D23V C 9/21/2010 After-dinner Ogar                                                                                                    | 5.44 E Capra Hircus 8/8/2010 10/18/2010 9/21/2010 Micro                                                                                                    | 1.5 1.5               |
| GC2DXP0 🔊 🔽 9/21/2010 Before Dinner Whine                                                                                                    | 5.31 E cavyguy 8/22/2010 10/18/2010 9/21/2010 Small                                                                                                    | 1.5 3.0               |
| GC2D23F 🔗 🔽 9/25/2010 20y Tawny                                                                                                    | 4.99 E Capra Hircus 8/8/2010 10/18/2010 9/25/2010 Micro                                                                                                    | 2.0 1.5               |
| GC1PAH7 67 % 1 10/2/2010 Le Cache                                                                                                    | 5.31 E The Frozen Chosen 3/28/2009 10/18/2010 9/21/2010 Regular                                                                                                    | 2.5 3.5               |
| GC2EUUU 67 I 9/21/2010 After Dinner Brandy                                                                                                    | et Filter Centre point = Home                                                                                                    | 1.5 3.0               |
| GC12V8 8/ 1 9/21/2010 O'Malley Summit                                                                                                    |                                                                                                    | 15 15                 |
| GC2C0MC 2 9/15/2010 Hith Course - Bidebeny                                                                                                    | General Dates Other Logs Arc/Poly Children Attributes                                                                                                    | 20 40                 |
| GC14D4H                                                                                                    | Log Date Not applicable                                                                                                    | 15 40                 |
| GC1YV3Y 🖉 🔽 9/21/2010 Chicken Fried Blueberry                                                                                                    |                                                                                                    | 2.5 3.0               |
| GC13H36 🔗 🔽 9/24/2010 On The Way To Hidden                                                                                                    |                                                                                                    | 2.0 3.0               |
| GC2E81T 🛷 🖁 Г 📑 9/26/2010 Bluebeny Crème Bruièe                                                                                                    | All Found V Not Found V Others                                                                                                    | 2.0 3.0               |
| GC2C8K5 @ 🖁 Г 📲 9/16/2010 Williwaw Lakes Vant                                                                                                    | This will include/exclude the cache in your subset if                                                                                                    | 2.0 4.0               |
| GCD61B 🔗 🔽 7/23/2010 Mahogany Ridge                                                                                                    | Include / Exclude   Exclude the following conditions are met                                                                                                    | 4.0 4.0               |
| GC264B4 🔗 🔽 9/21/2010 Third Course - Blueberry                                                                                                    |                                                                                                    | 1.5 1.5               |
| GC2E72X 🕙 Г 9/26/2010 Second Course - Soup                                                                                                    | Required Count Greater than or equal  2                                                                                                    | 1.5 2.0               |
| GC2BFJ0 C 8/8/2010 Flaking Out - Body By G                                                                                                    |                                                                                                    | 3.5 4.0               |
| GC1RRHY 67 I 9/24/2010 Grand View SDC                                                                                                    | Log Types: 1 Select all (Uncheck to select individual log types)                                                                                                    | 3.0 3.0               |
| GC2E4PC B7 I 9/25/2010 First Course - Blueberry A                                                                                                    | Other*     Publish Listing     Automatication                                                                                                    | 1.5 2.0               |
| GC15M3H B/ I B 9/21/2010 Walking the Line                                                                                                    | Archive Democrativ Disable Listing                                                                                                    | 20 20                 |
| GC1W660                                                                                                    | Attended Unarchive                                                                                                    | 25 25                 |
| GCA224 42 5 9/10/2010 Powerine Kids                                                                                                    | Didn't find it     Update Coordinates     Frable Listing     Webcam Photo Taken                                                                                                    | 15 15                 |
| GCAEF0 🔊 🔽 9/21/2010 Cloud Catcher                                                                                                    | Found it     Will Attend                                                                                                    | 25 3.0                |
| GC2CBA7 🛷 🔽 9/16/2010 A Shelter in a Time of St                                                                                                    | Needs Archived Write note                                                                                                    | 2.0 4.0               |
| GC28HTY 🔊 Г 🚦 7/30/2010 My Blue Heaven                                                                                                    | Owner Maintenance                                                                                                    | 3.0 4.0               |
| GC2APXN 🔗 Г 📲 9/21/2010 The Dugout - Body By G                                                                                                    | Post Reviewer Note                                                                                                    | 2.0 4.0               |
| GC1TXBP 🛷 🖁 Г 📑 7/30/2010 3 2 Get Ready - Body By                                                                                                    |                                                                                                    | 2.0 4.0               |
| GC1FHJA 🔊 🄽 9/21/2010 Ole's Achilles Hill                                                                                                    | Logged by: 1 (and log is by a certain person)                                                                                                    | 2.0 4.0               |
| GC1FTP5 🛷 🔽 9/19/2010 Box Seat                                                                                                    | C Exact match C Allow wild card match C Use BegEx C Use ac com logger ID#                                                                                                    | 2.0 2.5               |
| GC1FHJG 🔗 🔽 9/21/2010 On A Clear Day                                                                                                    |                                                                                                    | 2.0 4.0               |
| GC1EAPH 😵 🔽 📲 9/11/2010 2 Infinity & Beyond                                                                                                    | Details                                                                                                    | 3.0 3.5               |
|                                                                                                    | 1                                                                                                    |                       |
| Subset None                                                                                                    |                                                                                                    | Counts: 020 245 30 20 |
| Details are from the offline database last undate                                                                                                    |                                                                                                    |                       |
| Very house has de formed able most of                                                                                                    | 3 Go 3 Reset Al 3 Reset Tab Save 100 Delete X Cancel 2 Help                                                                                                    | Partners 1            |
| Tou have already jound this cache!                                                                                                    | A carrent and a carrent and a carrent a carrent a carren | Kerresn               |
|                                                                                                    |                                                                                                    |                       |
| - After-dinner Cigar by Capra Hircus (1.5/1.                                                                                                    | 2                                                                                                    |                       |
| No1- 04.134 W149- 35.874 (W0584)                                                                                                    |                                                                                                    |                       |
| UIM 6V E 359820 N 6773244                                                                                                    |                                                                                                    |                       |
| Use waypoint GC2D23V                                                                                                    |                                                                                                    |                       |
| Size: Micro Hidden on 8/8/2010                                                                                                    | ©                                                                                                    |                       |
| In Anchorage Alaska, United States                                                                                                    |                                                                                                    |                       |
| Difficulty: Monor Terrain: Monor                                                                                                    |                                                                                                    |                       |
| "No attributes specified"                                                                                                    |                                                                                                    |                       |
| Add cache to watch list                                                                                                    |                                                                                                    |                       |
| 📀 🧭 🚞 🖸 🐼 🔜                                                                                                    | 🔁 🥝 👟 🧭 🛸 🗖                                                                                                    | ★ ₩ 10/24/2010        |

15 November 2012

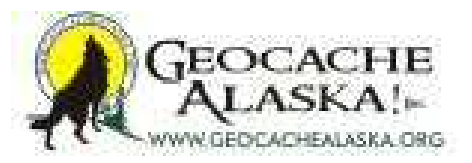

| Code             | @ ¥ 4         | -<br>- [2]] - | allasting              | Waupoint Name              | Full displa            | Miled Br   |                | ed Bu                                                                                                    | <br>            | -    GSAKFU  |                  | Last Form  |         |           |         |            | -  |
|------------------|---------------|---------------|------------------------|----------------------------|------------------------|------------|----------------|----------------------------------------------------------------------------------------------------|-----------------|--------------|------------------|------------|---------|-----------|---------|------------|----|
| GC2D23V          |               |               | 9/21/2010              | After-dinner Cigar         |                        | 5.44 E     | Capr           | a Hircus                                                                                                    |                 | 8/8/2010     | 10/18/2010       | 9/21/2010  | Micro   | 1.5 1.5   |         |            | 0  |
| GC2DXP0          | 9 r           |               | 9/21/2010              | Before Dinner Whine        |                        | 5.31 E     | cavy           | guy                                                                                                    | 4               | 8/22/2010    | 10/18/2010       | 9/21/2010  | Small   | 1.5 3.0   |         |            |    |
| GC2D23F          | 2 F           |               | 9/25/2010              | 20y Tawny                  |                        | 4.99 E     | Capr           | a Hircus                                                                                                    | 1               | 8/8/2010     | 10/18/2010       | 9/25/2010  | Micro   | 2.0 1.5   |         |            |    |
| GC1PAH7          | 97 a I        |               | 10/2/2010<br>9/21/2010 | Le Cache                   |                        | 5.31 E     | The            | Frozen C                                                                                                    | hosen           | 3/28/2009    | 10/18/2010       | 9/21/2010  | Regular | 2.5 3.5   |         |            |    |
| GCY2V8           |               | - 1           | 9/21/2010              | O'Malley Summit            | Set Filter Centre      | point = Ho | me             |                                                                                                    |                 |              |                  |            |         | 20 40     |         |            |    |
| GC2D235          | П             |               | 9/21/2010              | Fifth Course - Blueberry C | General Dates Ot       | er Logs    | Arc/Poh        | Childre                                                                                                    | en Attributer   |              |                  |            |         | 1.5 1.5   |         |            |    |
| GC2C0MC          | 9 X F         | 1             | 9/15/2010              | Longing for more           | Casharatharahara       | C 1011 0   |                |                                                                                                    |                 | C ANY of the | an fallouring at | telle data | 1       | 2.0 4.0   |         |            |    |
| GC14D4H          | 2 [           |               | 9/21/2010              | MTBoy needs something      | Caches that have:      | · PLLU     | ne tollow      | ing attrib                                                                                                    | utesj ·         | - ANT OLD    | e rolowing a     | Induces    |         | 1.5 4.0   |         |            |    |
| GC1YV3Y          | 97 F          |               | 9/21/2010              | Chicken Fried Blueberry    | Abandanad mines        | Yes        | No             | None                                                                                                    | Off an ad units | a la la c    | Yes              | No None    |         | 2.5 3.0   |         |            |    |
| GC2E81T          | 1 1 1 F       |               | 9/26/2010              | Bluebeny Crème Bruièe      | Access or parking fee  | -          |                | -                                                                                                    | Parking avai    | lable        | -                |            |         | 2.0 3.0   |         |            |    |
| GC2C8K5          | 9 % F         |               | 9/16/2010              | Williwaw Lakes Vant        | Available at all times | ie i       | E              | in the                                                                                                    | Picnic tables   | s nearby     | i i              | ie ie      |         | 2.0 4.0   |         |            |    |
| GCD61B           | 9 F           |               | 7/23/2010              | Mahogany Ridge             | Available during winte | r 🖂        | Ē              | Ē                                                                                                    | Poison plant    | ts           | Ē                | E E        |         | 4.0 4.0   |         |            |    |
| GC264B4          | 9 F           |               | 9/21/2010              | Third Course - Blueberry   | Bicycles               |            | <b></b>        |                                                                                                    | Public restro   | ooms nearby  | Ē                |            |         | 1.5 1.5   |         |            |    |
| GC2E72X          | 92 I          |               | 9/26/2010              | Second Course - Soup       | Boat                   |            | _              |                                                                                                    | Public transp   | portation    |                  | _ [        |         | 1.5 2.0   |         |            |    |
| GC188HY          | ей Г<br>1     | - 1           | 9/24/2010              | Flaking Out - Body By G    | Campting available     |            |                | 1                                                                                                    | Becommence      | ded at pickt | -                | E E        |         | 3.5 4.0   |         |            |    |
| GC2E4PC          | P             |               | 9/25/2010              | First Course - Blueberry A | Cliff / falling rocks  | -          | 1.0            | in the second second se | Recommend       | ded for kids | -                | E E        |         | 1.5 2.0   |         |            |    |
| GC19M3R          | P F           |               | 9/21/2010              | Walking The Line           | Climbing gear          | i -        |                | Ē                                                                                                    | Scenic view     | 1            | i-               | È È        |         | 2.5 2.5   |         |            |    |
| GC2E82C          | 9 F           | 1             | 9/26/2010              | Bridge to Hidden Lake      | Dangerous area         | <b>—</b>   |                |                                                                                                    | Scuba gear      |              | <b>—</b>         |            |         | 2.0 2.0   |         |            |    |
| GC1W6G0          | 9 F           |               | 9/25/2010              | The Mule at Kicking Cre    | Difficult climbing     | <b>—</b>   |                |                                                                                                    | Significant h   | nike         | Г                |            |         | 2.5 3.5   |         |            |    |
| GCA224           | 92 I<br>193 I |               | 9/10/2010              | Powerline Kids             | Dogs allowed           | 5          | 5              |                                                                                                    | Snakes          |              | <u> </u>         | _ []       |         | 1.5 1.5   |         |            |    |
| GC2CBA7          |               |               | 9/16/2010              | A Shalter in a Time of Sh  | Field Puzzle           | 1          | -              | 1                                                                                                    | Stealth requi   | ined.        | -                | 2 2        |         | 20 40     |         |            |    |
| GC2BHTY          | 9 r           |               | 7/30/2010              | My Blue Heaven             | Flashlight required    | È.         | 0.650          | E.                                                                                                    | Stroller acce   | essible      | in l             | È È        |         | 3.0 4.0   |         |            |    |
| GC2APKN          | 🔊 Г           |               | 9/21/2010              | The Dugout - Body By G     | Horses                 | Ē          | <b>—</b>       |                                                                                                    | Takes less t    | than an hour |                  | E E        |         | 2.0 4.0   |         |            |    |
| GC1TXBP          | 9 X L         |               | 7/30/2010              | 3 2 Get Ready - Body By    | Hunting                |            |                |                                                                                                    | Telephone r     | nearby       |                  |            |         | 2.0 4.0   |         |            |    |
| GC1FHJA          | 57 F          |               | 9/21/2010              | Ole's Achilles Hill        | Lost And Found Tour    |            |                |                                                                                                    | Thoms           |              | <u> </u>         |            |         | 2.0 4.0   |         |            |    |
| GC1FIP5          | SV 1          |               | 9/19/2010              | Box Seat                   | May require swimming   | 2          |                | -                                                                                                    | Tausk Datum     | r/DV/        | 2                |            |         | 2.0 2.5   |         |            |    |
| GC1EAPH          | 2 F           | -             | 9/11/2010              | 2 Infinity & Revond        | Motorcycles            | -          | -              | 1                                                                                                    | Watch for lis   | vestock      | -                | ·          |         | 30 35     |         |            |    |
| Jerester attra J |               |               |                        | 2                          | Needs maintenance      | in l       |                | in the second                                                                                                    | Wheelchair      | accessible   | in l             | E E        |         | 0.0 0.0   |         |            | -  |
| Subset: None     |               |               |                        |                            |                        |            |                |                                                                                                    |                 |              |                  |            |         | _         | Counts: | 820 245 90 | 28 |
| Г                | etails an     | re from       | n the offline          | database last update       |                        |            |                |                                                                                                    |                 |              |                  |            |         |           |         |            |    |
| Varia            |               |               | C                      |                            | 3 Go 3                 | Reset All  | Bes            | et Tab                                                                                                    | Save            |              | ete X C          | ancel      | Help    | Defease 1 |         |            |    |
| Iou              | ave au        | eaay.         | jouna inis             | cachei                     |                        |            | <b>O1</b> 1100 |                                                                                                    |                 |              |                  |            |         | Refresh   |         |            |    |
|                  | After-d       | inner         | Cigar by (             | anra Hircus (1.5/1         | 5)                     | _          | -              | _                                                                                                    | _               | _            | _                | _          |         |           |         |            |    |
| N61º             | 04.134        | W14           | 9º 35.874              | (WGS84)                    |                        |            |                |                                                                                                    |                 |              |                  |            |         |           |         |            |    |
| UTM              | 6V E          | 3598          | 20 N 6773              | 244                        |                        |            |                |                                                                                                    |                 |              |                  |            |         |           |         |            |    |
| Use w            | avpoint       | GC2           | D23V                   |                            |                        |            |                |                                                                                                    |                 |              |                  |            |         |           |         |            |    |
| Size:            | n 10 10 100 1 | Micro         | Hidden o               | n 8/8/2010                 |                        |            |                |                                                                                                    |                 |              |                  |            |         |           |         |            |    |
| In An            | horage        | Alask         | a, United S            | tates                      |                        |            |                |                                                                                                    |                 |              |                  | <b>V</b>   | 8       |           |         |            |    |
| Difficu          | ity: 1        | phb           | Terrain:               | *obolot                    |                        |            |                |                                                                                                    |                 |              |                  |            |         |           |         |            |    |
| *No a            | ttributes     | s spec        | ified*                 |                            |                        |            |                |                                                                                                    |                 |              |                  |            |         |           |         |            |    |

15 November 2012

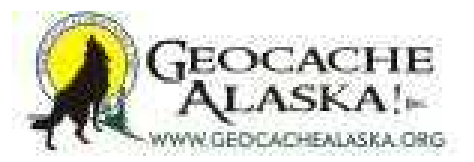

| GSAK 7.7.2.56 DataBase: GSAKFUN (Registered to: Michael Malvick)<br>File Search User Flags View Centre Point Waypoint Database GPS Ma                                                                                      | cro Iools Help           |                                        |                          | -                                          |                       |
|----------------------------------------------------------------------------------------------------|--------------------------|----------------------------------------|--------------------------|--------------------------------------------|-----------------------|
| Lock First Code Search     Image: Search     Image: Search     Split       Lock First Code Search     Image: Search     Image: Search     Split       Lock First Code Search     Image: Search     Image: Search     Split | icreen format Select a   | a saved filter Databas                 | e Location               | is Views<br>tive <b>v</b> Default <b>v</b> |                       |
| Code @ 왕 출 젤 la Last Log Waypoint Name                                                                                                    | Miles Bro Pla            | aced By Placed                         | Last GPX Last Fr         | ound Container Diff Tern                   | *                     |
| ► GC2D23V 🛃 🔽 9/21/2010 After-dinner Ogar                                                                                                    | 5.44 E Car               | pra Hircus 8/8/2010                    | 10/18/2010 9/21/2        | 2010 Micro 1.5 1.5                         |                       |
| GC2DXP0 🕙 Г 📲 9/21/2010 Before Dinner Whine                                                                                                    | 5.31 E cav               | vyguy 8/22/2010                        | 10/18/2010 9/21/2        | 2010 Small 1.5 3.0                         |                       |
| GC2D23F 🔗 🔽 9/25/2010 20y Tawny                                                                                                    | 4.99 E Cap               | pra Hircus 8/8/2010                    | 10/18/2010 9/25/2        | 2010 Micro 2.0 1.5                         |                       |
| GC1PAH7 Ø 🕷 🔽 10/2/2010 Le Cache                                                                                                    | 5.31 E The               | e Frozen Chosen 3/28/2005              | 10/18/2010 9/21/2        | 2010 Regular 2.5 3.5                       |                       |
| GCX2000 87 1 9/21/2010 After Dinner Brandy Set Filter Ce                                                                                                    | ntre point = Home        |                                        |                          | 23 1.5 3.0                                 |                       |
| GC2D235 Ø 5/21/2010 Of Maley Summ.                                                                                                    | Other Lloor LAm/Ro       | ohr) Children Attributes               |                          | 15 15                                      |                       |
| GC2C0MC @ # F 9/15/2010 Longing for more                                                                                                    | I offer I code I receive | of Condicial Actionation               |                          | 2.0 4.0                                    |                       |
| GC14D4H @ F 9/21/2010 MTBoy needs something Caches that ha                                                                                                    | ve: ( ALL the follow     | wing attributes C ANY of               | the following attributes | 1.5 4.0                                    |                       |
| GC1YV3Y 💞 Г 9/21/2010 Chicken Fried Blueberry                                                                                                    | Yes No                   | None                                   | Yes No N                 | lone 2.5 3.0                               |                       |
| GC13H36 @ F 9/24/2010 On The Way To Hidden Abandoned mine                                                                                                    | • 🗆                      | Off-road vehicles                      |                          | 2.0 3.0                                    |                       |
| GC2E81T C 9/26/2010 Bluebeny Crème Bruièe Access or parkin                                                                                                    | fee 🔽                    | Parking available                      |                          | 2.0 3.0                                    |                       |
| GC2C8K5 67 8 1 9/16/2010 Williwaw Lakes Vant Available at all tin                                                                                                    |                          | Picnic tables nearby                   |                          | 2.0 4.0                                    |                       |
| GCD518 GP I 7/23/2010 Mahogany Ridge Available during V                                                                                                    | vinter E                 | Poison plants                          |                          | 4.0 4.0                                    |                       |
| GC26484 BY I BOZCIULU Inter Course - Blueberry Bicycles                                                                                                    | <u> </u>                 | Public restrooms neart                 | y E E                    | 1.0 1.0                                    |                       |
| GC28F10                                                                                                    | Constant                 | Fublic transportation                  |                          | 35 40                                      |                       |
| GC1BBHY R F 9/24/2010 Grand View SDC Camping available                                                                                                    | Filter Name to S         | ave                                    |                          | 30 30                                      |                       |
| GC2E4PC                                                                                                    |                          |                                        | -                        | 1.5 2.0                                    |                       |
| GC19M3R 💞 🔽 9/21/2010 Walking The Line Climbing gear                                                                                                    |                          |                                        | -                        | 2.5 2.5                                    |                       |
| GC2E82C 🕙 🔽 9/26/2010 Bridge to Hidden Lake Dangerous area                                                                                                    | GSAKFUN                  |                                        |                          | 2.0 2.0                                    |                       |
| GC1W6G0 🕙 🔽 9/25/2010 The Mule at Kicking Cree Difficult climbing                                                                                                    |                          |                                        |                          | 2.5 3.5                                    |                       |
| GCA224 🔊 🔽 9/10/2010 Powerline Kids Dogs allowed                                                                                                    | Save (and                | I restore) current centre point with t | his filter               | 1.5 1.5                                    |                       |
| GCAEF0 2 9/21/2010 Cloud Catcher Drinking water ne                                                                                                    | arb                      |                                        |                          | 2.5 3.0                                    |                       |
| GC2CBA7 9/16/2010 A Shelter in a Time of Still Field Puzzle                                                                                                    |                          | OK Com                                 | . 1                      | 2.0 4.0                                    |                       |
| GC28HTY 67 7/30/2010 My Blue Heaven Flashlight require                                                                                                    |                          | Cande                                  |                          | 3.0 4.0                                    |                       |
| GUZAPSIN 67 I 9/21/2010 The Dugout - Body By G Horses                                                                                                    | L.                       |                                        |                          | 2.0 4.0                                    |                       |
| GC1EHIA                                                                                                    |                          | Telephone nearby                       |                          | 2.0 4.0                                    |                       |
| GCTFTPS @ 5/19/2010 Box Seat Data and the shift                                                                                                    |                          | Ticks                                  | -                        | 20 25                                      |                       |
| GC1FHJG 9/21/2010 On A Cear Day May require wad                                                                                                    |                          | Truck Driver/BV                        | E E 1                    | 20 40                                      |                       |
| GC1EAPH ? F 9/11/2010 2 Infinity & Beyond Motorcycles                                                                                                    |                          | Watch for livestock                    | E 1                      | 3.0 3.5                                    |                       |
| Needs maintenar                                                                                                    | ce                       | Wheelchair accessible                  |                          |                                            |                       |
| Subset: None                                                                                                    |                          |                                        |                          |                                            | Counts: 820 245 90 28 |
|                                                                                                    |                          |                                        |                          |                                            | 4                     |
| Details are from the offline database last update                                                                                                    |                          |                                        |                          |                                            | =                     |
| You have already found this cache! 3 Go                                                                                                    | 🕄 Reset All 🛛 🕄 Re       | eset Tab 🔚 Save 🏦 D                    | elete 🗙 Cancel           | 7 Help Refresh                             |                       |
|                                                                                                    |                          |                                        |                          |                                            |                       |
| After-dinner Cigar by Capra Hircus (1.5/1.5)                                                                                                    |                          |                                        |                          |                                            |                       |
| N61° 04.134 W149° 35.874 (WGS84)                                                                                                    |                          |                                        |                          |                                            |                       |
| UTM 6V E 359820 N 6773244                                                                                                    |                          |                                        |                          |                                            |                       |
| Use waypoint GC2D23V                                                                                                    |                          |                                        |                          |                                            |                       |
| Size: Micro Hidden on 8/8/2010                                                                                                    |                          |                                        | 0                        | 0                                          |                       |
| In Anchorage Alaska, United States                                                                                                    |                          |                                        | 9                        | -                                          |                       |
| Difficulty: Holok Terrain: Holok                                                                                                    |                          |                                        | 10 M                     |                                            |                       |
| *No attributes specified*                                                                                                    |                          |                                        |                          |                                            |                       |
| Add cache to watch list                                                                                                    |                          |                                        |                          |                                            |                       |
|                                                                                                    |                          |                                        |                          |                                            | 5:00 PM               |
|                                                                                                    | 🥑 I 💌 🔛 📔                |                                        |                          |                                            | 10/24/2010            |

15 November 2012

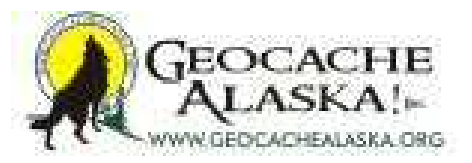

| G GSAK 7.7.2 | 56 Da                                      | taBaset       | GSAKEUN (     | Registered to: Michael N        | Aalvick)                                         | _                                                                                                    | -          |                                                                                                    | _                           | -              |                 | -                                     |          | _          | _ |             | - 0               | 23       |
|--------------|--------------------------------------------|---------------|---------------|---------------------------------|--------------------------------------------------|----------------------------------------------------------------------------------------------------|------------|----------------------------------------------------------------------------------------------------|-----------------------------|----------------|-----------------|---------------------------------------|----------|------------|---|-------------|-------------------|----------|
| File Search  | User FI                                    | ags V         | iew Centre F  | oint Waypoint Data              | base GPS Macro                                   | Tools H                                                                                                    | elp        |                                                                                                    |                             |                |                 |                                       |          |            |   |             |                   |          |
| and Dal      | -                                          |               |               |                                 |                                                  |                                                                                                    |            |                                                                                                    |                             |                |                 |                                       |          |            |   |             |                   |          |
|              | <u> </u>                                   |               |               |                                 |                                                  |                                                                                                    |            |                                                                                                    |                             |                |                 |                                       | 14       |            |   |             |                   |          |
| Column       | Search                                     | P >           |               | Name                            | Search Split scree                               | en format S                                                                                                    | GEAKELL    | aved fill                                                                                                    | ter                         | Database       |                 | Locations Net active                  | View     | 8          | 1 |             |                   |          |
|              |                                            |               |               |                                 | [Full displa                                     |                                                                                                    | GSARFU     |                                                                                                    |                             | - JOSANTO      |                 |                                       |          |            | 1 |             |                   |          |
| Code         | 8                                          | <b>†</b> ( )  | lg Last Log   | Waypoint Name                   |                                                  | Miles Br                                                                                                    | g Place    | ed By                                                                                                    |                             | Placed         | Last GPX        | Last Found                            | Containe | r Diff Tem |   |             |                   | -        |
| ► GC2D23V    | 9                                          |               | 9/21/2010     | After-dinner Cigar              |                                                  | 5.44 E                                                                                                    | Capra      | Hircus                                                                                                    |                             | 8/8/2010       | 10/18/2010      | 9/21/2010                             | Micro    | 1.5 1.5    |   |             |                   |          |
| GC2DXP0      | 8                                          | -             | 9/21/2010     | 20y Tawny                       |                                                  | 5.31 E                                                                                                    | Caora      | guy<br>Hirmus                                                                                                    |                             | 8/22/2010      | 10/18/2010      | 9/21/2010                             | Small    | 1.5 3.0    |   |             |                   |          |
| GC1PAH7      | 0 8                                        |               | 10/2/2010     | Le Cache                        |                                                  | 5.31 E                                                                                                    | The F      | Frozen (                                                                                                    | Chosen                      | 3/28/2009      | 10/18/2010      | 9/21/2010                             | Regular  | 2.5 3.5    |   |             |                   |          |
| GC2E0QQ      | 8                                          |               | 9/21/2010     | After Dinner Brandy             | Sat Eller Carto                                  | and a lite                                                                                                    | 1000       | and the second second se |                             | And the owners |                 |                                       |          | 1.5 3.0    |   |             |                   |          |
| GCY2V8       | 8                                          |               | 9/21/2010     | O'Malley Summit                 | Set Filter Centre                                | point = Ho                                                                                                    | me         |                                                                                                    |                             |                | 1001100-0011    | -                                     |          | 2.0 4.0    |   |             |                   |          |
| GC2D235      | 0 4                                        |               | 9/21/2010     | Fifth Course - Blueberry C      | General Dates Ot                                 | her Logs                                                                                                    | Arc/Poly   | Child                                                                                                    | Iren Attribute              | is             |                 |                                       |          | 1.5 1.5    |   |             |                   |          |
| GC14D4H      |                                            | F I           | 9/21/2010     | MTBoy needs something           | Caches that have:                                | ALL the                                                                                                    | ne followi | ng attrib                                                                                                    | butes                       | C ANY of th    | ne following at | tributes                              |          | 15 4.0     |   |             |                   |          |
| GC1YV3Y      | e                                          |               | 9/21/2010     | Chicken Fried Blueberry         |                                                  | Yes                                                                                                    | No         | None                                                                                                    |                             |                | Yes             | No None                               | 1        | 2.5 3.0    |   |             |                   |          |
| GC13H36      | 8                                          |               | 9/24/2010     | On The Way To Hidden            | Abandoned mines                                  | <b>—</b>                                                                                                    |            |                                                                                                    | Off-road vel                | hicles         | <b>—</b>        | F F                                   |          | 2.0 3.0    |   |             |                   |          |
| GC2E81T      | 8                                          |               | 9/26/2010     | Bluebeny Crème Bruièe           | Access or parking fee                            |                                                                                                    | 122        |                                                                                                    | Parking ava                 | silable        |                 |                                       |          | 2.0 3.0    |   |             |                   |          |
| GCD618       | 87 a                                       | -             | 7/23/2010     | Mahogany Bidge                  | Available at all times<br>Available during winte | . –                                                                                                    | -          | -                                                                                                    | Picnic table<br>Poison plan | s nearby<br>ts | -               | E E                                   |          | 40 40      |   |             |                   |          |
| GC264B4      | 0                                          |               | 9/21/2010     | Third Course - Blueberry        | Bicycles                                         | -                                                                                                    | Ē          | ÷.                                                                                                    | Public restro               | ooms nearby    | È               | E E                                   |          | 1.5 1.5    |   |             |                   |          |
| GC2E72X      | e l                                        |               | 9/26/2010     | Second Course - Soup            | Boat                                             | Ē                                                                                                    |            |                                                                                                    | Public trans                | portation      | Ē               | E .                                   |          | 1.5 2.0    |   |             |                   |          |
| GC2BFJ0      | 8                                          |               | 8/8/2010      | Flaking Out - Body By Ge        | Campfires                                        |                                                                                                    | <u> </u>   |                                                                                                    | Quads                       |                | <u> </u>        |                                       |          | 3.5 4.0    |   |             |                   |          |
| GC2EAPC      | 2                                          | -             | 9/24/2010     | Grand View SDC                  | Camping available                                | 2                                                                                                    | 1.0        | -                                                                                                    | Recommen                    | ded at night   | <u> </u>        | E E                                   |          | 3.0 3.0    |   |             |                   |          |
| GC19M3R      | R                                          | r I           | 9/21/2010     | Walking The Line                | Climbing gear                                    | 1                                                                                                    |            | 1                                                                                                    | Scenic view                 | v              | -               | 2 2                                   |          | 25 25      |   |             |                   |          |
| GC2E82C      | Ø                                          |               | 9/26/2010     | Bridge to Hidden Lake           | Dangerous area                                   | in in                                                                                                    |            | in l                                                                                                    | Scuba gear                  |                | in l            | i i i i i i i i i i i i i i i i i i i |          | 2.0 2.0    |   |             |                   |          |
| GC1W6G0      | 8                                          |               | 9/25/2010     | The Mule at Kicking Cre         | Difficult climbing                               | <b></b>                                                                                                    | -          |                                                                                                    | Significant h               | nike           | L               | F F                                   |          | 2.5 3.5    |   |             |                   |          |
| GCA224       | 8                                          |               | 9/10/2010     | Powerline Kids                  | Dogs allowed                                     |                                                                                                    |            |                                                                                                    | Snakes                      |                |                 |                                       |          | 1.5 1.5    |   |             |                   |          |
| GC2CBA7      | 2                                          | -             | 9/16/2010     | A Shelter in a Time of Sh       | Eield Puzzle                                     | - E                                                                                                    | -          | 12                                                                                                    | Showmobile<br>Stealth regi  | ined           | 1               | 는 는                                   |          | 2.5 3.0    |   |             |                   |          |
| GC2BHTY      | 8                                          |               | 7/30/2010     | My Blue Heaven                  | Flashlight required                              | in the second second se | 1.686      | E.                                                                                                    | Stroller acce               | essible        | i-              | E E                                   |          | 3.0 4.0    |   |             |                   |          |
| GC2AP%N      | 8                                          |               | 9/21/2010     | The Dugout - Body By G          | Horses                                           | <b>F</b>                                                                                                    | E          |                                                                                                    | Takes less                  | than an hour   | - E             | F F                                   |          | 2.0 4.0    |   |             |                   |          |
| GC1TXBP      | 6 8                                        |               | 7/30/2010     | 3 2 Get Ready - Body By         | Hunting                                          |                                                                                                    |            | <u> </u>                                                                                                    | Telephone                   | nearby         | <u> </u>        |                                       |          | 2.0 4.0    |   |             |                   |          |
| GC1FHJA      | 8                                          |               | 9/21/2010     | Ole's Achilles Hill<br>Box Sent | Lost And Found Tour                              |                                                                                                    |            |                                                                                                    | Thoms                       |                |                 |                                       |          | 2.0 4.0    |   |             |                   |          |
| GC1FHJG      | R                                          |               | 9/21/2010     | On A Clear Day                  | May require wading                               |                                                                                                    |            | 1                                                                                                    | Truck Drive                 | r/RV           | -               | E E                                   |          | 2.0 2.0    |   |             |                   |          |
| GC1EAPH      | ?                                          |               | 9/11/2010     | 2 Infinity & Beyond             | Motorcycles                                      | Ē                                                                                                    | F          | È la                                                                                                    | Watch for li                | vestock        | Ē               | i i i i                               |          | 3.0 3.5    |   |             |                   |          |
|              | 983-01 - 1 - 1 - 1 - 1 - 1 - 1 - 1 - 1 - 1 |               |               |                                 | Needs maintenance                                | <b></b>                                                                                                    |            |                                                                                                    | Wheelchair                  | accessible     | F               |                                       |          |            |   | -           |                   | *        |
| Subset: None |                                            |               |               |                                 |                                                  |                                                                                                    |            |                                                                                                    |                             |                |                 |                                       |          | -          |   | Counts: 820 | 245 90            | 28       |
|              | Detelle                                    |               |               | databases last and d            |                                                  |                                                                                                    |            |                                                                                                    |                             |                |                 |                                       |          |            |   |             |                   | -        |
| 1.1.1        | Jetaus                                     | areno         | in the online | database last upd a             | / ce l d                                         | Report All                                                                                                    | () P       |                                                                                                    | C Carro                     | 1 -            |                 |                                       | Line     |            | - |             |                   | -        |
| You          | have a                                     | lready        | found this    | cache!                          | 3 00                                             |                                                                                                    | SI Mese    | A Tab                                                                                                    | Save                        |                |                 | ance                                  | Tierb    | Refres     | h |             | 1.5               |          |
|              | After                                      | dinne         | r Cigar by (  | Capra Hircus (1 5/1             |                                                  |                                                                                                    | -          | _                                                                                                    |                             |                |                 |                                       |          |            |   |             |                   |          |
| N619         | 04.13                                      | 4 W1          | 490 35 874    | (WGS84)                         |                                                  |                                                                                                    |            |                                                                                                    |                             |                |                 |                                       |          |            |   |             |                   |          |
| UTM          | 6V                                         | E 3598        | 820 N 6773    | 244                             |                                                  |                                                                                                    |            |                                                                                                    |                             |                |                 |                                       |          |            |   |             |                   |          |
| Use v        | vaypoi                                     | t GC          | 2D23V         |                                 |                                                  |                                                                                                    |            |                                                                                                    |                             |                |                 |                                       |          |            |   |             |                   |          |
| Size:        | • 70 TH TH                                 | Micro         | Hidden o      | on 8/8/2010                     |                                                  |                                                                                                    |            |                                                                                                    |                             |                |                 | 0                                     |          |            |   |             |                   |          |
| In An        | chorag                                     | e Alas        | ka, United S  | tates                           |                                                  |                                                                                                    |            |                                                                                                    |                             |                |                 | ¥~                                    |          |            |   |             |                   |          |
| Diffic       | ulty: 🖈                                    | <b>A</b> cher | Terrain:      | 1ddatt                          |                                                  |                                                                                                    |            |                                                                                                    |                             |                |                 |                                       |          |            |   |             |                   |          |
| *No          | attribut                                   | es spe        | cified*       |                                 |                                                  |                                                                                                    |            |                                                                                                    |                             |                |                 |                                       |          |            |   |             |                   |          |
| Add          | cache t                                    | o wate        | h list        |                                 |                                                  | white com                                                                                                    | -          | -                                                                                                    | 1                           |                | K               | (                                     | _        |            |   |             |                   | -        |
| <b>1</b>     | 2                                          | -             |               |                                 |                                                  |                                                                                                    |            | S)                                                                                                    |                             |                | ×               |                                       |          |            |   | - 🖻 🖽 📢     | 5:00 P<br>10/24/2 | M<br>010 |

15 November 2012

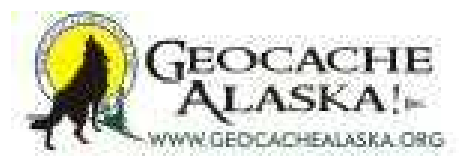

| 3SAK 7.7.2.5                | 56 Dat                              | aBase:                    | GSAKFUN (F                                     | Registered to: Mid               | chael Malvick)      |              |           |       |                               | -          | 100          |            |           |          |        |         |        |
|-----------------------------|-------------------------------------|---------------------------|------------------------------------------------|----------------------------------|---------------------|--------------|-----------|-------|-------------------------------|------------|--------------|------------|-----------|----------|--------|---------|--------|
| Search                      | User Fla                            | igs ¥                     | iew <u>C</u> entre P                           | oint Waypoint                    | Database GPS        | Macro        | Tools     | Hel   | P                             |            |              |            |           |          |        |         |        |
|                             | ×                                   | 9 👪                       |                                                | <b>? %</b>                       |                     |              |           |       |                               |            |              |            |           |          |        |         |        |
| First Code                  | Search                              | -                         | 201 1-21 11-21 W                               |                                  | Name Search         | Split scree  | en format | Sel   | ect a saved filter            | Database   | Ś            | Locations  | Views     | 8        |        |         |        |
| mn                          |                                     | -                         |                                                | •• • • • • •                     | 1                   | Full displa  | y 🔻       | N     | DNE                           | - GSAKFL   | IN _         | Not active | ✓ Defau   |          | -      |         |        |
| ode (                       | 01                                  | ★ [41]                    | lg Last Log                                    | Waypoint Name                    |                     |              | - Mile:   | Brg   | Placed By                     | Placed     | Last GPX     | Last Found | Container | Diff     | [ em   |         |        |
| CWNY3                       | 60 1                                | -                         | 11/5/2009                                      | "Regular, Stan                   | dard, Not Compl     | icated GC    | 1.02      | SE    | New Yorker and maintaine      | 6/18/2006  | 10/18/2010   | 11/5/2009  | Small     | 2.0      | 2.5    |         |        |
| iC2E42Y                     | 8 8 1                               |                           | 10/14/2010                                     | Bridge-view Cach                 | e                   |              | 1.64      | SW    | WTylerW                       | 8/26/2010  | 10/18/2010   | 10/14/2010 | Small     | 1.0      | 2.0    |         |        |
| C2FQVX (                    | 8 I                                 |                           | 10/13/2010                                     | Upper Huffman P                  | NG                  |              | 1.69      | NE    | cavyguy                       | 9/25/2010  | 10/18/2010   | 10/13/2010 | Other     | 1.0      | 1.0    |         |        |
| C15GMF                      | Ø 1                                 |                           | 8/30/2010                                      | AKDogTeam #13                    | Naked Draw          |              | 1.79      | SE    | AKDogMom & AKTeamRo           | 8/29/2007  | 10/18/2010   | 8/30/2010  | Small     | 1.5      | 1.5    |         |        |
| C264CC                      | 0 1 1                               |                           | 10/2/2010                                      | Happy Birthday G                 | irandson #2         |              | 2.51      | E     | blazingpathways               | 4/3/2010   | 10/18/2010   | 10/2/2010  | Regular   | 1.5      | 2.5    |         |        |
| CICAZK                      | 8 I                                 |                           | 9/24/2010                                      | Pern 13 - Red Sta                | ar Return           |              | 2.54      | E     | blazingpathways               | 8/29/2008  | 10/18/2010   | 9/24/2010  | Not chose | 2.5      | 2.5    |         |        |
| C2DPEQ                      | 6 1                                 |                           | 10/10/2010                                     | Pilot Rock                       |                     |              | 3.00      | N     | Team Meister                  | 8/19/2010  | 10/18/2010   | 10/10/2010 | Other     | 2.0      | 2.0    |         |        |
| C146QW 0                    | 6                                   |                           | 9/21/2010                                      | Halfway Between                  | Here and There      |              | 3.02      | E     | kama123                       | 7/7/2007   | 10/18/2010   | 9/21/2010  | Small     | 1.0      | 2.0    |         |        |
| 1.9240                      |                                     | _                         | 9/10/2010                                      | Powerline Music I                | MIX                 | 440          | 3.03      | E     | Arctic3                       | 9/22/2002  | 10/18/2010   | 9/10/2010  | Hegular   | 2.0      | 2.0    |         |        |
| CODRAE                      | 00                                  | -                         | 10/10/2010                                     | The Area Hr                      | and Creature Series | #3           | 3.26      | FN NI | mego                          | 0/12/2009  | 10/18/2010   | 3/12/2010  | Baarda    | 1.5      | 2.0    |         |        |
| C2DF35                      | 42 9 1                              | - 1                       | 10/10/2010                                     | Cave finds a Circ                |                     |              | 3.2/      | NIM   | omonfa                        | 8/22/2010  | 10/18/2010   | 10/10/2010 | Regular   | 2.0      | 15     |         |        |
| CIYMIK                      |                                     | -                         | 6/5/2010                                       | Do You See a Me                  | nster               |              | 3.57      | N     | melio                         | 9/13/2009  | 10/18/2010   | 6/5/2010   | Small     | 1.5      | 25     |         |        |
| C287DA                      | 1 8 1                               | -                         | 10/2/2010                                      | Tapplewood Lake                  | an rouge            |              | 3.66      | W     | Cozimoto                      | 5/8/2010   | 10/18/2010   | 10/2/2010  | Begular   | 1.0      | 15     |         |        |
| C2CBA6                      | 1 2 1                               | - 1                       | 9/11/2010                                      | Mummy, where ar                  | re you?             |              | 3.66      | N     | omonra                        | 8/2/2010   | 10/18/2010   | 9/11/2010  | Small     | 2.0      | 2.0    |         |        |
| C9B7E                       | 1 2 1                               | - 1                       | 9/4/2010                                       | geocache Survivi                 | orl                 |              | 3.67      | N     | Gilkris                       | 10/13/2002 | 10/18/2010   | 9/4/2010   | Begular   | 25       | 20     |         |        |
| C9D3E                       | Ø I                                 |                           | 6/5/2010                                       | Campbell Gorge-o                 | ous Cache           |              | 3.72      | N     | River Gypsies                 | 10/18/2002 | 10/18/2010   | 6/5/2010   | Regular   | 2.0      | 2.5    |         |        |
| C16GMD                      | 0 1                                 | -                         | 9/11/2010                                      | Campbell Creek C                 | Cache               |              | 3.76      | NE    | Momima                        | 10/7/2007  | 10/18/2010   | 9/11/2010  | Regular   | 2.5      | 2.5    |         |        |
| CA224                       | e 1                                 |                           | 9/10/2010                                      | Powerline Kids                   |                     |              | 3.81      | E     | Emma, Ian & Tristan Adop      | 10/20/2002 | 10/18/2010   | 9/10/2010  | Regular   | 1.5      | 1.5    |         |        |
| 11576                       | 0 11                                |                           | 9/25/2010                                      | Not there but o                  | lose                |              | 3.84      | N     | OMGCrew                       | 2/27/2007  | 10/18/2010   | 9/25/2010  | Regular   | 1.5      | 2.5    |         |        |
| 1×7NF (                     | 1 1 3                               |                           | 10/13/2010                                     | Lost and Found                   |                     |              | 4.10      | NW    | IGNITE! Geocaching Tea        | 8/13/2009  | 10/18/2010   | 10/13/2010 | Regular   | 1.0      | 2.0    |         |        |
| C180DE (                    | e 🖁 I                               |                           | 10/8/2010                                      | TFTC Alaska                      |                     |              | 4.16      | N     | blazingpathways and toma      | 3/10/2008  | 10/18/2010   | 10/8/2010  | Regular   | 1.5      | 1.5    |         |        |
| C2G9Y4 (                    | Ø 1                                 |                           | 10/8/2010                                      | Birch Forest TB C                | amp Site            |              | 4.41      | N     | Alaska Gina                   | 10/6/2010  | 10/18/2010   | 10/8/2010  | Regular   | 1.5      | 1.5    |         |        |
| IRXG4 (                     | 🔊 🖁 I                               |                           | 8/30/2010                                      | Party Package!                   |                     |              | 4.46      | W     | britobin                      | 5/28/2009  | 10/18/2010   | 8/30/2010  | Regular   | 2.0      | 2.0    |         |        |
| 25MCH (                     | @ I                                 |                           | 7/29/2010                                      | Furrow Creek Twi                 | ins                 |              | 4,66      | W     | Akmrb                         | 3/26/2010  | 10/18/2010   | 7/29/2010  | Small     | 2.0      | 2.0    |         |        |
| C25WHM                      | e 1                                 |                           | 8/24/2010                                      | Homesteader We                   | Icome Mat           |              | 4,78      | W     | Akmrb                         | 3/30/2010  | 10/18/2010   | 8/24/2010  | Small     | 1.5      | 1.5    |         |        |
| C25MCR                      | 60 1                                | 2                         | 4/4/2010                                       | Raven's Tidal Bu                 | cket                |              | 4.84      | W     | Akmrb                         | 3/26/2010  | 10/18/2010   | 4/4/2010   | Small     | 2,5      | 2.0    |         |        |
| CICBOW (                    |                                     | _                         | 9/25/2010                                      | Pem 22 - The Ha                  | tching Grounds      |              | 4,93      | N     | blazingpathways               | 8/18/2008  | 10/18/2010   | 9/25/2010  | Not chose | 1.5      | 2.0    |         |        |
| ICROP I                     |                                     | -                         | 9/25/2010                                      | Perm U3- Weyr and                | e you, Benden /     |              | 4.95      | N     | blazingpathways               | 8/18/2008  | 10/18/2010   | 9/25/2010  | Small     | 1.5      | 2.0    |         |        |
| TLBUH (                     |                                     |                           | 9/1//2010                                      | Pem 10 - Ihreadt                 | all                 |              | 5,14      | N     | Diazingpathways               | 8/18/2008  | 10/18/2010   | 9/1//2010  | Not chose | 1.5      | 2.0    |         |        |
| 20744                       | @ a I                               | -                         | 9/24/2010                                      | Redu (east) bu gas               | anaba . Cassion a   | b.cu.um      | 5.23      | N     | hinmansx<br>blazingerathuraur | 11/1/2009  | 10/18/2010   | 9/34/2010  | Small     | 2.0      | 2.5    |         |        |
| ZUTHK JE                    | e/ 1                                |                           | J/24/2010                                      | body (part) by get               | ocache - 6 hosing a | ound         | 5.56      | 114   | biazingpathways               | 11/1/2009  | 10/16/2010   | 3/24/2010  | Small     | 2.0      | 2.0    |         |        |
| et: Filter                  |                                     |                           |                                                |                                  | 59 Show             | n (out of 10 | 78 ) 5.55 | 96    |                               |            | Centre point | t = Home   |           |          |        | Counts: | 0 59 0 |
|                             | Details a                           | ure fro                   | om the offline                                 | database last u                  | npdated on 10/1     | 8/2010 (     | Online    | way   | point URL)                    | Hide Map   | Splitscr     | reen B     | rowser    | R        | efresh |         |        |
| New<br>N61°<br>UTM<br>Use w | Yorker<br>05.000<br>6V E<br>vaypoin | and<br>W1<br>352:<br>t GC | maintained<br>49° 44.000<br>583 N 6775<br>WNY3 | by Eagle618 (<br>(WGS84)<br>5148 | (2/2.5)             | ~            |           |       | Rass                          | 18 Ag      |              |            | 25        | Ch       |        |         |        |
| Size:                       |                                     | Small                     | Hidden of                                      | n 6/18/2006                      |                     |              |           | -     |                               |            |              | Ø          |           | CORA'S I | Rd     |         |        |
| In Ala                      | aska, U                             | nited !                   | States                                         |                                  |                     |              |           |       |                               |            |              | -          |           |          |        |         |        |
| Difficu                     | ulty: 🖈                             | <b>*</b> drok             | k Terrain:                                     | ***                              |                     |              |           |       | Snawer                        |            |              |            | Heights   |          |        |         |        |
|                             | <u>a</u> 11                         | 1                         |                                                | 1                                | ~ 2                 |              |           | 9     |                               |            |              |            |           |          |        | - P* 1  |        |

15 November 2012

# **GSAK Exports**

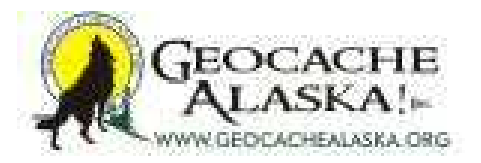

- Now that you have run a filter and have the group of caches that you wish to seek, you'll want to Export those to your GPSr or other GPS-enabled device
- GSAK can load directly to most GPSrs using either a batch of waypoints or a GPX file for compatible units
- GSAK can also export the filtered set to a number of other formats, such as CacheMate PDB files, GPX or LOC files, POI files for specific GPSr, HTML files for use in various Pocket PC and Palm Pilot applications, etc.
- The following screenshots will walk through direct exporting of your caches to a GPSr

#### Exporting to your GPSr

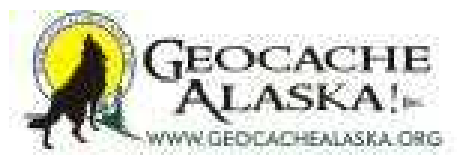

| k First Cod | Vser<br>×   | sh<br>I         | ¥iev          | Centre P                | oint <u>Waypoint</u> <u>D</u><br><b>⑦ ⑦ ۩</b><br>→ ►1 � ₽ ₽ | atabare <u>GPS</u> <u>Macro</u><br>Setup<br>mellearc Send Wa<br>Receive N | <u>T</u> ools <u>H</u> el<br>ypoints<br>Waypoints | p pd filter              | Database   | N -          | ocations   | Views     | Jt     | -      |   |             |     |    |
|-------------|-------------|-----------------|---------------|-------------------------|-------------------------------------------------------------|---------------------------------------------------------------------------|---------------------------------------------------|--------------------------|------------|--------------|------------|-----------|--------|--------|---|-------------|-----|----|
| Code        | 0           |                 | al la         | Last Log                | Waypoint Name                                               |                                                                           | - Miles Brg                                       | Placed B                 | Placed     | Last GPX     | Last Found | Container | Diff 1 | em     |   |             |     | 1  |
| GC2D23V     | 8           | F               |               | 9/21/2010               | After-dinner Cigar                                          |                                                                           | 5.44 E                                            | Car Hircus               | 8/8/2010   | 10/18/2010   | 9/21/2010  | Micro     | 1.5    | 1.5    |   |             |     | 6  |
| GC2DXP0     | 8           |                 |               | 9/21/2010               | Before Dinner Whine                                         |                                                                           | E 21 E                                            | cavyguy                  | 8/22/2010  | 10/18/2010   | 9/21/2010  | Small     | 1.5    | 3.0    |   |             |     |    |
| GC2D23F     | 8           | Г               |               | 9/25/2010               | 20y Tawny                                                   |                                                                           | 4.99 E                                            | Capra Hircus             | 8/8/2010   | 10/18/2010   | 9/25/2010  | Micro     | 2.0    | 1.5    |   |             |     |    |
| GC1PAH7     | Ø           | 8 F             |               | 10/2/2010               | Le Cache                                                    |                                                                           | 5.31 E                                            | The Frozen Chosen        | 3/28/2009  | 10/18/2010   | 9/21/2010  | Regular   | 2.5    | 3.5    |   |             |     |    |
| GC2E0QQ     | Ø           | Г               |               | 9/21/2010               | After Dinner Brandy                                         |                                                                           | 4.80 E                                            | cavyguy                  | 8/22/2010  | 10/18/2010   | 9/21/2010  | Micro     | 1.5    | 3.0    |   |             |     |    |
| GCY2V8      | 8           | Г               |               | 9/21/2010               | O'Malley Summit                                             |                                                                           | 5.57 E                                            | goatwhisperer            | 9/1/2006   | 10/18/2010   | 9/21/2010  | Regular   | 2.0    | 4.0    |   |             |     |    |
| GC2D235     | 0           |                 |               | 9/21/2010               | Fifth Course - Blueberr                                     | y Cobbler                                                                 | 4.68 E                                            | Capra Hircus             | 8/8/2010   | 10/18/2010   | 9/21/2010  | Micro     | 1.5    | 1.5    |   |             |     |    |
| GC2C0MC     | Ø           | 8 F             |               | 9/15/2010               | Longing for more                                            |                                                                           | 7.06 E                                            | MTboy                    | 7/19/2010  | 10/18/2010   | 9/15/2010  | Not chose | 2.0    | 4.0    |   |             |     |    |
| GC14D4H     | 8           | Г               |               | 9/21/2010               | MTBoy needs someth                                          | ing to do after work.                                                     | 5.37 E                                            | oleruns                  | 7/15/2007  | 10/18/2010   | 9/21/2010  | Regular   | 1.5    | 4.0    |   |             |     |    |
| GC1YV3Y     | 8           |                 |               | 9/21/2010               | Chicken Fried Blueber                                       | ny steak                                                                  | 4.53 E                                            | sniznatch                | 9/18/2009  | 10/18/2010   | 9/21/2010  | Micro     | 2.5    | 3.0    |   |             |     |    |
| GC13H36     | 8           | Г               |               | 9/24/2010               | On The Way To Hidde                                         | en                                                                        | 4.65 E                                            | Momima, adopted by Kam   | 6/9/2007   | 10/18/2010   | 9/24/2010  | Small     | 2.0    | 3.0    |   |             |     |    |
| GC2E81T     | 8           |                 |               | 9/26/2010               | Blueberry Crème Brulè                                       | e                                                                         | 4.41 E                                            | Cavyguy                  | 8/28/2010  | 10/18/2010   | 9/26/2010  | Small     | 2.0    | 3.0    |   |             |     |    |
| GC2C8K5     | 8           | 8 F             |               | 9/16/2010               | Williwaw Lakes Va                                           | intage                                                                    | 5.79 E                                            | Ladybug Kids             | 7/24/2010  | 10/18/2010   | 9/16/2010  | Regular   | 2.0    | 4.0    |   |             |     |    |
| GCD61B      | 8           |                 |               | 7/23/2010               | Mahogany Ridge                                              |                                                                           | 4.26 SE                                           | Mike and the Dogs        | 2/16/2003  | 10/18/2010   | 7/23/2010  | Regular   | 4.0    | 4.0    |   |             |     |    |
| GC264B4     | 8           | Г               |               | 9/21/2010               | Third Course - Blueber                                      | ny Salad                                                                  | 4.30 E                                            | Capra Hircus             | 4/3/2010   | 10/18/2010   | 9/21/2010  | Micro     | 1.5    | 1.5    |   |             |     |    |
| GC2E72X     | 8           |                 |               | 9/26/2010               | Second Course - Soup                                        | Þ                                                                         | 4.19 E                                            | Capra Hircus             | 8/28/2010  | 10/18/2010   | 9/26/2010  | Micro     | 1.5    | 2.0    |   |             |     |    |
| GC2BFJ0     | 8           | Г               |               | 8/8/2010                | Flaking Out - Body By                                       | Geocache #14                                                              | 4.06 SE                                           | FrostG1anT               | 7/9/2010   | 10/18/2010   | 8/8/2010   | Small     | 3.5    | 4.0    |   |             |     |    |
| GC1RRHY     | 0           | Г               |               | 9/24/2010               | Grand View SDC                                              |                                                                           | 4.29 E                                            | Lisbon                   | 5/23/2009  | 10/18/2010   | 9/24/2010  | Small     | 3.0    | 3.0    |   |             |     |    |
| GC2E4PC     | e           |                 |               | 9/25/2010               | First Course - Blueberr                                     | y Appetizer                                                               | 4.03 E                                            | Capra Hircus             | 8/26/2010  | 10/18/2010   | 9/25/2010  | Micro     | 1.5    | 2.0    |   |             |     |    |
| GC19M3R     | 8           | Г               |               | 9/21/2010               | Walking The Line                                            |                                                                           | 4.06 E                                            | tex_ak                   | 2/23/2008  | 10/18/2010   | 9/21/2010  | Micro     | 2.5    | 2.5    |   |             |     |    |
| GC2E82C     | e           | Г               |               | 9/26/2010               | Bridge to Hidden Lake                                       |                                                                           | 3.98 E                                            | Cavyguy                  | 8/28/2010  | 10/18/2010   | 9/26/2010  | Micro     | 2.0    | 2.0    |   |             |     |    |
| GC1W6G0     | 0           |                 |               | 9/25/2010               | The Mule at Kicking C                                       | Treek - Body By Geocache                                                  | 3.77 SE                                           | FrostG1anT               | 7/20/2009  | 10/18/2010   | 9/25/2010  | Small     | 2.5    | 3.5    |   |             |     |    |
| GCA224      | e           |                 |               | 9/10/2010               | Powerline Kids                                              |                                                                           | 3.81 E                                            | Emma, Ian & Tristan Adop | 10/20/2002 | 10/18/2010   | 9/10/2010  | Regular   | 1.5    | 1.5    |   |             |     |    |
| GCAEFO      | 8           | Г               |               | 9/21/2010               | Cloud Catcher                                               |                                                                           | 4.34 E                                            | alaskagiri               | 11/29/2002 | 10/18/2010   | 9/21/2010  | Regular   | 2.5    | 3.0    |   |             |     |    |
| GC2CBA7     | 8           |                 |               | 9/16/2010               | A Shelter in a Time of                                      | Storm                                                                     | 5.23 E                                            | Capra Hircus             | 7/25/2010  | 10/18/2010   | 9/16/2010  | Micro     | 2.0    | 4.0    |   |             |     |    |
| GC2BHTY     | 8           | Г               |               | 7/30/2010               | My Blue Heaven                                              |                                                                           | 3.54 E                                            | FrostG1anT               | 7/9/2010   | 10/18/2010   | 7/30/2010  | Small     | 3.0    | 4.0    |   |             |     |    |
| GC2AP%N     | e           |                 |               | 9/21/2010               | The Dugout - Body By                                        | Geocache #13                                                              | 4.18 E                                            | FrostG1anT               | 6/21/2010  | 10/18/2010   | 9/21/2010  | Regular   | 2.0    | 4.0    |   |             |     |    |
| GC1TXBP     | Ø           | × 「             |               | 7/30/2010               | 3 2 Get Ready - Body                                        | By Geocache #3                                                            | 3.40 E                                            | FrostG1anT               | 6/18/2009  | 10/18/2010   | 7/30/2010  | Small     | 2.0    | 4.0    |   |             |     |    |
| GC1FHJA     | 0           | Г               |               | 9/21/2010               | Ole's Achilles Hill                                         |                                                                           | 4.05 E                                            | kama123                  | 8/23/2008  | 10/18/2010   | 9/21/2010  | Small     | 2.0    | 4.0    |   |             |     |    |
| GC1FTP5     | 8           |                 |               | 9/19/2010               | Box Seat                                                    |                                                                           | 4.44 E                                            | Lisbon                   | 8/30/2008  | 10/18/2010   | 9/18/2010  | Small     | 2.0    | 2.5    |   |             |     |    |
| GC1FHJG     | 8           |                 |               | 9/21/2010               | On A Clear Day                                              |                                                                           | 3.91 E                                            | karma123                 | 8/23/2008  | 10/18/2010   | 9/21/2010  | Small     | 2.0    | 4.0    |   |             |     |    |
| GC1EAPH     | 8           |                 |               | 9/11/2010               | 2 Infinity & Beyond                                         |                                                                           | 3.18 E                                            | FrostG1anT               | 7/19/2008  | 10/18/2010   | 8/20/2010  | Regular   | 3.0    | 3.5    |   |             |     |    |
| ubset: None |             |                 |               |                         |                                                             | 1078 Shown (all wa                                                        | vnoints)                                          |                          |            | Centre point | = Home     |           |        |        |   | Counts: 820 | 245 | 28 |
|             |             |                 |               |                         |                                                             | 1                                                                         | ,,,                                               |                          |            |              |            |           |        |        |   | Counter Die |     |    |
|             | Data        | 10 000          | Gam           | the office              | databasa last un de                                         | ated on 10/18/2010 (                                                      | Online man                                        | wint LIDIA               |            |              |            |           |        |        |   |             |     |    |
| T           | Deta        | is are          | nom           | uie onmie               | database last upda                                          | ated on 10/18/2010 (                                                      | Onme way                                          | Join OKL)                |            |              | 1          |           |        |        | 1 |             |     |    |
| Tou         | nave        | alree           | ady fe        | ound this               | cachei                                                      |                                                                           |                                                   |                          | Hide Map   | Spittser     | een B      | rowser    | R      | erresh | 1 |             | 18  |    |
| N61         | Aft.<br>04. | er-din<br>134 V | ner (<br>V149 | igar by C<br>• 35.874 ( | Capra Hircus (1.5<br>WGS84)                                 | 5/1.5)                                                                    |                                                   |                          |            |              |            |           |        |        |   |             |     |    |

In Anchorage Alaska, United States Difficulty: \*\* Terrain: \*\* \*No attributes specified\* Add cache to watch list

15 November 2012

60

~

Pocket Queries & Basic GSAK FUNdamentals

1

4:29 PM

10/24/2010

- 🖿 🖽 🎪

#### Exporting to your GPSr

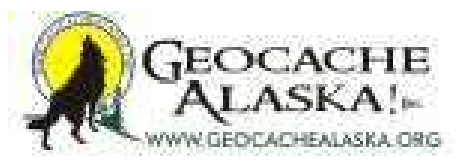

| GSAK 7.7.2.56 DataBase<br>Eile Search User Flags | e: GSAKFUN (<br>⊻iew ⊆entre I | Registered to: Michael Malvick)<br>Point Waypoint Database GPS Mac | o Iools               | Help          |             |                  |              |             |                                                                                                    | -       |        |                 | 1 23             |
|--------------------------------------------------|-------------------------------|--------------------------------------------------------------------|-----------------------|---------------|-------------|------------------|--------------|-------------|----------------------------------------------------------------------------------------------------|---------|--------|-----------------|------------------|
| Lock First Code Search                           | <u>∎ 3≊ 6</u>                 | R     Name Search Split av     Split av                            | reen format           | Select a sa   | ved filter  | Databas          |              | Locations   | Views                                                                                                    | \$      |        |                 |                  |
|                                                  | The Least or                  |                                                                    |                       | Den Direct    | 1.0         | Interest         | Lucer        | L ant Found | - Poorac                                                                                                    |         |        |                 |                  |
|                                                  | 9/21/2010                     | After-dioper Coar                                                  | 5 44                  | E Caora       | Hircus      | 8/8/2010         | 10/18/2010   | 9/21/2010   | Micro                                                                                                    | 15 15   |        |                 |                  |
| GC2DXP0 🔗 Г                                      | 9/21/2010                     | Before Dinner Whine                                                | 5.31                  | E cavyg       | лy          | 8/22/2010        | 10/18/2010   | 9/21/2010   | Small                                                                                                    | 1.5 3.0 |        |                 |                  |
| GC2D23F 🔗 Г                                      | 9/25/2010                     | 20y Tawny                                                          | 4,99                  | E Capra       | Hircus      | 8/8/2010         | 10/18/2010   | 9/25/2010   | Micro                                                                                                    | 2.0 1.5 |        |                 |                  |
| GC1PAH7 @ # F                                    | 10/2/2010                     | Le Cache                                                           | 5.31                  | E The Fr      | ozen Chosen | 3/28/2009        | 10/18/2010   | 9/21/2010   | Regular                                                                                                    | 2.5 3.5 |        |                 |                  |
| GC2E0QQ @ F                                      | 9/21/2010                     | After Dinner Brandy                                                | 4.80                  | E cavyg       | sy          | 8/22/2010        | 10/18/2010   | 9/21/2010   | Micro                                                                                                    | 1.5 3.0 |        |                 |                  |
| GCY2V8                                           | 9/21/2010                     | O'Malley Summit                                                    | 5.57                  | E goatw       | nisperer    | 9/1/2006         | 10/18/2010   | 9/21/2010   | Regular                                                                                                    | 2.0 4.0 |        |                 |                  |
| GC2D235                                          | 9/21/2010                     | Fifth Course - Blueberry Cobbler                                   | 4.68                  | E Capra       | Hircus      | 8/8/2010         | 10/18/2010   | 9/21/2010   | Micro                                                                                                    | 1.5 1.5 |        |                 |                  |
| GC2COMC EP # 1                                   | 9/15/2010                     | Longing for more                                                   | 7.06                  | E MIDoy       |             | 7/19/2010        | 10/18/2010   | 9/15/2010   | Not chose                                                                                                    | 2.0 4.0 |        |                 |                  |
| GCTADAH BY I                                     | 9/21/2010                     | Milliboy needs something to do after work.                         | 5.37                  | E olerun      | lah.        | 0/10/2007        | 10/18/2010   | 9/21/2010   | Regular                                                                                                    | 1.5 4.0 | 1      |                 |                  |
| GC13H36 @ [                                      | 9/24/2010                     | On The W Send Waypoints to GPS                                     | (Total = 1            | 253)          |             |                  |              |             | The second second second second second second second second second second second second second second second s |         |        |                 |                  |
| GC2E81T 🛷 🖁 Г                                    | 9/26/2010                     | Blueberry                                                          | 10.7 CER 10.7         | 1000 F.C.     |             |                  |              |             |                                                                                                    |         |        |                 |                  |
| GC2C8K5 62 % F                                   | 9/16/2010                     | Williwaw Send options for Oregon 300                               | 400                   | -             | Use Defende |                  |              |             |                                                                                                    |         |        |                 |                  |
| GCD61B 🕑 Г                                       | 7/23/2010                     | Mahogany Institute addition shild was                              | a late                |               | Use Derauts |                  |              |             |                                                                                                    |         |        |                 |                  |
| GC264B4 🔗 Г                                      | 9/21/2010                     | Third Cour                                                         | hild ummaint          | -             | 1 Map       | andin waypoin    | s to see a   |             |                                                                                                    |         |        |                 |                  |
| GC2E72X 🕑 Г                                      | 9/26/2010                     | Second C                                                           | mo waypoint           | s yio parents | / (L        | eave blank to    | end ()       |             |                                                                                                    |         |        |                 |                  |
| GC2BFJ0 🔊 🗖                                      | 8/8/2010                      | Flaking Ou                                                         | - Ownered             | C 01          |             |                  |              |             |                                                                                                    |         |        |                 |                  |
| GC1RBHY 🔗 🔽                                      | 9/24/2010                     | Grand Viet (* All children * C On                                  | ynagged               | C Only unit   | agged Num   | ber of logs to i | iciua        | 5 💌         |                                                                                                    |         |        |                 |                  |
| GC2E4PC                                          | 9/25/2010                     | First Cours                                                        |                       |               | File        |                  | R I          | Seocaches o |                                                                                                    | - 11    |        |                 |                  |
| GC19M3R C I                                      | 9/21/2010                     | Walking T                                                          |                       |               | -           |                  |              |             |                                                                                                    | -       |        |                 |                  |
| GC2E82C C                                        | 9/26/2010                     | Bridge to H Jacob Hacob Hacob Hacob                                |                       |               |             | Jear GPS befo    | sending      |             |                                                                                                    |         |        |                 |                  |
|                                                  | 9/25/2010                     | The Mule I                                                         |                       |               | Wa          | point Type       |              |             |                                                                                                    |         |        |                 |                  |
|                                                  | 9/21/2010                     | Claud Cate                                                         |                       |               | · •         | Geocaches        | C Waype      | pints       |                                                                                                    |         |        |                 |                  |
| GC2CRAZ                                          | 9/16/2010                     | A Shahari                                                          |                       |               |             |                  |              |             |                                                                                                    |         |        |                 |                  |
| GC28HTY P                                        | 7/30/2010                     | My Blue H                                                          |                       |               |             |                  |              |             |                                                                                                    |         |        |                 |                  |
| GC2APXN @ F                                      | 9/21/2010                     | The Dugo                                                           |                       |               |             |                  | 1            | 1           |                                                                                                    |         |        |                 |                  |
| GC1TX8P @ # F                                    | 7/30/2010                     | 3 2 Get Re Last activ                                              | 2                     |               | -           | ave Save         |              | j Delete    |                                                                                                    |         |        |                 |                  |
| GC1FHJA 🕑 Г                                      | 9/21/2010                     | Ole's Achil                                                        |                       |               |             |                  |              |             |                                                                                                    |         |        |                 |                  |
| GC1FTP5 🔗 Г                                      | 9/19/2010                     | Box Seat                                                           | Send                  | STC G Sr      | Setup 🗙     | Cancel           | 7 Help       |             |                                                                                                    |         |        |                 |                  |
| GC1FHJG 🟉 Г                                      | 9/21/2010                     | On A Clea                                                          |                       |               |             |                  | 3 2          |             |                                                                                                    |         |        |                 |                  |
| GC1EAPH 💡 Г                                      | 9/11/2010                     | 2 Infinity & beyond                                                |                       | HORE          | Idill       | 177 137 2000     | 10/10/2010   | 0/20/2010   | rvegular                                                                                                    | 3.0 3.0 |        |                 |                  |
| Subset: None                                     |                               | 1078 Shown (all                                                    | vaypoints)            |               |             |                  | Centre point | t = Home    |                                                                                                    |         | Counts | 820 245         | 90 28            |
|                                                  |                               |                                                                    | and the second second |               |             |                  |              |             |                                                                                                    |         |        |                 | -                |
| Details are fr                                   | om the offline                | database last updated on 10/18/2010                                | Online v              | vaypoint (    | RL)         | Hido Man         | Splitser     | and E       | rowcor                                                                                                    | Pofre   | ch     |                 | -                |
| Tou have allead                                  | iy jouna inis                 | cucne.                                                             |                       |               |             | nide map         | spinser      | een         | Towser                                                                                                    | Rene    | 511    |                 |                  |
| After dinn                                       | or Cigar by                   | Capra Hircus (1 5/1 5)                                             |                       |               |             |                  |              |             |                                                                                                    |         |        |                 |                  |
| N619 04 134 W                                    | 1400 35 874                   | (WGSSA)                                                            |                       |               |             |                  |              |             |                                                                                                    |         |        |                 |                  |
| UTM OV E 350                                     | 9820 N 6773                   | 3244                                                               |                       |               |             |                  |              |             |                                                                                                    |         |        |                 |                  |
| Use warmsit G                                    | CODOR                         |                                                                    |                       |               |             |                  |              |             |                                                                                                    |         |        |                 |                  |
| Cise waypoint Ov                                 | Lidden                        | 8/8/2010                                                           |                       |               |             |                  |              | -           |                                                                                                    |         |        |                 |                  |
| In Anchorsen Ale                                 | I Inited                      | States                                                             |                       |               |             |                  |              | <b>62</b>   |                                                                                                    |         |        |                 |                  |
| In Anchorage Ala                                 | Tame                          | and a labele                                                       |                       |               |             |                  |              |             |                                                                                                    |         |        |                 |                  |
| Dincuty:                                         | ierram:                       | ALAAN A                                                            |                       |               |             |                  |              |             |                                                                                                    |         |        |                 |                  |
| TNo attributes sp                                | ecined-                       |                                                                    |                       |               |             |                  |              |             |                                                                                                    |         |        |                 |                  |
| Add cache to wa                                  | ten list                      |                                                                    | State by              | -             | - 1         |                  | 1            | (           |                                                                                                    |         |        |                 | -                |
|                                                  |                               |                                                                    | )   🕥                 | S [ (         | 9           |                  |              |             |                                                                                                    |         | - P    | 🖘 🌆 4:3<br>10/3 | 30 PM<br>24/2010 |

15 November 2012

#### Exporting to your GPSr Non-GPX File Enabled

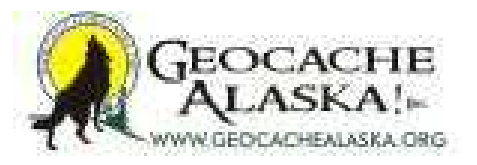

| GSAK 7.7.2.50                                                                                                    | 6 Dat<br>User Fla                                                                          | aBase: (<br>1gs ⊻i<br>29 <b>£≣</b>                                   | SSAKFUN (<br>ew Centre I                                                                                                    | Registered to: Mich<br>Point Waypoint                                                                                                    | nael Malvick)<br>Database <u>G</u> PS <u>M</u> a                                                                                                    | cro Iools H                                                                                                    | elp                                                                                                    |                                                                                                    |                                                                                      |                                                               |                                         |                                                                                                    |           |                       |
|----------------------------------------------------------------------------------------------------|--------------------------------------------------------------------------------------------|----------------------------------------------------------------------|----------------------------------------------------------------------------------------------------|----------------------------------------------------------------------------------------------------|----------------------------------------------------------------------------------------------------|----------------------------------------------------------------------------------------------------|----------------------------------------------------------------------------------------------------|----------------------------------------------------------------------------------------------------|--------------------------------------------------------------------------------------|---------------------------------------------------------------|-----------------------------------------|----------------------------------------------------------------------------------------------------|-----------|-----------------------|
| Lock First Code S<br>Column                                                                                                    | Search                                                                                     | r                                                                    |                                                                                                    | H H 🛷 🕞                                                                                                    | Name Search Split                                                                                                    | screen format S<br>display -                                                                                                    | elect a saved filter<br>NONE                                                                                                    | Database     GSAKFL                                                                                                    | IN 🖌                                                                                 | Not active                                                    | Views     Defau                         | it 🖵                                                                                                    |           |                       |
| Code                                                                                                    | 98                                                                                         | ★ <u></u>                                                            | g Last Log                                                                                                    | Waypoint Name                                                                                                    |                                                                                                    | Se Miles Br                                                                                                    | Placed By                                                                                                    | Placed                                                                                                    | Last GPX                                                                             | Last Found                                                    | Container                               | Diff Tem                                                                                                    |           |                       |
| GC2D23V         GC2D23V           GC2D25P0         GC2D25P           GC2D23F         GC2D23F           GC2D23F         GC2C203C           GC2D23F         GC2C203C           GC2D23F         GC2C203C           GC2C203C         GC2C203C           GC219H3F         GC2C30C           GC19V3Y         GC13H36           GC2E3F5         GC2C385           GC2E484         GC228H2           GC2E49A         GC228H2           GC2E49C         GC328H2           GC2E49C         GC1W600           GC1W600         GC31W600 | 80000000000000000000000000000000000000                                                     |                                                                      | 9/21/2010<br>9/25/2010<br>9/25/2010<br>9/25/2010<br>9/21/2010<br>9/21/2010<br>9/21/2010<br>9/21/2010<br>9/21/2010<br>9/21/2010<br>9/24/2010<br>9/26/2010<br>8/26/2010<br>8/26/2010<br>9/24/2010<br>9/24/2010<br>9/24/2010<br>9/24/2010<br>9/24/2010<br>9/26/2010<br>9/26/2010 | Atter-dinner Oger<br>Before Dinner Wal<br>20y Tawny<br>Le Cache<br>After Dinner Bre<br>G<br>O'Malley Summ<br>Fifth Course - B<br>Longing for mor<br>MTBoy needs a<br>Chicken Fried E<br>On The Way T<br>Bluebeny Crêm<br>Williwaw Lak<br>Mahogany Ridg<br>Third Course - B<br>Second Course<br>Flaking Out - Be<br>Grand Vew SD<br>Frist Course - B<br>Walking The Li<br>Bridge to Hidde<br>The Mule at Kid<br>Powerline Kids | PS Setup<br>GPS bran Magellan<br>GPS bran SporTrak I<br>Communications port<br>Port speed<br>Make sure you connect y<br>COM port. You must also<br>receiver is set to the spee<br>Port Speed above. | Map<br>GOM1<br>GOM1<br>GOM1<br>GOM1<br>GOM1<br>GOM1<br>GOM2<br>Com1<br>GOM2<br>GOM2<br>G | Capra Hircus<br>cavyguy<br>Capra Hircus<br>The Frozen Chas<br>The Frozen Chas<br>and the frozen Chas<br>and the frozen Chas | B/8/2010     8/22/2010     8/22/2010     8/22/2010     3/28/2019     Uncheck symmere info)     ✓ aerial     ✓ airport     ✓ airusemere     ✓ ATM     ✓ auto repair     ✓ box     ✓ box     ✓ box     ✓ box     ✓ box     ✓ crossed a     ✓ extramp     ✓ first aid     ✓ firel     ✓ garden     ✓ poif     ✓ hotel | 10/18/2010<br>10/18/2010<br>10/18/2010<br>10/18/2010<br>10/18/2010<br>nbols not supp | 9/21/2010<br>9/21/2010<br>9/25/2010<br>9/21/2010<br>9/21/2010 | Micro<br>Small<br>Micro<br>Benular<br>E | 15         16           1.5         3.0           2.0         1.5           2.5         3.5           3.0         4.0           4.0         3.0           3.0         4.0           3.0         2.0           3.0         3.0           3.0         3.0           3.0         3.0           3.0         3.0           3.0         3.0           3.0         3.0           3.0         3.0           3.0         3.0           3.0         3.0           3.0         3.0           3.0         3.0           3.0         3.0           3.0         3.0           3.0         3.0           3.0         3.0           3.0         3.0           3.0         3.0           3.0         3.0           3.0         3.0           3.0         3.0           3.0         3.0           3.0         3.0           3.0         3.0           3.0         3.0           3.0         3.0           3.0 |           |                       |
| GC2CBA7                                                                                                    | 9                                                                                          |                                                                      | 9/16/2010                                                                                                    | A Shelter in a Time                                                                                                    | rorscom                                                                                                    | 0.20 C                                                                                                    | capia niicus                                                                                                    | 172072010                                                                                                    | 10/ 10/2010                                                                          | 3/10/2010                                                     | INSCIO                                  | 2.0 4.0                                                                                                    |           |                       |
| GC2BHTY                                                                                                    | 9 1                                                                                        |                                                                      | 7/30/2010                                                                                                    | My Blue Heaven                                                                                                    | D. Coursels #12                                                                                                    | 3.54 E                                                                                                    | FrostG1anT                                                                                                    | 7/9/2010                                                                                                    | 10/18/2010                                                                           | 7/30/2010                                                     | Small                                   | 3.0 4.0                                                                                                    |           |                       |
| GC1TXBP                                                                                                    | 0 9                                                                                        |                                                                      | 7/30/2010                                                                                                    | 3 2 Get Ready - Body                                                                                                    | dy By Geocache #13                                                                                                    | 3.40 E                                                                                                    | FrostGlanT                                                                                                    | 6/18/2009                                                                                                    | 10/18/2010                                                                           | 7/30/2010                                                     | Small                                   | 20 40                                                                                                    |           |                       |
| GC1FHJA                                                                                                    | 9 1                                                                                        |                                                                      | 9/21/2010                                                                                                    | Ole's Achilles Hill                                                                                                    |                                                                                                    | 4.05 E                                                                                                    | kama123                                                                                                    | 8/23/2008                                                                                                    | 10/18/2010                                                                           | 9/21/2010                                                     | Small                                   | 2.0 4.0                                                                                                    |           |                       |
| GC1FTP5                                                                                                    | 9 1                                                                                        |                                                                      | 9/19/2010                                                                                                    | Box Seat                                                                                                    |                                                                                                    | 4.44 E                                                                                                    | Lisbon                                                                                                    | 8/30/2008                                                                                                    | 10/18/2010                                                                           | 9/18/2010                                                     | Small                                   | 2.0 2.5                                                                                                    |           |                       |
| GC1FHJG                                                                                                    | 9 1                                                                                        |                                                                      | 9/21/2010                                                                                                    | On A Clear Day                                                                                                    |                                                                                                    | 3.91 E                                                                                                    | kama123                                                                                                    | 8/23/2008                                                                                                    | 10/18/2010                                                                           | 9/21/2010                                                     | Small                                   | 2.0 4.0                                                                                                    |           |                       |
| GC1EAPH                                                                                                    | 8 1                                                                                        |                                                                      | 9/11/2010                                                                                                    | 2 Infinity & Beyond                                                                                                    |                                                                                                    | 3.18 E                                                                                                    | FrostG1anT                                                                                                    | 7/19/2008                                                                                                    | 10/18/2010                                                                           | 8/20/2010                                                     | Regular                                 | 3.0 3.5                                                                                                    |           |                       |
| Subset: None                                                                                                    |                                                                                            |                                                                      |                                                                                                    |                                                                                                    | 1078 Shown (a                                                                                                    | ll waypoints)                                                                                                    |                                                                                                    |                                                                                                    | Centre point                                                                         | = Home                                                        |                                         |                                                                                                    | Counts: 8 | 20 245 90 28          |
| D<br>You h<br>N61°<br>UTM<br>Use w<br>Size: I<br>In Anc<br>Difficul<br>*No at                                                                                                    | Details a<br>ave al<br>After-<br>04.13<br>6V H<br>aypoin<br>chorage<br>lty: ★<br>attribute | dinner<br>4 W14<br>3 3598<br>att GC2<br>Micro<br>e Alask<br>ces spec | n the offline<br>found this<br>Cigar by (<br>19° 35.874<br>20 N 677:<br>D23V<br>Hidden of<br>a, United S<br>Terrain:<br>ified*                                                                                                    | e database last up<br>s cache!<br>Capra Hircus ()<br>(WGS84)<br>3244<br>on 8%/2010<br>States                                                                                                    | odated on 10/18/20<br>1.5/1.5)                                                                                                    | 10 (Online wa                                                                                                    | vpoint URL)                                                                                                    | Hide Map                                                                                                    | Splitscr                                                                             | een B                                                         | rowser                                  | Refresh                                                                                                    | ]         |                       |
|                                                                                                    |                                                                                            | Wate                                                                 |                                                                                                    |                                                                                                    | ~ 🔝                                                                                                    | 2                                                                                                    |                                                                                                    |                                                                                                    |                                                                                      |                                                               |                                         |                                                                                                    | - 12      | 4:34 PM<br>10/24/2010 |

15 November 2012

#### Exporting to your GPSr Non-GPX File Enabled

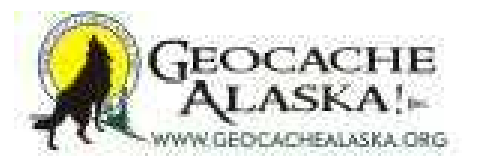

| 0                                               |                                                                                                    |
|-------------------------------------------------|----------------------------------------------------------------------------------------------------|
| GSAK 7.7.2.56 DataBase: GSAKFUN (Registered to: | Michael Malvick)                                                                                                    |
|                                                 | na Europse N.a. Marto Tools Teh                                                                                                    |
|                                                 | Mail New York Cale and Cale and Cale an |
|                                                 | Name Search     Split screen format     Select a saved filter     Ubitabase     Locations     views       Image: Select a saved filter     Image: Select a saved filter     Ubitabase     Locations     views       Image: Select a saved filter     Image: Select a saved filter     Image: Select a saved filter     Image: Select a saved filter     Image: Select a saved filter       Image: Select a saved filter     Image: Select a saved filter     Image: Select a saved filter     Image: Select a saved filter       Image: Select a saved filter     Image: Select a saved filter     Image: Select a saved filter     Image: Select a saved filter       Image: Select a saved filter     Image: Select a saved filter     Image: Select a saved filter     Image: Select a saved filter       Image: Select a saved filter     Image: Select a saved filter     Image: Select a saved filter     Image: Select a saved filter       Image: Select a saved filter     Image: Select a saved filter     Image: Select a saved filter     Image: Select a saved filter       Image: Select a saved filter     Image: Select a saved filter     Image: Select a saved filter     Image: Select a saved filter       Image: Select a saved filter     Image: Select a saved filter     Image: Select a saved filter     Image: Select a saved filter       Image: Select a saved filter     Image: Select a saved filter     Image: Select a saved filter     Image: Select a saved filter       Ima                                                                                                    |
| Code 🔊 🖁 🛉 🔐 Ig Last Log Waypoint Nar           | ne Miles Brg Placed By Placed Last GPX Last Found Container Diff Tem                                                                                                    |
| ► GC2D23V 62 F 9/21/2010 After-dinner C         | gar 5.44 E Capra Hincus 8/8/2010 10/18/2010 9/21/2010 Micro 1.5 1.5                                                                                                    |
| GC2D23F 🕙 🔽 9/25/2010 20v Tawny                 | 49 E Carra Hircus 8/8/2010 10/18/2010 9/25/2010 Micro 2.0 1.5                                                                                                    |
| GC1PAH7 @ # F 10/2/2010 Le Cache                | (Tetal = 1952)                                                                                                    |
| GC2E0QQ @ 	 9/21/2010 After Dinne               |                                                                                                    |
| GC20235 47 9/21/2010 O'Malley S                 | PS Symbols (Not all symbols are apported on all GPSs)                                                                                                    |
| GC2C0MC 🔗 🖁 🔽 🔮 9/15/2010 Longing fo            | Traditional = aerial Use macro for symbol generation                                                                                                    |
| GC14D4H 🛷 Г 9/21/2010 MTBoy ne                  | Mult = amport I Over12 and Gates - Symbol name (# not blank)<br>Letterbox = amusement park                                                                                                    |
| GC1YV3Y Ø F 9/21/2010 Chicken F                 | Citto = ATM<br>Event = and repair                                                                                                    |
| GC2E81T #2 # 5/24/2010 On The W                 | Locationless = boating                                                                                                    |
| GC2C8K5 @ % F 19/16/2010 Williwaw               | Virtual = box<br>Web Cam = buoy<br>Change Symbols                                                                                                    |
| GCD618 @ [ 7/23/2010 Mahogany                   | Mystery = camping<br>Penchawke = consent source                                                                                                    |
| GC26484 67 9/21/2010 Third Cour                 | Televis wir genou                                                                                                    |
| GC28FJ0 🔊 🔽 8/8/2010 Flaking Ou                 |                                                                                                    |
| GC1RRHY @ - 9/24/2010 Grand Viet                | Sport Fak Map Use Defaults                                                                                                    |
| GC2E4PC Ø F 9/25/2010 First Cor                 | Include additional could waypoints Maximum waypoints to send                                                                                                    |
| GC19M3R 62 1 9/21/2010 Walking T                | I ves  → And OLLY child waypoints (no parents) (Leave blank to send all)                                                                                                    |
| GC1W6G0 @ F 9/25/2010 The Me                    | include                                                                                                    |
| GCA224 🕙 Г 9/10/2010 Powerfin                   | All children     Only triagged     C Only untriagged     Problem characters to remove from description                                                                                                    |
| GCAEF0 9/21/2010 Cloud Cate                     | Wavoid                                                                                                    |
| GC28HTY #2 7/30/2010 My Blue H                  | You can build the waypoint name using tags (see help)                                                                                                    |
| GC2APXN & F 9/21/2010 The Dugo                  | Wanakt deschale and a second a second a |
| GC1TXBP 🛷 🖁 Г 🚺 7/30/2010 3 2 Get Re            | Radmum characters verypoint operational of mineral and memory memory and a second second seco |
| GC1FHJA 67 9/21/2010 Ole's Achi                 |                                                                                                    |
| GC1FHJG 🔗 🔽 9/21/2010 On A Clear                | Force all dan sent to GPS to be Uppercase 🔽 Turn on robug mode Clear GPS before sending                                                                                                    |
| GC1EAPH 😵 🔽 📲 9/11/2010 2 Infinity &            | Selfinge                                                                                                    |
|                                                 |                                                                                                    |
| Subset: None                                    | Last active                                                                                                    |
| Details are from the offline database           | GPSr Setup Cancel ? Help                                                                                                    |
| You have already found this cache!              | Hide Map Splitscreen Browser Keiresh                                                                                                    |
|                                                 |                                                                                                    |
| N61º 04 134 W140º 35 874 (WGS84)                | (1.5/1.3)                                                                                                    |
| UTM 6V E 359820 N 6773244                       |                                                                                                    |
| Use waypoint GC2D23V                            |                                                                                                    |
| Size: Micro Hidden on 8/8/2010                  | e e e e e e e e e e e e e e e e e e e                                                                                                    |
| In Anchorage Alaska, United States              | <b>V</b>                                                                                                    |
| Difficulty: Moholok Terrain: Moholok            |                                                                                                    |
| *No attributes specified*                       |                                                                                                    |
| Add cache to watch list                         | 495 DM                                                                                                    |
|                                                 |                                                                                                    |

15 November 2012

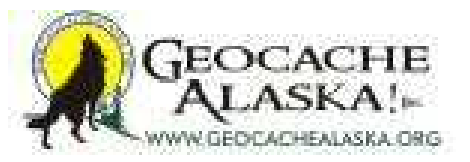

| You have already<br>After-dinner<br>N61º 04.134 W14<br>UTM 6V E 3598<br>Use waypoint GC2<br>Size: Micro<br>In Anchorage Alash<br>Difficulty: | found this cache!<br>Cigar by Capra Hi<br>19° 35.874 (WGS84<br>20 N 6773244<br>2023V<br>Hidden on 8/8/20<br>ca, United States<br>Terrain: *** | ircus (1.5/1.5)<br>))<br>10  |                              |                                                                                                    |             | Hide Map     | Splitscr     | een B            | rowser    | R    | efresh |         |         |    |
|----------------------------------------------------------------------------------------------------|----------------------------------------------------------------------------------------------------|------------------------------|------------------------------|----------------------------------------------------------------------------------------------------|-------------|--------------|--------------|------------------|-----------|------|--------|---------|---------|----|
| Details are from                                                                                                    | n the offline database                                                                                                    | e last updated on 10/18/2010 | Online w                     | vaypoint URL)                                                                                                    |             |              |              |                  |           |      |        |         |         |    |
| ubset: None                                                                                                    |                                                                                                    | 1078 Shown (all v            | vaypoints)                   |                                                                                                    |             |              | Centre point | = Home           |           |      |        | Counts: | 820 245 | 90 |
| GC1EAPH ? F                                                                                                    | 9/11/2010 On A Clear<br>9/11/2010 2 Infinity 8                                                                                                | ar Day<br>& Beyond           | 3.18                         | E FrostG1anT                                                                                                    |             | 7/19/2008    | 10/18/2010   | 8/20/2010        | Regular   | 3.0  | 3.5    |         |         |    |
| GCTFTP5 67 1                                                                                                    | 9/19/2010 Box Seat                                                                                                    | - D                          | 4.44                         | E Lisbon                                                                                                    |             | 8/30/2008    | 10/18/2010   | 9/18/2010        | Small     | 2.0  | 2.5    |         |         |    |
| GC1FHJA                                                                                                    | 9/21/2010 Ole's Achi                                                                                                    | iles Hill                    | 4.05                         | E kama123                                                                                                    |             | 8/23/2008    | 10/18/2010   | 9/21/2010        | Small     | 2.0  | 4.0    |         |         |    |
| GC1TXBP 🛷 🖁 Г                                                                                                    | 7/30/2010 3 2 Get R                                                                                                    | eady - Body By Geocache #3   | 3.40                         | E FrostG1anT                                                                                                    |             | 6/18/2009    | 10/18/2010   | 7/30/2010        | Small     | 2.0  | 4.0    |         |         |    |
|                                                                                                    | 9/21/2010 The Dugo                                                                                                    | out - Body By Geocache #13   | 4.18                         | E FrostG1anT                                                                                                    |             | 6/21/2010    | 10/18/2010   | 9/21/2010        | Regular   | 2.0  | 4.0    |         |         |    |
|                                                                                                    | 7/30/2010 My Blue H                                                                                                    | leaven                       | 3.54                         | E FrostG1anT                                                                                                    | •           | 7/9/2010     | 10/18/2010   | 7/30/2010        | Small     | 3.0  | 4.0    |         |         |    |
| ACAEFU EV I                                                                                                    | 9/16/2010 Cloud Ca                                                                                                    | in a Time of Storm           | 5 221                        | E Caora Linna                                                                                                    | 1           | 7/25/2002    | 10/18/2010   | 9/21/2010        | Micro     | 2.5  | 3.0    |         |         |    |
| ICA224 @ [                                                                                                    | 9/10/2010 Powerline                                                                                                    | Tom Tom POI File             |                              |                                                                                                    | Tristan Ado | 0 10/20/2002 | 10/18/2010   | 9/10/2010        | Regular   | 1.5  | 1.5    |         |         |    |
| C1W6G0 🛷 🔽 🚦                                                                                                    | 9/25/2010 The Mule                                                                                                    | Street Atlas TXT File        |                              | Ctrl+B                                                                                                    |             | 7/20/2009    | 10/18/2010   | 9/25/2010        | Small     | 2.5  | 3.5    |         |         |    |
| C2E82C 🔗 г                                                                                                    | 9/26/2010 Bridge to                                                                                                    | Pocket Streets PSP File      |                              | Ctrl+K                                                                                                    |             | 8/28/2010    | 10/18/2010   | 9/26/2010        | Micro     | 2.0  | 2.0    |         |         |    |
| C19M3R 🔗 Г                                                                                                    | 9/21/2010 Walking                                                                                                    | OziExplorer WPT File         |                              | Ctrl+E                                                                                                    |             | 2/23/2008    | 10/18/2010   | 9/21/2010        | Micro     | 2.5  | 2.5    |         |         |    |
| C2E4PC #                                                                                                    | 9/25/2010 Grand VI                                                                                                    | National Geographic TOPO     | TPG File                     | Ctrl+L                                                                                                    |             | 8/26/2010    | 10/18/2010   | 9/25/2010        | Micro     | 1.5  | 20     |         |         |    |
|                                                                                                    | 8/8/2010 Flaking C                                                                                                    | Microsoft Streets and Trips  | Text File                    | Ctrl+J                                                                                                    | -           | 5/23/2009    | 10/18/2010   | 8/8/2010         | Small     | 3.5  | 4.0    |         |         |    |
|                                                                                                    | 9/26/2010 Second                                                                                                    | Memory Map                   |                              |                                                                                                    | -           | 8/28/2010    | 10/18/2010   | 9/26/2010        | Micro     | 1.5  | 2.0    |         |         |    |
| C264B4 🕑 🔽                                                                                                    | 9/21/2010 Third Cor                                                                                                    | Maptech eXchange Format      | MXF File                     |                                                                                                    |             | 4/3/2010     | 10/18/2010   | 9/21/2010        | Micro     | 1.5  | 1.5    |         |         |    |
| CD61B 🔗 🗆                                                                                                    | 7/23/2010 Mahogar                                                                                                    | MapSource File               |                              | Ctrl+U                                                                                                    | Dogs        | 2/16/2003    | 10/18/2010   | 7/23/2010        | Regular   | 4.0  | 4.0    |         |         |    |
| C2C8K5 @ # F                                                                                                    | 9/16/2010 Williwar                                                                                                    | MapSend WP I File            |                              | 6 H H                                                                                                    | 1           | 7/24/2010    | 10/18/2010   | 9/16/2010        | Regular   | 2.0  | 4.0    |         |         |    |
| C2E81T #2 # F                                                                                                    | 9/26/2010 Blueberry                                                                                                    | ManSend WPT File             |                              |                                                                                                    | pled by har | 8/28/2010    | 10/18/2010   | 9/26/2010        | Small     | 2.0  | 3.0    |         |         |    |
|                                                                                                    | 9/21/2010 Chicken                                                                                                    | Magellan eXplorist and SD    | card                         |                                                                                                    | stad by Kar | 9/18/2009    | 10/18/2010   | 9/21/2010        | Small     | 2.5  | 3.0    |         |         |    |
|                                                                                                    | 9/21/2010 MTBoy r                                                                                                    | Lowrance USR                 |                              |                                                                                                    | -           | 9/19/2007    | 10/18/2010   | 9/21/2010        | Micro     | 1.5  | 4.0    |         |         |    |
|                                                                                                    | 0.01.0010 MTD                                                                                                    | HTML Files                   |                              | Ctrl+H                                                                                                    |             | 7/19/2010    | 10/18/2010   | 9/15/2010        | Not chose | 2.0  | 4.0    |         |         |    |
| Exit                                                                                                    |                                                                                                    | GPX/LOC File                 |                              | Ctrl+G                                                                                                    |             | 8/8/2010     | 10/18/2010   | 9/21/2010        | Micro     | 1.5  | 1.5    |         |         |    |
| Load CacheMate logs an                                                                                                    | d finds                                                                                                    | Garmin POL                   |                              |                                                                                                    | r           | 9/1/2006     | 10/18/2010   | 9/21/2010        | Regular   | 2.0  | 4.0    |         |         |    |
| Restore                                                                                                    | 12000                                                                                                    | Fugawi IXI File              |                              | Ctri+W                                                                                                    |             | 8/22/2010    | 10/18/2010   | 9/21/2010        | Micro     | 1.5  | 3.0    |         |         |    |
| Backdp                                                                                                    |                                                                                                    | Contraction of the           | s, etc                       | C 11 11                                                                                                    | hosen       | 3/28/2009    | 10/18/2010   | 9/21/2010        | Regular   | 2.5  | 3.5    |         |         |    |
| Produce                                                                                                    | Curr                                                                                                    | Delegene Tene USA SA Div     |                              |                                                                                                    |             | 8/22/2010    | 10/18/2010   | 9/21/2010        | Small     | 1.5  | 3.0    |         |         |    |
| Print                                                                                                    | Ctrl+P                                                                                                    | Custom Export                |                              |                                                                                                    |             | 8/8/2010     | 10/18/2010   | 9/21/2010        | Micro     | 1.5  | 1.5    |         |         |    |
| Notes                                                                                                    |                                                                                                    | CSV or TXT                   |                              |                                                                                                    |             | Placed       | Last GPX     | Last Found       | Container | Diff | em     |         |         |    |
| Export                                                                                                    | •                                                                                                    | CacheMate PDB File           |                              |                                                                                                    | -           | 100000       |              | L. I. O. O.L. VC |           |      | 1      |         |         |    |
| Get data via e-mail                                                                                                    |                                                                                                    | E     E     E     E          | olay -                       | NONE                                                                                                    | irei        | - GSAKEL     |              | Not active       | - Defa    | -10  | -      |         |         |    |
| Display last change log                                                                                                    |                                                                                                    | Name Search Solt to          | man format                   | Salact a saund fi                                                                                                    | har         | Database     |              | ocations         | Views     |      |        |         |         |    |
| Load GPX/LOC/ZIP                                                                                                    | Ctrl+O                                                                                                    | 40                           |                              |                                                                                                    |             |              |              |                  |           |      |        |         |         |    |
|                                                                                                    |                                                                                                    |                              | and the second second second | And the second second s |             |              |              |                  |           |      |        |         |         |    |
| e Search User Flags Vi                                                                                                    | ew <u>Centre Point</u> Wa                                                                                                    | ypoint Database GPS Macr     | o Tools                      | Help                                                                                                    |             |              |              |                  |           |      |        |         |         |    |

15 November 2012

Pocket Queries & Basic GSAK FUNdamentals 10/24/2010

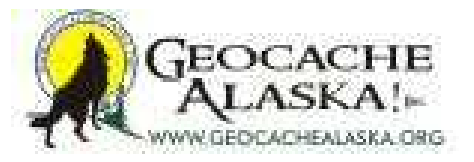

| 0.000000000  |         |           |                   |                                                          |                    | _              |                                | _                 | _            | _                                                                                                    | _             | _             | _     |                              |                |                  |
|--------------|---------|-----------|-------------------|----------------------------------------------------------|--------------------|----------------|--------------------------------|-------------------|--------------|----------------------------------------------------------------------------------------------------|---------------|---------------|-------|------------------------------|----------------|------------------|
| GSAK 7.7.2   | Liser F | taBase: ( | GSAKFUN (F        | Registered to: Michael Malvie<br>Point Waynoint Database | GPS Macro          | Tools He       | lo                             |                   |              |                                                                                                    |               |               |       | and the second second second |                | 23               |
| and Dal      | -       |           | I Sola            |                                                          | Xr 3 Macro         | Tools Th       |                                |                   |              |                                                                                                    |               |               |       |                              |                |                  |
|              | ~       | 9         |                   |                                                          |                    |                | 1                              | 0                 | 20/ 1        | Lacations                                                                                                    | Maure         |               |       |                              |                |                  |
| Column       | search  | P 2       | 1                 | IN I I IN IN IN IN IN IN IN IN IN IN IN                  | Full displa        | av -           | NONE                           | - GSAKF           | JN V         | Not active                                                                                                    | ▼ Defa        | ult           | -     |                              |                |                  |
|              |         | -         | - [1 - 11         | la forma di a bitanza                                    | 1                  |                | Disco d Da                     | Internet          | Lucer        | Loutenad                                                                                                    | Cantainan     | D# 17         | 1     |                              |                |                  |
| EC2D23V      |         |           | g Last Log        | Maypoint Name                                            |                    | Miles Brg      | Capra Herrie                   | Placed            | 10/18/2010   | Last Found                                                                                                    | Micro         | 15 15         |       |                              |                | Ô                |
| GC2DXP0      | 0       |           | 9/21/2010         | Before Dinner Whine                                      |                    | 5.31 E         | cavyguy                        | 8/22/2010         | 10/18/2010   | 9/21/2010                                                                                                    | Small         | 1.5 3.0       |       |                              |                |                  |
| GC2D23F      | 8       |           | 9/25/2010         | 20y Tawny                                                |                    | 4.99 E         | Capra Hircus                   | 8/8/2010          | 10/18/2010   | 9/25/2010                                                                                                    | Micro         | 2.0 1.5       | 5     |                              |                |                  |
| GC1PAH7      | 6 8     |           | 10/2/2010         | Le Cache                                                 |                    | 5.31 E         | The Frozen Chosen              | 3/28/2009         | 10/18/2010   | 9/21/2010                                                                                                    | Regular       | 2.5 3.5       | 5     |                              |                |                  |
| GCY2V8       | 8       |           | 9/21/2010         | O'Malley Summit                                          |                    | 4.80 E         | cavyguy                        | 9/1/2006          | 10/18/2010   | 9/21/2010                                                                                                    | Regular       | 20 40         |       |                              |                |                  |
| GC2D235      | 0       |           | 9/21/2010         |                                                          |                    | 0.07 2         | gootmaperer                    | 07 17 2000        | 10/10/2010   | 572172010                                                                                                    | riegoiai      | 2.0 4.0       | 52    |                              |                |                  |
| GC2C0MC      | 6 2     |           | 9/15/2010         | Export GPX/LOC File                                      | (lotal = 125:      | 5)             | Collinson I.                   | 10.000            | 10.101.001   | Concernance of the local division of the local division of the loc | The other     | a. 200        |       |                              |                |                  |
| GC14D4H      | 8       |           | 9/21/2010         | -                                                        |                    | File           | CRX fla                        | -                 |              |                                                                                                    |               |               |       |                              |                |                  |
| GC13H36      | R       | -         | 9/24/2010         |                                                          |                    |                | drivine Treation               | CO                | , file       |                                                                                                    |               |               |       |                              |                |                  |
| GC2E81T      | 0 8     |           | 9/26/2010         | Electrice to create                                      |                    |                |                                | ect from most     | ecent)       |                                                                                                    |               |               |       |                              |                |                  |
| GC2C8K5      | 6 %     |           | 9/16/2010         | C:\Users\Victor\Document                                 | s\Geocaching\Pc    | ocket Queries  | Arizona 1209                   | ile=Tucson10201   | 0.gpx Path=C | \Users\Victor                                                                                                    | \Document     | s\Geocachi    | 19X 📼 |                              |                |                  |
| GCD61B       | 8       |           | 7/23/2010         | Experiences                                              | = 0                | Defender       |                                |                   |              |                                                                                                    |               |               |       |                              |                |                  |
| GC26484      | 60      | -         | 9/21/2010         | ancies additional child w                                | aypoints           | se Liserat and | ude                            |                   |              |                                                                                                    |               | generat       | e     |                              |                |                  |
| GC2BFJ0      | Ø       |           | 8/8/2010          | 🔽 Yes 🖵 ONLY chi                                         | ld waypoints (no p | arents) (•     | All children C Only fla        | agged C Only      | unflagged    | (Leave                                                                                                    | blank for all | 0             |       |                              |                |                  |
| GC1RRHY      | 8       | Г         | 9/24/2010         | Include user notes in e                                  | XDO                | I⊽ In          | clude GSAK extra fields        | in export         |              |                                                                                                    |               |               |       |                              |                |                  |
| GC2E4PC      | 8       |           | 9/25/2010         | Cutput original, not co                                  | re ted coordinate  | s 🥅 Ma         | ake symbols ( <sym> eler</sym> | nent) same as las | t GPS s ind  | Force is                                                                                                    | e of Geocad   | the symbols   | only  |                              |                |                  |
| GC2E82C      | 8       | -         | 9/21/2010         | Limit number of loos to exp                              | 1 10               | -1             | l N                            | aypoint name      |              |                                                                                                    | inan hala)    | Maximu        | um l  |                              |                |                  |
| GC1W6G0      | 0       | <b>F</b>  | 9/25/2010         |                                                          | E Place -be        |                | 1                              | fou can build the | waypoint     | lags                                                                                                    | see neip)     | charac        | ters  |                              |                |                  |
| GCA224       | Ø       |           | 9/10/2010         | 1 Aways include my log                                   | s I Place alte     | mate bordina   | tes in log text                | 1%code            |              |                                                                                                    |               | 110           |       |                              |                |                  |
| GCAEFO       | 8       |           | 9/21/2010         | Cache description                                        |                    |                |                                |                   | ~ ~          | ~                                                                                                    |               |               |       |                              |                |                  |
| GC2CBA7      | 8       | -         | 9/16/2010         | %Name by %By (%Dif/%)                                    | Fer)               |                | T Also ap                      | ply to cache nam  | e            | P                                                                                                    | roblem char   | acters to rem | nove  |                              |                |                  |
| GC2APXN      | e       | r i       | 9/21/2010         | Extra information to show                                | as first log       |                |                                |                   |              |                                                                                                    |               |               |       |                              |                |                  |
| GC1TXBP      | 0 8     |           | 7/30/2010         |                                                          |                    |                |                                |                   |              |                                                                                                    |               |               |       |                              |                |                  |
| GC1FHJA      | 0       |           | 9/21/2010         |                                                          | . C                |                |                                |                   |              |                                                                                                    |               |               |       |                              |                |                  |
| GC1FTP5      | 8       |           | 9/19/2010         | -                                                        | Securiga           |                |                                |                   | a. 1         |                                                                                                    |               |               |       |                              |                |                  |
| GC1EAPH      | 9       | E I       | 9/11/2010         | 1                                                        | I Last             | active         |                                | Save              | Delete       |                                                                                                    |               |               |       |                              |                |                  |
|              |         |           |                   |                                                          |                    | 7 Carrow       |                                | 1 0               | 1.00         |                                                                                                    |               |               |       |                              |                | -                |
| Subset: None |         |           |                   |                                                          |                    | 3 Generat      | Cancei                         |                   | Telb         |                                                                                                    |               |               |       | Counts:                      | 820 245        | 90 28            |
|              |         |           | CONTRACT CONTRACT |                                                          |                    |                |                                |                   |              | _                                                                                                    |               |               |       |                              |                | -                |
|              | Details | are from  | n the offline     | database last updated or                                 | 10/18/2010 (       | Online way     | point URL)                     |                   | 20           |                                                                                                    |               |               | - 20  |                              |                | E                |
| You          | have a  | lready    | found this        | cache!                                                   |                    |                |                                | Hide Map          | Splitscr     | reen B                                                                                                    | rowser        | Refre         | esh   |                              |                |                  |
|              |         |           |                   |                                                          |                    |                |                                |                   |              |                                                                                                    |               |               |       |                              |                |                  |
| NO           | After   | -dinner   | Cigar by C        | Capra Hircus (1.5/1.5)                                   |                    |                |                                |                   |              |                                                                                                    |               |               |       |                              |                |                  |
| LITA         | 1 6V    | F 3508    | 20 N 6773         | 244                                                      |                    |                |                                |                   |              |                                                                                                    |               |               |       |                              |                |                  |
| Use          | waypoi  | nt GC     | D23V              | 177-180 AV                                               |                    |                |                                |                   |              |                                                                                                    |               |               |       |                              |                |                  |
| Size         |         | Micro     | Hidden o          | on 8/8/2010                                              |                    |                |                                |                   |              | 0                                                                                                    |               |               |       |                              |                |                  |
| In A         | nchora  | e Alask   | ca, United S      | tates                                                    |                    |                |                                |                   |              | Y-                                                                                                    |               |               |       |                              |                |                  |
| Diffic       | ulty:   | dolob     | Terrain:          | ***nininir                                               |                    |                |                                |                   |              |                                                                                                    |               |               |       |                              |                |                  |
| *No          | attribu | tes spec  | ified*            |                                                          |                    |                |                                |                   |              |                                                                                                    |               |               |       |                              |                |                  |
| Add          | cache   | to watch  | h list            |                                                          |                    | - NY           |                                | -                 |              | -                                                                                                    |               |               |       |                              |                | *                |
| <b>3</b>     | 0       | 6-6       |                   |                                                          | 2]    🥝            |                |                                |                   |              |                                                                                                    |               |               |       | ~ P* 1                       | 2 🌆 4º<br>10/2 | 46 PM<br>24/2010 |

15 November 2012

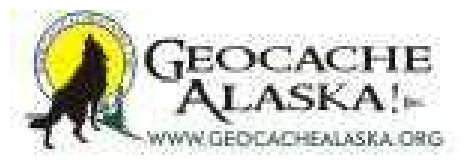

| GSAK 7.7.2.56       DataBase: GSAKFUN (Registered to: Michael Malvick)         File       Search       User Flags       View       Centre Point       Waypoint       DataBase: G         Eile       Search       Search       Image: Game and the search       Name Search       Name Search                                                                                                    | PS <u>Macro Iools Help</u><br>Solit screen format Select a saved filter                                                                                                    | Database Locations Views                                                                                                    |                       |
|----------------------------------------------------------------------------------------------------|----------------------------------------------------------------------------------------------------|----------------------------------------------------------------------------------------------------|-----------------------|
|                                                                                                    | Full display  NONE                                                                                                    | GSAKFUN                                                                                                    | Î                     |
| Code         Ø         Image: Second second second          | Miles         Brg         Placed By           5.44         E         Capra Hircus                                                                                                    | Placed         Last GFX         Last Found         Container         Diff         Tern           8/8/2010         10/18/2010         9/21/2010         Micro         1.5         1.5                                                                                                    | â                     |
| GC2DXP0         Image: Constraint of the state of the state of | 5.31 E cavyguy<br>4.99 E Capra Hircus<br>5.31 E The Frozen Chosen<br>4.80 E cavyguy<br>5.57 E goatwhisperer                                                                                                    | 8/22/2010         10/18/2010         9/21/2010         Small         1.5         3.0           8/8/2010         10/18/2010         9/25/2010         Micro         2.0         1.5           3/28/2009         10/18/2010         9/21/2010         Regular         2.5         3.5           8/22/2010         10/18/2010         9/21/2010         Micro         1.5         3.0           9/1/2006         10/18/2010         9/21/2010         Regular         2.0         4.0 | 52                    |
| GC22DXC         ●         F         9/21/2010         Export GPX/LOC File         (f)           GC21404H         F         9/21/2010         9/21/2010         File name to create         File name to create           GC213H36         F         9/26/2010         File name to create         C:\Users\Wcton\Documents\G           GC26045         F         9/26/2010         File name to create         Export GPX/LOC File           GC26045         F         9/26/2010         File name to create         Export GPX/Loc File           GC26045         F         9/26/2010         File name to create         Export Options           GC2872X         F         9/26/2010         File name to create         Export Options           GC2872X         F         9/26/2010         File name to create         Export Options           GC2849C         F         9/26/2010         File create the point options         File create the point options           GC2849C         F         9/26/2010         File create the point options         File create the point options           GC2847C         F         9/26/2010         File create the point option to create the point option to point option to point option         File create the point option to point option           GC2847C         F         9/16/2010                                                                                                    | G Browse<br>Look in: Computer<br>0 butes fee of 644 MB<br>Garmin Oregon (L)<br>536 MB free of 939 MB<br>Bernovable Disk (M)<br>1.51 GB free of 3.67 GB<br>File name: Tucson 102010<br>Files of type: GPX files (* gpx) |                                                                                                    |                       |
| GCITX8P         ●         ▼         7/30/2010         1           GCIFHAA         ●         ■         9/21/2010         1           GCIFH5         ●         □         9/19/2010         1           GCIFH4G         ●         □         9/21/2010         1           GCIFH4G         ●         □         9/21/2010         1           GCIFH4G         ●         □         9/21/2010         1                                                                                                    | Settings                                                                                                    | Save Delete                                                                                                    |                       |
| Subset: None                                                                                                    | Generate X Cancel                                                                                                    | ? Help                                                                                                    | Counts: 820 245 90 28 |
| Details are from the offline database last updated on 10<br>You have already found this cache!<br>After-dinner Cigar by Capra Hircus (1.5/1.5)<br>N61° 04.134 W149° 35.874 (WGS84)<br>UTM 6V E 359820 N 6773244<br>Use waypoint GC2D23V<br>Size: Image Alaska, United States<br>Difficulty: After Active Terrain: After Active<br>No attributes specified*<br>Add cache to watch list                                                                                                    | /18/2010 (Online waypoint URL)                                                                                                    | Hide Map   Splitscreen   Browser   Refresh                                                                                                    |                       |
| 🚳 🙋 😭 🔯 🐼 💌 😰                                                                                                    | 1 🕹 😂 🔇 🐚                                                                                                    |                                                                                                    | ▲ 📑 🖬 🔩 4:49 PM       |

15 November 2012

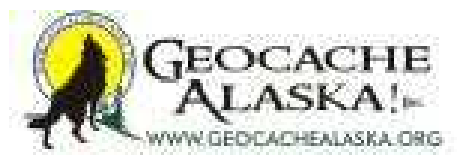

| 0                             |                                                                              |                             |                                                             | _                                                                                                    |                       |
|-------------------------------|------------------------------------------------------------------------------|-----------------------------|-------------------------------------------------------------|----------------------------------------------------------------------------------------------------|-----------------------|
| File Search User Flags View C | JN (Registered to: Michael Malvick)<br>entre Point Waynoint Database GPS Mac | ro Tools Help               |                                                             |                                                                                                    |                       |
|                               |                                                                              | e Teels Tick                |                                                             |                                                                                                    |                       |
| Lask Dent, Code Search        |                                                                              | Calculation and Street      | Detebase Locations                                          | Maura                                                                                                    |                       |
| Column 1/ // //               | F FF FI @ E> Full di                                                         | splay - NONE                | GSAKFUN     SAKFUN                                          | e - Default -                                                                                                    |                       |
| Code 29 4 Alle Last           | Log Dutworint Name                                                           | Hiter Pro Discord Pu        | Placed Last GPV Last Four                                   | d Container Diff Tam                                                                                                    |                       |
| ► GC2D23V 62 5 9/21           | /2010 After-dinner Ogar                                                      | 5.44 E Capra Hircus         | 8/8/2010 10/18/2010 9/21/201                                | 0 Micro 1.5 1.5                                                                                                    |                       |
| GC2DXP0 🔊 🔽 9/21              | /2010 Before Dinner Whine                                                    | 5.31 E cavyguy              | 8/22/2010 10/18/2010 9/21/201                               | 0 Small 1.5 3.0                                                                                                    |                       |
| GC2D23F 67 F 9/25             | /2010 20y Tawny                                                              | 4.99 E Capra Hircus         | 8/8/2010 10/18/2010 9/25/201                                | 0 Micro 2.0 1.5                                                                                                    |                       |
| GC1PAH7 67 6 1 10/2           | /2010 Le Cache<br>/2010 After Dioper Brandy                                  | 4.80 E catoriale            | 3/28/2009 10/18/2010 9/21/201 8/22/2010 10/18/2010 9/21/201 | 0 Micm 15 3.0                                                                                                    |                       |
| GCY2V8 @ F 9/21               | /2010 O'Malley Summit                                                        | 5.57 E goatwhisperer        | 9/1/2006 10/18/2010 9/21/201                                | 0 Regular 2.0 4.0                                                                                                    |                       |
| GC2D235 🛷 г 📲 9/21            | /2010 Expect GPX/LOC File (To C B                                            |                             |                                                             | 8                                                                                                    |                       |
| GC2C0MC @ # F 9/15            | /2010 Export GPX/LOC File (10 0 0                                            | our e                       |                                                             | Non-many 210 million                                                                                                    |                       |
| GC1404H BY I 9/21             | /2010 Loo                                                                    | cir 🔐 GPX                   |                                                             |                                                                                                    |                       |
| GC13H36 🕑 🗖 📕 9/24            | /2010 Nat                                                                    | me                          | Date modified                                               |                                                                                                    |                       |
| GC2E81T 🛷 🖁 Г                 | /2010 File name to create                                                    | Archive                     | 10/8/2010 1:31 AM                                           |                                                                                                    |                       |
| GC2C8K5 @ # F 9/16            | 2010 C:\Users\Victor\AppData\Roamin                                          | Current                     | 10/16/2010 6:00 PM                                          | pr\Documents\Geocaching\_                                                                                                    |                       |
| GC26484 #2 F 9/21             | /2010 Export Options                                                         | Temp                        | 10/15/2010 6:13 AM                                          |                                                                                                    |                       |
| GC2E72X @ F 9/26              | /2010 Include additional child waypoin                                       | 911201025107PM165.gpx       | 9/11/2010 2:51 PM                                           | num waypoints to generate                                                                                                    |                       |
| GC2BFJ0 🔗 Г 📲 8/8/            | 2010 🔽 Yes TONLY child way:                                                  | Anchorage.gpx               | 10/16/2010 2:13 PM +                                        | e blank for all)                                                                                                    |                       |
| GC1RRHY @ F 9/24              | /2010 V Include user notes in export.                                        |                             | ,                                                           |                                                                                                    |                       |
| GC19M3P 2 5 9/25              | /2010 Output original, not corrected File r                                  | ame: GSAKFUN                | Open                                                        | se of Geocache symbols only                                                                                                    |                       |
| GC2E82C @ F 9/26              | /2010 Logs<br>/2010 Limit number of logs to export                           | of here and here and        | - Cancel                                                    | (see help) Maximum                                                                                                    |                       |
| GC1W6G0 🛷 🗖 📕 9/25            | /2010 Always include my logs                                                 | or type. I contract ( .gpx) | - Cancer                                                    | 10                                                                                                    |                       |
| GCA224 🕙 🔽 9/10               | /2010                                                                        |                             |                                                             | 1.5                                                                                                    |                       |
| GCAEF0 67 1 9/21              | /2010 Cache description                                                      |                             |                                                             | Debler de la contra de la contra de la contr |                       |
| GC28HTY @ [ 37/30             | /2010 %Name by %By (%Dif/%Ter)                                               | 1 Also apply to             | cache name                                                  | Problem characters to remove                                                                                                    |                       |
| GC2APXN Ø . F 9/21            | /2010 Extra information to show as first log                                 |                             |                                                             |                                                                                                    |                       |
| GC1TXBP 🛷 🕷 🔽 7/30            | /2010                                                                        |                             |                                                             |                                                                                                    |                       |
| GC1FHJA 6/ 1 9/21             | /2010 Setting                                                                | 8                           |                                                             |                                                                                                    |                       |
| GC1FHJG 🛷 Г 9/21              | /2010                                                                        | ad active                   | Ne Delete                                                   |                                                                                                    |                       |
| GC1EAPH 💡 🗖 📲 9/11            | /2010                                                                        |                             |                                                             |                                                                                                    |                       |
| Subset None                   |                                                                              | 😼 Generate 🛛 🗙 Cancel       | ? Help                                                      |                                                                                                    | Counts: 820 245 90 28 |
|                               |                                                                              |                             |                                                             | J                                                                                                    |                       |
| Details are from the          | offline database last updated on 10/18/201                                   | O (Online waypoint URL)     |                                                             |                                                                                                    | E                     |
| You have already found        | this cache!                                                                  | 150                         | Hide Map   Splitscreen                                      | Browser Refresh                                                                                                    |                       |
|                               |                                                                              |                             |                                                             |                                                                                                    |                       |
| After-dinner Ciga             | r by Capra Hircus (1.5/1.5)                                                  |                             |                                                             |                                                                                                    |                       |
| N61° 04.134 W149° 35          | .874 (WGS84)                                                                 |                             |                                                             |                                                                                                    |                       |
| UTM 6V E 359820 N             | 6773244                                                                      |                             |                                                             |                                                                                                    |                       |
| Size: Micro Uid               | Iden on 8/8/2010                                                             |                             |                                                             |                                                                                                    |                       |
| In Anchorage Alaska Un        | ited States                                                                  |                             | <u> </u>                                                    | •                                                                                                    |                       |
| Difficulty:                   | rrain: Atolololo                                                             |                             |                                                             |                                                                                                    |                       |
| *No attributes specified*     |                                                                              |                             |                                                             |                                                                                                    |                       |
| Add cache to watch list       |                                                                              |                             |                                                             |                                                                                                    | *                     |
|                               |                                                                              |                             |                                                             |                                                                                                    | - 🖿 🗊 🌆 4:50 PM       |
|                               |                                                                              |                             |                                                             |                                                                                                    | 10/24/2010            |

15 November 2012

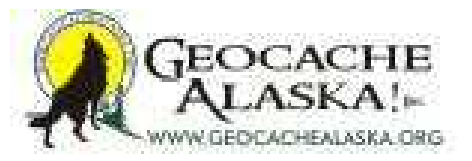

| G GSAK 7.7.2.56       DataBase: GSAKFUN (Registered to: Michael Malvick)         File       Search       User Flags       View       Centre Point       Waypoint       Database       GPS       M.         Image: Search       Image: Search       < | scro Iools Help<br>screen format Select a saved filter<br>display V NONE                                                                                                    | Database Locations                                                                                                    | Views                                                                                                    |                       |
|----------------------------------------------------------------------------------------------------|----------------------------------------------------------------------------------------------------|----------------------------------------------------------------------------------------------------|----------------------------------------------------------------------------------------------------|-----------------------|
| Code         Ø         I         I <thi< th=""> <thi< th=""> <thi< th=""> <thi< th=""></thi<></thi<></thi<></thi<>                                                                                                    | ♥ Mike     Brg     Placed By       5.31     E     Capra Hircus       5.31     E     cavryguy       5.91     E     Capra Hircus       5.31     E     The Frozen Chosen       4.90     E     cavryguy       5.57     E     goatwhisperer       1253)     File type                                                                                                    | Placed         Last GPX         Last Found         Cc           8/8/2010         10/18/2010         9/21/2010         M           8/22/2010         10/18/2010         9/21/2010         M           8/8/2010         10/18/2010         9/21/2010         M           3/28/2009         10/18/2010         9/21/2010         M           8/22/2010         10/18/2010         9/21/2010         M           9/1/2006         10/18/2010         9/21/2010         M           9/1/2006         10/18/2010         9/21/2010         M | antainer Diff. Tem<br>cro. 1.5 1.5<br>nall 1.5 3.0<br>cro. 2.0 1.5<br>spular 2.5 3.5<br>cre. 1.5 3.0<br>cre. 1.5 3.0<br>cre. 1.5 3.0<br>cre. 2.0 4.0<br>X | Â                     |
| GC13H36         □         □         9/24/2010         File name to create           GC268T5         ♥         □         9/26/2010         File name to create           GC268T5         ♥         □         9/26/2010         File name to create           GC268T5         ♥         □         9/26/2010         Export Options           GC268T6         ♥         □         9/26/2010         Export Options           GC268T6         ♥         □         9/26/2010         Export Options           GC28FX0         ●         □         8/8/2010         Export Options         Include additional child waypoints           GC28FX0         ●         □         8/8/2010         Include user notes in export.         Output original, not corrected coord           GC284870         ●         □         9/25/2010         Inmt number of logs to export.         10           GC284870         □         □         9/25/2010         Inmt number of logs to export.         10           GC28470         □         □         9/25/2010         Cache description         Cache description           GC28470         □         □         9/21/2010         Cache description         Stra information to show as first log           GC22847         □                                                                                                    | (S<br>Use Defaults<br>(no parents) Proclude<br>(no parents) Proclude | elect from most recent)<br>= Tucson 102010.gpx Path=C:\Users\Wctor\Do<br>Maximum w<br>Qeed Only unflagged U.eave blar<br>= export<br>ent) same as last GPS send I Force use of<br>hypoint name<br>ou can build the waypoint name using tags (see<br>%code<br>by to cache name Proble                                                                                                    | cuments\Geocaching\_<br>raypoints to generate<br>ik for all)<br>Geocache symbols only<br>help)<br>characters<br>10<br>m characters to remove              |                       |
| GCIFHJA         ●         9/21/2010           GCIFFJS         ●         9/21/2010           GCIFHJG         ●         9/21/2010           GCIFHJG         ●         9/21/2010           GCIFHJG         ●         9/21/2010           GCIEAPH         ●         ■           Subset: None         ●                                                                                                    | ngs<br>La sctive I III III IIII IIII IIII IIII IIIII IIII                                                                                                    | Save Delete                                                                                                    |                                                                                                    | Counts: 620 245 90 28 |
| Details are from the offline database last updated on 10/18/20<br>You have already found this cache!<br>After-dinner Cigar by Capra Hircus (1.5/1.5)<br>N61° 04.134 W149° 35.874 (WGS84)<br>UTM 6V E 359820 N 6773244<br>USe waypoint GC2D23V<br>Size: Micro Hidden on 8/8/2010<br>In Anchorage Alaska, United States<br>Difficulty: After Terrain: After Active<br>*No attributes specified*<br>Add cache to watch list                                                                                                    | 10 (Online waypoint URL)                                                                                                    | Hide Map Splitscreen Brow                                                                                                    | rser Refresh                                                                                                    | Ē                     |

15 November 2012

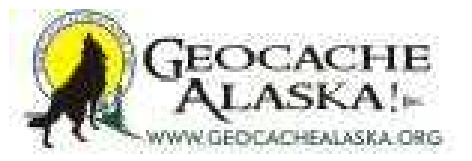

| ③ GSAK 7.7.2.56       DataBase: GSAKFUN (Registered to: Michael Mal         File       Search       User Flags       View       Centre Point       Waypoint       Databa         Image: Search       Image: Search       Image: Sear                                                                                                    | vick)<br>se <u>G</u> PS <u>Macro Iools Help</u><br>arch <u>Split screen format</u> Select a saved filter<br>Full display • NONE                                                                                                    | Database Locations Views                              |                                                                                                    |
|----------------------------------------------------------------------------------------------------|----------------------------------------------------------------------------------------------------|-------------------------------------------------------|----------------------------------------------------------------------------------------------------|
| Code         ●         ●         ●         ●         ●         ●         ●         ●         ●         ●         ●         ●         ●         ●         ●         ●         ●         ●         ●         ●         ●         ●         ●         ●         ●         ●         ●         ●         ●         ●         ●         ●         ●         ●         ●         ●         ●         ●         ●         ●         ●         ●         ●         ●         ●         ●         ●         ●         ●         ●         ●         ●         ●         ●         ●         ●         ●         ●         ●         ●         ●         ●         ●         ●         ●         ●         ●         ●         ●         ●         ●         ●         ●         ●         ●         ●         ●         ●         ●         ●         ●         ●         ●         ●         ●         ●         ●         ●         ●         ●         ●         ●         ●         ●         ●         ●         ●         ●         ●         ●         ●         ●         ●         ●         ●         ● <th>Full display     NONE       Image: Miles Brg     Placed Brg       5.31 E     Capra Hrous       5.31 E     Capra Hrous       5.31 E     The Frozen Chosen       4.80 E     caryguy       5.57 E     goatwhisperer       (Total = 1253)     File type       Image: Carry Burger     Image: Carry Burger       JN.gpx     Image: Carry Burger       Image: Carry Burger     Image: Carry Burger       JN.gpx     Image: Carry Burger       Image: Carry Burger     Image: Carry Burger       JN.gpx     Image: Carry Burger       Image: Carry Burger     Image: Carry Burger       Image: Carry Burger     Image: Carry Burger       Image: Carry Burger     Image: Carry Burger       Image: Carry Burger     Image: Carry Burger       Image: Carry Burger     Image: Carry Burger       Image: Carry Burger     Image: Carry Burger       Image: Carry Burger     Image: Carry Burger       Image: Carry Burger     Image: Carry Burger       Image: Carry Burger     Image: Carry Burger       Image: Carry Burger     Image: Carry Burger       Image: Carry Burger     Image: Carry Burger       Image: Carry Burger     Image: Carry Burger       Image: Carry Burger     Image: Carry Burger       Image: Carry Burger     &lt;</th> <th></th> <th>Diff         Tern           15         15           15         3.0           2.0         1.5           2.5         3.5           2.0         4.0           2.0         4.0           se symbols only           whatmum           charactere           10</th> | Full display     NONE       Image: Miles Brg     Placed Brg       5.31 E     Capra Hrous       5.31 E     Capra Hrous       5.31 E     The Frozen Chosen       4.80 E     caryguy       5.57 E     goatwhisperer       (Total = 1253)     File type       Image: Carry Burger     Image: Carry Burger       JN.gpx     Image: Carry Burger       Image: Carry Burger     Image: Carry Burger       JN.gpx     Image: Carry Burger       Image: Carry Burger     Image: Carry Burger       JN.gpx     Image: Carry Burger       Image: Carry Burger     Image: Carry Burger       Image: Carry Burger     Image: Carry Burger       Image: Carry Burger     Image: Carry Burger       Image: Carry Burger     Image: Carry Burger       Image: Carry Burger     Image: Carry Burger       Image: Carry Burger     Image: Carry Burger       Image: Carry Burger     Image: Carry Burger       Image: Carry Burger     Image: Carry Burger       Image: Carry Burger     Image: Carry Burger       Image: Carry Burger     Image: Carry Burger       Image: Carry Burger     Image: Carry Burger       Image: Carry Burger     Image: Carry Burger       Image: Carry Burger     Image: Carry Burger       Image: Carry Burger     < |                                                       | Diff         Tern           15         15           15         3.0           2.0         1.5           2.5         3.5           2.0         4.0           2.0         4.0           se symbols only           whatmum           charactere           10 |
| GCIFNAA       Image: State of the state of the state of                                                                                                    | Settings                                                                                                    | Save Delete<br>? Help<br>Hide Map Splitscreen Browser | Counts: 620 245 90 20                                                                                                    |

15 November 2012

### Saving Your Data

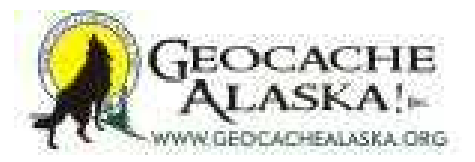

| GSAK 7.7.2.56 DataBa<br>le Search User Flags | View Centre Po            | int Waypoint Database GPS Mac             | ro Iools <u>H</u> elj | p                        |              |              |            |           |        |     |         | (cospe |     |
|----------------------------------------------|---------------------------|-------------------------------------------|-----------------------|--------------------------|--------------|--------------|------------|-----------|--------|-----|---------|--------|-----|
| Load GPX/LOC/ZIP                             | C                         | irl+O                                     |                       |                          |              |              |            |           |        |     |         |        |     |
| Display last change lo                       | g                         | Name Search Solit so                      | men format Sel        | ect a saved filter       | Database     |              | ocations   | Views     |        |     |         |        |     |
| Get data via e-mail                          |                           |                                           |                       | ONE                      | - GSAKELI    |              | Not active | - Defaul  |        | -   |         |        |     |
| Export                                       |                           | i i i i i i i i i i i i i i i i i i i     | apidy                 |                          | - 105/10 0   | 1            |            | Theread   |        |     |         |        |     |
| caport                                       |                           | Name                                      | Se Miles Brg          | Placed By                | Placed       | Last GPX     | Last Found | Container | Diff 1 | Tem |         |        | 1   |
| lotes                                        |                           | , Standard, Not Complicated (             | GC 1.02 SE            | New Yorker and maintain  | 6/18/2006    | 10/18/2010   | 11/5/2009  | Small     | 2.0    | 2.5 |         |        | 11  |
| Print                                        | c                         | trl+P w Cache                             | 1.64 SW               | WTylerW                  | 8/26/2010    | 10/18/2010   | 10/14/2010 | Small     | 1.0    | 2.0 |         |        |     |
| Backup                                       |                           | fman PNG                                  | 1.69 NE               | cavyguy                  | 9/25/2010    | 10/18/2010   | 10/13/2010 | Other     | 1.0    | 1.0 |         |        |     |
| Restore                                      |                           | am #13 Naked Draw                         | 1.79 SE               | AKDogMom & AKTeamRe      | 8/29/2007    | 10/18/2010   | 8/30/2010  | Small     | 1.5    | 1.5 |         |        |     |
| incatore:                                    | 10 N T 12 T 1 T 1 T 1 T 1 | hday Grandson #2                          | 2.51 E                | blazingpathways          | 4/3/2010     | 10/18/2010   | 10/2/2010  | Regular   | 1.5    | 2.5 |         |        |     |
| Load CacheMate logs                          | s and finds               | Red Star Return                           | 2.54 E                | blazingpathways          | 8/29/2008    | 10/18/2010   | 9/24/2010  | Not chose | 2.5    | 2.5 |         |        | 1   |
| Evit                                         |                           |                                           | 3.00 N                | Team Meister             | 8/19/2010    | 10/18/2010   | 10/10/2010 | Other     | 2.0    | 2.0 |         |        |     |
| Exit.                                        |                           | etween Here and There                     | 3.02 E                | kama123                  | 7/7/2007     | 10/18/2010   | 9/21/2010  | Small     | 1.0    | 2.0 |         |        |     |
| GC924C 🔗 🖁 Г                                 | 9/10/2010                 | Powerline Music Mix                       | 3.03 E                | Arctic3                  | 9/22/2002    | 10/18/2010   | 9/10/2010  | Regular   | 2.0    | 2.0 |         |        |     |
| GC1TKWN 🟉 🔽                                  | 9/12/2010                 | Momima's Woodland Creature Series #3      | 3.26 N                | meljo                    | 6/12/2009    | 10/18/2010   | 9/12/2010  | Small     | 1.5    | 2.5 |         |        |     |
| GC2DP35 🛃 🖌                                  | 10/10/2010                | The Ayes Have It                          | 3.27 N                | omonra                   | 8/19/2010    | 10/18/2010   | 10/10/2010 | Regular   | 2.0    | 2.0 |         |        |     |
| GC2DZCP 🛃 🎽 Г                                | 10/10/2010                | Cavy finds a Glant                        | 3.57 NW               | cavyguy                  | 8/23/2010    | 10/18/2010   | 10/10/2010 | Regular   | 2.0    | 1.5 |         |        |     |
| GC1YMJK 🛃 🗖                                  | 6/5/2010                  | Do You See a Monster                      | 3.64 N                | meljo                    | 9/13/2009    | 10/18/2010   | 6/5/2010   | Small     | 1.5    | 2.5 |         |        |     |
| GC287DA 🔊 🖁 🗖                                | 10/2/2010                 | Tanglewood Lakes                          | 3.66 W                | Cozimoto                 | 5/8/2010     | 10/18/2010   | 10/2/2010  | Regular   | 1.0    | 1.5 |         |        |     |
| GC2CRA6 🔗 🖁 Г                                | 9/11/2010                 | Mummy, where are you?                     | 3.66 N                | omonra                   | 8/2/2010     | 10/18/2010   | 9/11/2010  | Small     | 2.0    | 2.0 |         |        |     |
| GC9B7F 🛃 🖌                                   | 9/4/2010                  | geocache Survivor!                        | 3.67 N                | Gilkris                  | 10/13/2002   | 10/18/2010   | 9/4/2010   | Regular   | 2.5    | 2.0 |         |        |     |
| GC9D3E 🛃 🗖                                   | 6/5/2010                  | Campbell Gorge-ous Cache                  | 3.72 N                | River Gypsies            | 10/18/2002   | 10/18/2010   | 6/5/2010   | Regular   | 2.0    | 2.5 |         |        |     |
| GC16GMD                                      | 9/11/2010                 | Campbell Creek Cache                      | 3.76 NE               | Momima                   | 10/7/2007    | 10/18/2010   | 9/11/2010  | Regular   | 2.5    | 2.5 |         |        |     |
| GCA224 🛃 🔽                                   | 9/10/2010                 | Powerline Kids                            | 3.81 E                | Emma, Ian & Tristan Adop | 0 10/20/2002 | 10/18/2010   | 9/10/2010  | Regular   | 1.5    | 1.5 |         |        |     |
| GC11576 🛃 📕                                  | 9/25/2010                 | Not there but close                       | 3.84 N                | OMGCrew                  | 2/27/2007    | 10/18/2010   | 9/25/2010  | Regular   | 1.5    | 2.5 |         |        |     |
| GC1X7NF 🛃 🗖                                  | 10/13/2010                | Lost and Found                            | 4.10 NW               | IGNITE! Geocaching Tea   | 8/13/2009    | 10/18/2010   | 10/13/2010 | Regular   | 1.0    | 2.0 |         |        |     |
| GC180DE 🛷 🖁 🗖                                | 10/8/2010                 | TFTC Alaska                               | 4.16 N                | blazingpathways and tom  | a 3/10/2008  | 10/18/2010   | 10/8/2010  | Regular   | 1.5    | 1.5 |         |        |     |
| GC2G9Y4 🕙 🗖                                  | 10/8/2010                 | Birch Forest TB Camp Site                 | 4.41 N                | Alaska Gina              | 10/6/2010    | 10/18/2010   | 10/8/2010  | Regular   | 1.5    | 1.5 |         |        |     |
| GC1R×G4                                      | 8/30/2010                 | Party Package!                            | 4.46 W                | britobin                 | 5/28/2009    | 10/18/2010   | 8/30/2010  | Regular   | 2.0    | 2.0 |         |        |     |
| GC25MCH                                      | 7/29/2010                 | Furrow Creek Twins                        | 4.66 W                | Akmrb                    | 3/26/2010    | 10/18/2010   | 7/29/2010  | Small     | 2.0    | 2.0 |         |        |     |
| GC25WHM                                      | 8/24/2010                 | Homesteader Welcome Mat                   | 4,78 W                | Akmrb                    | 3/30/2010    | 10/18/2010   | 8/24/2010  | Small     | 1.5    | 1.5 |         |        |     |
| GC25MCR 6 Г                                  | 4/4/2010                  | Raven's Tidal Bucket                      | 4.84 W                | Akmrb                    | 3/26/2010    | 10/18/2010   | 4/4/2010   | Small     | 2.5    | 2.0 |         |        |     |
| GC1CBOW @                                    | 9/25/2010                 | Pern 22 - The Hatching Grounds            | 4.93 N                | blazingpathways          | 8/18/2008    | 10/18/2010   | 9/25/2010  | Not chose | 1.5    | 2.0 |         |        |     |
| GCICAYI 8 K                                  | 9/25/2010                 | Pem 03- Weyr are you, Benden?             | 4.95 N                | blazingpathways          | 8/18/2008    | 10/18/2010   | 9/25/2010  | Small     | 1.5    | 2.0 |         |        |     |
| GC1CBOR                                      | 9/17/2010                 | Pem 10 - Threadfall                       | 5.14 N                | blazingpathways          | 8/18/2008    | 10/18/2010   | 9/17/2010  | Not chose | 1.5    | 2.0 |         |        |     |
| GC20YAG 🛃 🖌                                  | 8/31/2010                 | Near, Near                                | 5.29 N                | Tinman4x                 | 11/11/2009   | 10/18/2010   | 8/31/2010  | Small     | 1.0    | 1.5 |         |        |     |
| GC207HK                                      | 9/24/2010                 | Body (part) by geocache - 6 nosing around | 5.56 N                | blazingpathways          | 11/1/2009    | 10/18/2010   | 9/24/2010  | Small     | 2.0    | 2.5 |         |        |     |
| ubset: Filter                                |                           | 59 Shown (out of                          | 1078 ) 5 5%           |                          |              | Centre point | = Home     |           |        |     | Counter | 0 59   | 0 0 |

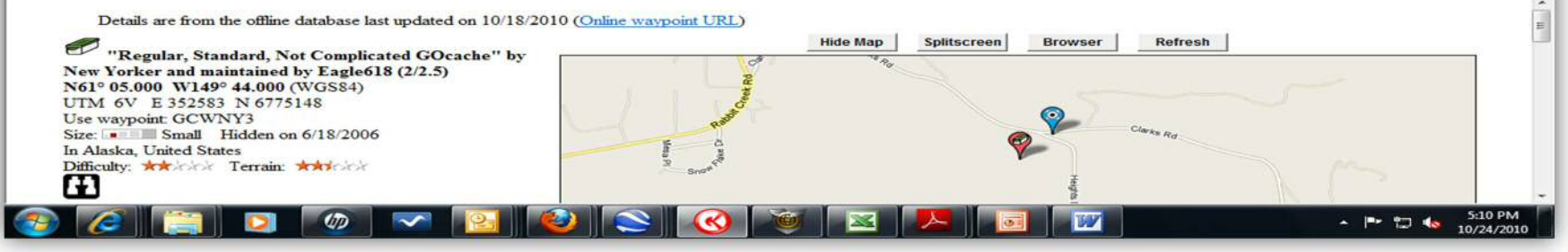

15 November 2012

### **Saving Your Data**

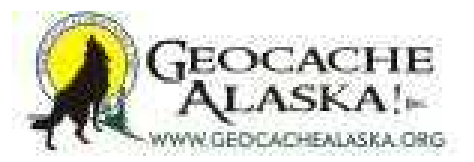

| -                      |                |                   |                      |                 | _             |                      |                       |                       | _            | _                                                                                                    | _                                        | _      |                                                                                                    |            |
|------------------------|----------------|-------------------|----------------------|-----------------|---------------|----------------------|-----------------------|-----------------------|--------------|----------------------------------------------------------------------------------------------------|------------------------------------------|--------|----------------------------------------------------------------------------------------------------|------------|
| GSAK 7.7.2.56 Data     | aBase: GS/     | AKFUN (R          | egistered to: Micha  | ael Malvick)    |               |                      |                       |                       |              |                                                                                                    |                                          |        | and the second second second second second second second second second second second second second second second |            |
| Eile Search User Fla   | gs ⊻iew        | <u>⊆</u> entre Po | oint Waypoint        | Database GP     | S Macro       | Iools Hel            | Р                     |                       |              |                                                                                                    |                                          |        |                                                                                                    |            |
|                        | ۽ 🔝 🏹          |                   | 3 3 1                |                 |               |                      |                       |                       |              |                                                                                                    |                                          |        |                                                                                                    |            |
| Lock First Code Search |                | 120 1125 1125     | 1                    | Name Search     | Split scree   | en format Sei        | lect a saved filter   | Databas               | <u>ه</u> ا   | Locations                                                                                                    | Views                                    | 8      |                                                                                                    |            |
|                        | 10 10          | ~ • •             | • • • • • •          |                 | Full displa   | ay - N               | ONE                   | GSAKF                 | JN 💽         | Not active                                                                                                    | - Defa                                   | JI.    | <b>_</b>                                                                                                    |            |
| Code @ 1               | * All 10       | Last Log          | Waypoint Name        |                 |               | St Miles Bra         | Placed By             | Placed                | Last GPX     | Last Found                                                                                                    | Container                                | Diff T | em                                                                                                    |            |
| FIGCWNY3               |                | 11/5/2009         | "Regular, Standa     | ard, Not Comp   | licated GC    | 1.02 SE              | New Yorker and mainte | aine 6/18/2006        | 10/18/2010   | 11/5/2009                                                                                                    | Small                                    | 2.0    | 2.5                                                                                                    |            |
| GC2E42Y 🛃 🖁            |                | 10/14/2010        | Bridge-view Cache    |                 |               | 1.64 SW              | WTylerW               | 8/26/2010             | 10/18/2010   | 10/14/201                                                                                                    | 0 Small                                  | 1.0    | 2.0                                                                                                    |            |
| GC2FQVX 🔊 Г            |                | 10/13/2010        | Upper Huffman PNC    | 3               |               | 1.69 NE              | cavyguy               | 9/25/2010             | 10/18/2010   | 10/13/201                                                                                                    | 0 Other                                  | 1.0    | 1.0                                                                                                    |            |
| GC15GMF 🔊 Г            |                | 8/30/2010         | AKDogTeam #13 N      | aked Draw       |               | 1.79 SE              | AKDogMom & AKTean     | nRc 8/29/2007         | 10/18/2010   | 8/30/2010                                                                                                    | Small                                    | 1.5    | 1.5                                                                                                    |            |
| GC264CC 🕑 🖁 🕇          |                | 10/2/2010         | Happy Birthday Gran  | ndson #2        |               | 2.51 E               | blazingpathways       | 4/3/2010              | 10/18/2010   | 10/2/2010                                                                                                    | Regular                                  | 1.5    | 2.5                                                                                                    | 1.00       |
| GC1CAZK 🛃 Г            |                | 9/24/2010         | Pem 13 - Red Star F  | Return          |               | 2.54 E               | blazingpathways       | 8/29/2008             | 10/18/2010   | 9/24/2010                                                                                                    | Not chose                                | 2.5    | 2.5                                                                                                    | E          |
| GC2DPEQ @              |                | 10/10/2010        | Pilot Rock           |                 |               | 3.00 N               | Team Meister          | 8/19/2010             | 10/18/2010   | 10/10/201                                                                                                    | 0 Other                                  | 2.0    | 2.0                                                                                                    |            |
| GC146QW @ 8 1          |                | 9/21/2010         | Halfway Between H    | ere and There   |               | 3.02 E               | kama123               | 7/7/2007              | 10/18/2010   | 9/21/2010                                                                                                    | Small                                    | 1.0    | 2.0                                                                                                    |            |
| GL924L EF A            | _              | 9/10/2010         | Powerline Music Mo   |                 |               | 3.03 E               | Arctic 3              | 9/22/2002             | 10/18/2010   | 9/10/2010                                                                                                    | Regular                                  | 2.0    | 2.0                                                                                                    |            |
| GCTTKWN BY             |                | 5/12/2010         | Momma s woodian      | d Creature Sene | 8 #3          | 3.26 N               | mego                  | 6/12/2009             | 10/18/2010   | 9/12/2010                                                                                                    | Small                                    | 1.5    | 2.5                                                                                                    |            |
|                        |                | 10/10/2010        | Countinde a Glast    | Bac             | ckup          |                      |                       |                       |              |                                                                                                    | guiar                                    | 2.0    | 15                                                                                                    |            |
| GC1VMIK Ø              |                | 6/5/2010          | Do You See a Mons    | ter             | GSAK Back     | up file to create    | Ge                    |                       |              |                                                                                                    | guiar                                    | 1.5    | 25                                                                                                    |            |
| GC287DA #2 # [         |                | 10/2/2010         | Tapplewood Lakes     | ACI             | GOVIC DOOR    | top nie to create    |                       |                       |              |                                                                                                    | nular                                    | 1.0    | 15                                                                                                    |            |
| GC2CBA6                |                | 9/11/2010         | Mummy where are      | 20112           |               |                      |                       |                       |              | 2                                                                                                    | all                                      | 2.0    | 2.0                                                                                                    |            |
| GC987F 🕑 🖁 🛙           |                | 9/4/2010          | geocache Survivor!   |                 |               |                      |                       |                       | -            |                                                                                                    | gular                                    | 2.5    | 2.0                                                                                                    |            |
| GC9D3E 🕑 Г             |                | 6/5/2010          | Campbell Gorge-ous   | Cache           |               |                      |                       |                       |              |                                                                                                    | gular                                    | 2.0    | 2.5                                                                                                    |            |
| GC16GMD 🔊 Г            |                | 9/11/2010         | Campbell Creek Cac   | the             | Databases I   | to save              |                       |                       |              | The second second second second second second second second second second second second second second second se | gular                                    | 2.5    | 2.5                                                                                                    |            |
| GCA224 🕑 🕇             |                | 9/10/2010         | Powerline Kids       | 1100            | 2008AK        | Roadtrip             |                       |                       |              |                                                                                                    | gular                                    | 1.5    | 1.5                                                                                                    |            |
| GC11576 🕑 🖁 🛙          |                | 9/25/2010         | Not there but clo    | se              | ✓ 2008Pa      | iris                 |                       |                       |              |                                                                                                    | gular                                    | 1.5    | 2.5                                                                                                    |            |
| GC1X7NF 🛃 🖌            |                | 10/13/2010        | Lost and Found       |                 | 2009AZ        | Mex                  |                       |                       |              |                                                                                                    | gular                                    | 1.0    | 2.0                                                                                                    |            |
| GC180DE 🛃 🖁 🕇          |                | 10/8/2010         | TFTC Alaska          |                 | Anchora       | age Benchmark        | 5                     |                       |              |                                                                                                    | gular                                    | 1.5    | 1.5                                                                                                    |            |
| GC2G9Y4 🕙 Г            |                | 10/8/2010         | Birch Forest TB Carr | np Site         | ANCtoV        | /DZ                  |                       |                       |              |                                                                                                    | gular                                    | 1.5    | 1.5                                                                                                    |            |
| GC1RXG4                |                | 8/30/2010         | Party Package!       |                 | V Dalton      | Highway              |                       |                       |              |                                                                                                    | gular                                    | 2.0    | 2.0                                                                                                    |            |
| GC25MCH                |                | 7/29/2010         | Furrow Creek Twins   |                 | Default       | ( grind)             |                       |                       |              | -                                                                                                    | all                                      | 2.0    | 2.0                                                                                                    |            |
| GC25WHM 82             | _              | 8/24/2010         | Homesteader Welco    | ome Mat         | 100.00        |                      | 1                     |                       | 1            |                                                                                                    | a                                        | 1.5    | 1.5                                                                                                    |            |
| GC1CPOW A              |                | 4/4/2010          | Ravens Tidal Buck    | et              | Selec         | ct all Databases     | 2/1                   | Clear all selecte     | bd           |                                                                                                    | an an an an an an an an an an an an an a | 2.5    | 2.0                                                                                                    |            |
|                        | - 11           | 9/25/2010         | Pem 02 Ward new to   | Readed          |               |                      |                       |                       |              |                                                                                                    | Chose                                    | 1.5    | 2.0                                                                                                    |            |
|                        |                | 9/17/2010         | Perm 10 - Threadfall | ou, benden      | 5             | Save GSAK            | Settings 🗌 Inclu      | ude grabbed imi       | iges         |                                                                                                    | chose                                    | 1.5    | 2.0                                                                                                    |            |
| GC20YAG                | -              | 8/31/2010         | Near Near            |                 |               | e-setting of the set |                       | and the second second | -            |                                                                                                    | all                                      | 1.0    | 15                                                                                                    |            |
| GC207HK 🔊 Г            |                | 9/24/2010         | Body (part) by geoca | ache - 6 no     |               | 52 Ba                | ckup X Cance          | 1 2                   | Help         |                                                                                                    | al                                       | 2.0    | 2.5                                                                                                    |            |
| 1                      |                |                   |                      |                 |               | 7                    |                       |                       | 2-7          |                                                                                                    |                                          |        |                                                                                                    | *          |
| Subset: Filter         |                |                   |                      | 59 50           | 3 Browse      | North Contraction    |                       |                       | -            | ×                                                                                                    |                                          |        | Counts: 0                                                                                                    | 59 0 0     |
|                        |                |                   |                      |                 | Look in:      | . Geocachin          | 0                     | A                     |              |                                                                                                    |                                          |        |                                                                                                    | •          |
| Details a              | re from t      | he offline        | database last up     | dated on 1      | LOOK III. ]   | J. Geocaciani        | 9                     |                       | C. Bert      | 1000                                                                                                    |                                          |        |                                                                                                    |            |
|                        |                |                   | -                    |                 | Name          |                      |                       |                       | Date modifie | c in the second                                                                                                 | Travera I                                | De     | freeh                                                                                                    | -          |
| "Pom                   | lan Star       | idand No          | + Complicated        | COascha         | Alaska        | aCoin                |                       |                       | 8/22/2010 10 | 1                                                                                                    | srowser                                  | Re     | aresn                                                                                                    |            |
| New Verlag             | uar, Sta       | intained 1        | Earla618 (2          | Gocache         | Alaska        | aCoin06              |                       |                       | 8/22/2010 10 | -1                                                                                                    |                                          |        |                                                                                                    |            |
| New Torker             | and ma         | intained i        | Dy Lagieoro (2       | /2.3)           | Alaski        | acoin2008            |                       |                       | 8/22/2010 10 | et 👘                                                                                                    |                                          |        |                                                                                                    |            |
|                        | 262602         | 44.000 (          | W0304)               |                 | Alask         | acoin2009            |                       |                       | 9/19/2010 10 | 18 I I I I I I I I I I I I I I I I I I I                                                                        |                                          |        |                                                                                                    |            |
| UIM OV E               | 352583         | IN 0775.          | 148                  |                 | Alask         | acoin2010            |                       |                       | 8/22/2010 10 |                                                                                                    | 3                                        |        |                                                                                                    |            |
| Use waypoint           | C GCWI         | 13                | 6/10/2006            |                 | 4             |                      | n                     |                       |              |                                                                                                    |                                          | Clark  |                                                                                                    |            |
| Size:                  | Small          | Hidden on         | 0/18/2006            |                 | 1000 M        | 1122                 |                       |                       |              |                                                                                                    |                                          | and R  | d                                                                                                    |            |
| In Alaska, Ur          | nited Stat     | tes               |                      |                 | File name:    |                      |                       |                       | Open         |                                                                                                    |                                          |        |                                                                                                    |            |
| Difficulty:            | <b>R</b> NOADA | Terrain:          | MARCHON .            |                 | Files of hose | . It ain ICCA        | K hande en filos)     | -                     | Cancel       | 1                                                                                                    | +                                        |        |                                                                                                    |            |
| <b>LH</b>              |                |                   |                      |                 | ries of type  | - I -ap (GSA         | r backup nies)        | -                     | Caricer      |                                                                                                    | telgro                                   |        |                                                                                                    |            |
|                        |                |                   |                      |                 | 11 12         |                      |                       |                       |              | 1000                                                                                                    | Law Party                                |        |                                                                                                    | 5:11 PM    |
|                        |                |                   |                      |                 | JJI 🥹         |                      |                       |                       |              |                                                                                                    |                                          | J      |                                                                                                    | 10/24/2010 |

15 November 2012

### **Restoring Your Data**

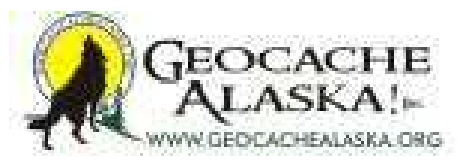

| GSAK 7.7.2.56 Data  | Base: GSAKFUN<br>s View Centr                                                                                                    | (Registere  | d to: Michael Malvick<br>avpoint Database | )<br>GPS Macro | Tools H    | elo                     |             |            |             |           |      |       |  | * |
|---------------------|----------------------------------------------------------------------------------------------------|-------------|-------------------------------------------|----------------|------------|-------------------------|-------------|------------|-------------|-----------|------|-------|--|---|
| Load GPX/LOC/ZIP    |                                                                                                    | Ctrl+O      |                                           |                | Aut        |                         |             |            |             |           |      |       |  |   |
| Display last change | log                                                                                                    |             | -304                                      |                |            |                         |             |            |             |           |      |       |  |   |
| C                   |                                                                                                    |             | Name Search                               | h Split scree  | n format   | elect a saved filter    | Database    |            | Locations   | Views     | 8    |       |  |   |
| Get data via e-mail |                                                                                                    |             | P 10.3*                                   | Full display   | y 💶 🛛      | NONE                    | GSAKFU      | N 📕        | .Not active | - Defau   | alt. | -     |  |   |
| Export              |                                                                                                    | •           | Name                                      |                | A Miled P. | Placed Ru               | Discod      | Last GPV   | L art Found | Container | Dat  | Tarra |  | _ |
| Notes               |                                                                                                    | *           | Name                                      | 1 1 1 00       | · Miles Di | Flaced by               | Flaced      | Last GFA   | Last Found  | Container | Can  | 2.E   |  |   |
| Print               |                                                                                                    | Ctrl+P      | , Standard, Not C                         | omplicated GC  | 1.02 56    | New Torker and maintain | 0/00/2006   | 10/18/2010 | 10/14/2009  | Small     | 2.0  | 2.5   |  |   |
|                     |                                                                                                    |             | W Cache                                   |                | 1.04 54    | v vv lylervv            | 0/26/2010   | 10/18/2010 | 10/14/2010  | Others    | 1.0  | 2.0   |  |   |
| Васкир              |                                                                                                    |             | man PNG                                   |                | 1.09 140   | AKDaaMan & AKTaan       | 9/25/2010   | 10/18/2010 | 0/20/2010   | Coner     | 1.0  | 1.0   |  |   |
| Restore             |                                                                                                    |             | am #13 Naked Draw                         |                | 2.51 5     | AKDogMom & AKTeamh      | 4/2/2010    | 10/18/2010 | 10/2/2010   | Deender   | 1.5  | 1.5   |  |   |
| Load Cach Mate lo   | gs and finds                                                                                                    |             | Pad Star Return                           |                | 2.51 E     | blazingpathways         | 9/39/2010   | 10/18/2010 | 9/24/2010   | Not obser | 2.5  | 25    |  |   |
|                     | - Contract of the Contract of Contract of |             | Neu Star Pretuint                         |                | 3.00 N     | Team Meister            | 9/19/2010   | 10/18/2010 | 10/10/2010  | Other     | 2.0  | 2.0   |  |   |
| Care                |                                                                                                    |             | stunger bless and The                     |                | 3.00 N     | learn Meister           | 7/7/2010    | 10/18/2010 | 9/21/2010   | Conall    | 1.0  | 2.0   |  |   |
| GC924C # 9 F        | 9/10/201                                                                                                    | 0 Roundin   | a Music Mrs                               | ie .           | 2.02 E     | Arretic 2               | 9/22/2002   | 10/18/2010 | 9/10/2010   | Decuder   | 2.0  | 2.0   |  |   |
| GCITIVN @           | 9/12/201                                                                                                    | 0 Momin     | 's Woodland Ceasture 1                    | Codes H2       | 3.05 E     | meta                    | 6/12/2002   | 10/18/2010 | 9/12/2010   | Small     | 1.5  | 2.5   |  |   |
| GC20P35 Ø 9 F       | 10/10/20                                                                                                    | 10 The Ave  | e Have B                                  |                | 3 27 N     | omoora                  | 8/19/2010   | 10/18/2010 | 10/10/2010  | Becular   | 2.0  | 2.0   |  |   |
|                     | 10/10/20                                                                                                    | 10 Case for | de a Glant                                |                | 2.57 N     | M cmoren                | 8/23/2010   | 10/18/2010 | 10/10/2010  | Regular   | 2.0  | 15    |  |   |
| IGCIYMIK @          | 6/5/2010                                                                                                    | Do You      | See a Monetar                             |                | 3.64 N     | melio                   | 9/13/2009   | 10/18/2010 | 6/5/2010    | Small     | 1.5  | 25    |  |   |
| GC287DA             | 10/2/201                                                                                                    | 0 Tappier   | ood Lakes                                 |                | 3 66 W     | Cotimoto                | 5/8/2010    | 10/18/2010 | 10/2/2010   | Becular   | 1.0  | 1.5   |  |   |
| GC2CBAS             | 9/11/201                                                                                                    |             | where are you?                            |                | 3.66 N     | 0000073                 | 8/2/2010    | 10/18/2010 | 9/11/2010   | Small     | 2.0  | 20    |  |   |
| GC9B7E              | 9/4/2010                                                                                                    | aeocact     | e Survivort                               |                | 3.67 N     | Gilkrie                 | 10/13/2002  | 10/18/2010 | 9/4/2010    | Becular   | 25   | 20    |  |   |
| GC9D3F 🔊 Г          | 6/5/2010                                                                                                    | ) Campbe    | I Gome-ous Cache                          |                | 3 72 N     | River Gynsies           | 10/18/2002  | 10/18/2010 | 6/5/2010    | Begular   | 2.0  | 25    |  |   |
|                     | 9/11/201                                                                                                    | 0 Campbe    | I Creek Cache                             |                | 3.76 NE    | Momima                  | 10/7/2007   | 10/18/2010 | 9/11/2010   | Begular   | 2.5  | 25    |  |   |
| GCA224              | 9/10/201                                                                                                    | 0 Powedin   | e Kids                                    |                | 3.81 F     | Emma Jan & Tristan Ado  | 10/20/2002  | 10/18/2010 | 9/10/2010   | Begular   | 15   | 15    |  |   |
| GC11576 🛷 🖁 Г       | 9/25/201                                                                                                    | 0 Not the   | re but close                              |                | 3.84 N     | OMGCrew                 | 2/27/2007   | 10/18/2010 | 9/25/2010   | Regular   | 1.5  | 2.5   |  |   |
| GC1X7NF 🛃 🖀 Г       | 10/13/20                                                                                                    | 10 Lost and | Found                                     |                | 4.10 N     | V IGNITE! Geocaching Te | a 8/13/2009 | 10/18/2010 | 10/13/2010  | Regular   | 1.0  | 2.0   |  |   |
| GC180DE 🛷 🖁 Г       | 10/8/201                                                                                                    | 0 TFTC A    | aska                                      |                | 4.16 N     | blazingpathways and tom | a 3/10/2008 | 10/18/2010 | 10/8/2010   | Regular   | 1.5  | 1.5   |  |   |
| GC2G9Y4 🕙 Г         | 10/8/201                                                                                                    | 10 Birch Fo | rest TB Camp Site                         |                | 4.41 N     | Alaska Gina             | 10/6/2010   | 10/18/2010 | 10/8/2010   | Regular   | 1.5  | 1.5   |  |   |
| GC1B×G4 🔊 🖁 Г       | 8/30/201                                                                                                    | 0 Party Pa  | ckage!                                    |                | 4.46 W     | britobin                | 5/28/2009   | 10/18/2010 | 8/30/2010   | Regular   | 2.0  | 2.0   |  |   |
| GC25MCH             | 7/29/201                                                                                                    | 0 Furrow C  | Creek Twins                               |                | 4.66 W     | Akmrb                   | 3/26/2010   | 10/18/2010 | 7/29/2010   | Small     | 2.0  | 2.0   |  |   |
| GC25WHM             | 8/24/201                                                                                                    | 0 Homeste   | ader Welcome Mat                          |                | 4,78 W     | Akmrb                   | 3/30/2010   | 10/18/2010 | 8/24/2010   | Small     | 1.5  | 1.5   |  |   |
| GC25MCR             | 4/4/2010                                                                                                    | ) Raven's   | Tidal Bucket                              |                | 4.84 W     | Akmrb                   | 3/26/2010   | 10/18/2010 | 4/4/2010    | Small     | 2.5  | 2.0   |  |   |
| GC1CBOW @ F         | 9/25/201                                                                                                    | 0 Pem 22    | - The Hatching Ground                     | 8              | 4.93 N     | blazingpathways         | 8/18/2008   | 10/18/2010 | 9/25/2010   | Not chose | 1.5  | 2.0   |  |   |
| GC1CAY1 @ % F       | 9/25/201                                                                                                    | 10 Pem 03-  | Weyr are you, Benden                      | ?              | 4.95 N     | blazingpathways         | 8/18/2008   | 10/18/2010 | 9/25/2010   | Small     | 1.5  | 2.0   |  |   |
| GC1CBOR @           | 9/17/201                                                                                                    | 0 Pem 10    | - Threadfall                              |                | 5.14 N     | blazingpathways         | 8/18/2008   | 10/18/2010 | 9/17/2010   | Not chose | 1.5  | 2.0   |  |   |
| GC20YAG 🛷 🖁 Г       | 8/31/201                                                                                                    | 0 Near, Ne  | ear                                       |                | 5.29 N     | Tinman4x                | 11/11/2009  | 10/18/2010 | 8/31/2010   | Small     | 1.0  | 1.5   |  |   |
| GC207HK 🔊 Г         | 9/24/201                                                                                                    | 0 Body (pa  | art) by geocache - 6 nos                  | ing around     | 5.56 N     | blazingpathways         | 11/1/2009   | 10/18/2010 | 9/24/2010   | Small     | 2.0  | 2.5   |  |   |
| Colored Elline      |                                                                                                    |             |                                           |                |            |                         |             |            |             |           |      |       |  |   |

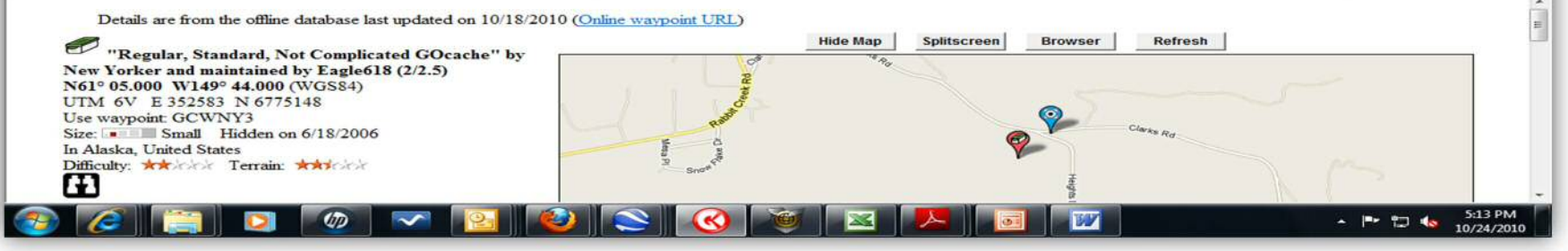

15 November 2012

### **Restoring Your Data**

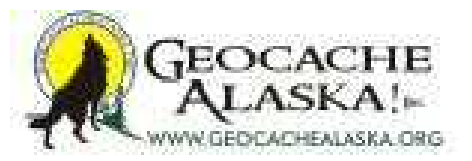

| Q 0548777755 D.L.D.        |                                 |                                  |                                                                                                    |                             | _                | -              | -          | _         | _         |                 | 52  |
|----------------------------|---------------------------------|----------------------------------|----------------------------------------------------------------------------------------------------|-----------------------------|------------------|----------------|------------|-----------|-----------|-----------------|-----|
| GSAK 7.7.2.50 Database: G  | SAKFUN (Registered to: Michae   | Maivick)                         | 7                                                                                                    |                             |                  |                |            |           |           |                 | 6.5 |
| Eile Search User Flags Vie | w Centre Point Waypoint D       | atabase <u>G</u> PS <u>M</u> acr | o Iools He                                                                                                    | lp                          |                  |                |            |           |           |                 |     |
| Lock First Code Search     |                                 | me Search Solit so               | een format Se                                                                                                    | lect a saved filter         | Databas          | . 1            | Locations  | Views     |           |                 |     |
| Column                     | < • • • • • • • •               | Full dis                         | olay - N                                                                                                    | ONE                         | GSAKF            | IN VI          | Not active | - Defau   | it _      | -               |     |
| Code 🕑 🖁 🕇 🕮 Ig            | Last Log Waypoint Name          |                                  | Miles Brg                                                                                                    | Placed By                   | Placed           | Last GPX       | Last Found | Container | Diff Tem  |                 | -   |
| ► GCWNY3                   | 11/5/2009 "Regular, Standar     | d, Not Complicated C             | C 1.02 SE                                                                                                    | New Yorker and maintai      | ne 6/18/2006     | 10/18/2010     | 11/5/2009  | Small     | 2.0 2.5   |                 |     |
| GC2E42Y 67 8               | 10/14/2010 Bridge-view Cache    |                                  | 1.64 SW                                                                                                    | WTylerW                     | 8/26/2010        | 10/18/2010     | 10/14/2010 | Small     | 1.0 2.0   |                 |     |
| GC2FQVX 62                 | 10/13/2010 Upper Huffman PNG    |                                  | 1.69 NE                                                                                                    | cavyguy                     | 9/25/2010        | 10/18/2010     | 10/13/2010 | Other     | 1.0 1.0   |                 |     |
| GC15GMF EV I               | 8/30/2010 AKDog Team #13 Nal    | ed Draw                          | 1.79 SE                                                                                                    | AKDogMom & AKTeam           | Rc 8/29/2007     | 10/18/2010     | 8/30/2010  | Small     | 1.5 1.5   |                 |     |
|                            | 9/24/2010 Happy Bithday Grand   | son #2                           | 2.51 E                                                                                                    | blazingpathways             | 9/39/2010        | 10/18/2010     | 9/24/2010  | Netalar   | 25 25     |                 |     |
|                            | 10/10/2010 Plat Book            | com                              | 2.04 E                                                                                                    | Team Meister                | 8/19/2010        | 10/18/2010     | 10/10/2010 | Other     | 20 20     |                 |     |
|                            | 9/21/2010 Halfway Batwaan Har   | a and There                      | 3.00 F                                                                                                    | kama 123                    | 7/7/2007         | 10/18/2010     | 9/21/2010  | Small     | 10 20     |                 |     |
|                            | 9/10/2010 Powedine Music Mix    |                                  | 5.62                                                                                                    | Kumu 12.5                   | 17772007         | 10/10/2010     | 372172010  | Daular    | 20 20     |                 |     |
| GCITKWN @                  | 9/12/2010 Momima's Woodland     | Creature Restore                 |                                                                                                    |                             |                  |                | (= 2X      |           | 1.5 2.5   |                 |     |
| GC2DP35 🔊 🖁 Г              | 10/10/2010 The Aves Have It     | CONTR                            | and the second second                                                                                                    |                             |                  |                |            | Jular     | 2.0 2.0   |                 |     |
| GC2DZCP 🔗 🖁 🗖              | 10/10/2010 Cavy finds a Giant   | GSAK B                           | ickup file to resto                                                                                                    | ore from                    |                  |                |            | pular     | 2.0 1.5   |                 |     |
| GC1YMJK 🔊 🗖                | 6/5/2010 Do You See a Monste    | e                                | Select an autor                                                                                                    | matic backup                |                  |                |            | oll       | 1.5 2.5   |                 |     |
| GC287DA 🔗 🖁 🗖              | 10/2/2010 Tanglewood Lakes      | K 08.1                           | 2010) Pro array 1                                                                                                    | Place OSAKO Backson OSA     | A de 1 ale       |                | ~          | gular     | 1.0 1.5   |                 |     |
| GC2CRA6 🛷 🖁 Г              | 9/11/2010 Mummy, where are yo   | u?                               | 2010 Program                                                                                                    | nies (doAn (backup (doAn    | ronatio r.zip    |                | <b>E</b>   | 51        | 2.0 2.0   |                 |     |
| GC9B7F 🕑 🖁 Г               | 9/4/2010 geocache Survivor!     | Date/Te                          | e 6/23/2010 1                                                                                                    | 1-59-30 PM Contents         | Settinger + D    | tabases        |            | pular     | 2.5 2.0   |                 |     |
| GC9D3E 🕑 Г                 | 6/5/2010 Campbell Gorge-ous (   | ache                             | 10. OF 2.07 2.0 10 1                                                                                                    | Concerna -                  | - Journgs - Di   | AGDONGO        |            | gular     | 2.0 2.5   |                 |     |
| GC16GMD 🔗 🔽                | 9/11/2010 Campbell Creek Cach   | B Databas                        | s to restore                                                                                                    |                             |                  |                |            | pular     | 2.5 2.5   |                 |     |
| GCA224 🕑 Г                 | 9/10/2010 Powerline Kids        | 1 2005                           | AKRoadtdo                                                                                                    |                             |                  |                | 1000       | gular     | 1.5 1.5   |                 |     |
| GC11576 🕑 🖁 Г              | 9/25/2010 Not there but clos    | 2008                             | Paris                                                                                                    |                             |                  |                | <u>_</u>   | gular     | 1.5 2.5   |                 |     |
| GC1X7NF 🛷 🖁 🗖              | 10/13/2010 Lost and Found       | 2009                             | AZMex                                                                                                    |                             |                  |                | 1.131      | gular     | 1.0 2.0   |                 |     |
| GC180DE 🛷 🖁 🗖 🚦            | 10/8/2010 TFTC Alaska           | Anct                             | orage<br>Reachman                                                                                                    | 1                           |                  |                |            | gular     | 1.5 1.5   |                 |     |
| GC2G9Y4 🕙 🗖 🚦              | 10/8/2010 Birch Forest TB Camp  | Site                             | oVDZ                                                                                                    | ns -                        |                  |                |            | gular     | 1.5 1.5   |                 |     |
| GC1RXG4 🛃 🖌 📘              | 8/30/2010 Party Package!        | Chug                             | iaktoFAI                                                                                                    |                             |                  |                |            | gular     | 2.0 2.0   |                 |     |
| GC25MCH 🛷 Г                | 7/29/2010 Furrow Creek Twins    | Defa                             | ult                                                                                                    |                             |                  |                | *          | all a     | 2.0 2.0   |                 |     |
| GC25WHM 🔊 🗖 🚦              | 8/24/2010 Homesteader Welcon    | e Mat                            | - SARTINA                                                                                                    |                             |                  |                |            | la        | 1.5 1.5   |                 |     |
| GC25MCR 🔗 Г                | 4/4/2010 Raven's Tidal Bucket   | S                                | lect all Database                                                                                                    | 25                          | Clear all select | ed             |            | 10        | 2.5 2.0   |                 |     |
| GC1CB0W 💞 🔽                | 9/25/2010 Pern 22 - The Hatchir | g Ground                         |                                                                                                    |                             |                  |                |            | chose     | 1.5 2.0   |                 |     |
| GC1CAY1 🕑 🖁 Г              | 9/25/2010 Pem 03- Weyr are you  | , Bender                         |                                                                                                    |                             |                  |                |            | all       | 1.5 2.0   |                 |     |
| GC1CBOR & F                | 9/17/2010 Pem 10 - Threadfall   | E Resto                          | re all GSAK Sett                                                                                                    | ings 🦳 Restore filters of   | only 🖂           | Restore grabbe | d images   | chose     | 1.5 2.0   |                 |     |
| GC20YAG 🕑 🕷 Г              | 8/31/2010 Near, Near            | Rem                              | ve absolute pati                                                                                                    | hs for called macros (recon | mended)          |                |            | 11        | 1.0 1.5   |                 |     |
| GC207HK 🕑 🗖                | 9/24/2010 Body (part) by geocad | he - 6 no                        | in the second second second                                                                                                    |                             |                  |                |            | ile i     | 2.0 2.5   |                 |     |
|                            |                                 |                                  | 17 0-                                                                                                    |                             | 1 0              |                |            |           |           |                 |     |
| Subset: Filter             |                                 | 59                               |                                                                                                    | Store X Cancel              |                  | Help           |            |           |           | Counts: 0 59 0  | 0   |
|                            |                                 | <u> </u>                         |                                                                                                    |                             |                  |                |            |           |           |                 |     |
| Datails are from           | the offline detabase last und   | ted on 10/18/2010                | (Online man                                                                                                    | maint LTRL >                |                  |                |            |           |           |                 | 111 |
| Details are non            | i the offine database last upd  | ned on 10/18/2010                | (Online way                                                                                                    | point ORL)                  |                  |                |            |           |           |                 | =   |
|                            |                                 |                                  |                                                                                                    |                             | Hide Map         | Splitscr       | een B      | rowser    | Refre     | sh              | -   |
| "Regular, St               | andard, Not Complicated (       | Ocache" by                       |                                                                                                    | đ                           | 78.P.            |                |            |           | -         |                 |     |
| New Yorker and m           | naintained by Eagle618 (2/2     | .5)                              |                                                                                                    |                             |                  |                |            |           |           |                 |     |
| N61º 05.000 W14            | 9º 44.000 (WGS84)               | CARGE IN CO.                     |                                                                                                    | *                           |                  |                |            |           |           |                 |     |
| UTM 6V E 35258             | 83 N 6775148                    |                                  |                                                                                                    | Č                           |                  |                | 1. K. 1.   |           |           |                 |     |
| Use waypoint GCW           | VNY3                            |                                  |                                                                                                    | a mark                      |                  |                |            | -         |           |                 |     |
| Size: Small                | Hidden on 6/18/2006             |                                  |                                                                                                    |                             |                  |                |            |           | Clarks Rd |                 |     |
| T AL A TT I A C            | ates                            |                                  |                                                                                                    | 6 G                         |                  |                | <b>~</b>   |           |           |                 |     |
| In Alaska United St        |                                 |                                  |                                                                                                    | PR ST                       |                  |                |            |           |           | 60              |     |
| Difficultur                | Terrain the total               |                                  |                                                                                                    |                             |                  |                |            |           |           |                 |     |
| Difficulty:                | Terrain: 📩                      |                                  |                                                                                                    | Snat                        |                  |                |            | Ŧ         |           |                 |     |
| Difficulty: **             | Terrain: 📩                      |                                  |                                                                                                    | Snat                        |                  |                |            | Height    |           |                 |     |
| Difficulty:                | Terrain: **                     |                                  | and the second second se | Snot                        |                  |                |            | Heights   |           |                 | -   |
| Difficulty: **             | Terrain: ***                    |                                  |                                                                                                    | Sno*                        |                  |                |            | Height    |           | ► 📭 🐑 👞 S:14 PN | м   |

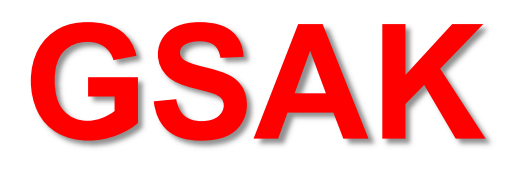

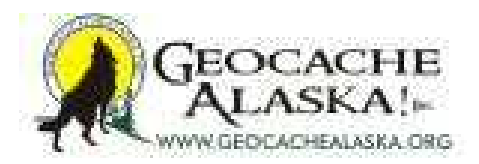

- We have only brushed the surface of what GSAK can do to help you become a "Power Cacher"
- Macros (downloaded or built) allow fast batch processing of your geocache database for a multitude of functions
- Solved puzzles can be tracked and the final coordinates entered as you go to be loaded directly to your GPSr
- A Polygon Mapping tool allows you to create irregular shapes on a Google Map for filtering of caches within unlimited boundaries to include or avoid any geography
- Backup your database and then feel free to experiment with all of these features without fear of losing any data

### **Additional Resources**

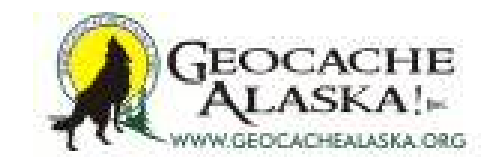

- ✓ Geocaching Swiss Army Knife Website & Forums: <u>http://gsak.net/index.php</u>
- ✓ GSAK Online Help Files: <u>http://gsak.net/help/ghelp.htm</u>
- ✓ Geocaching.com Pocket Queries Knowledge Books: <u>http://support.groundspeak.com/index.php?pg=kb.page&id=118</u>
- ✓ Geocaching.com Forums: <u>http://forums.groundspeak.com/GC/</u>
- ✓ GeocacheAlaska! Website: <u>http://www.geocachealaska.org/</u>
- ✓ GeocacheAlaska! Forums: <u>http://geocachealaska.proboards.com/</u>
- Previous GSAK Presentations may be downloaded from our Education page: <u>http://www.geocachealaska.org/education.htm</u>